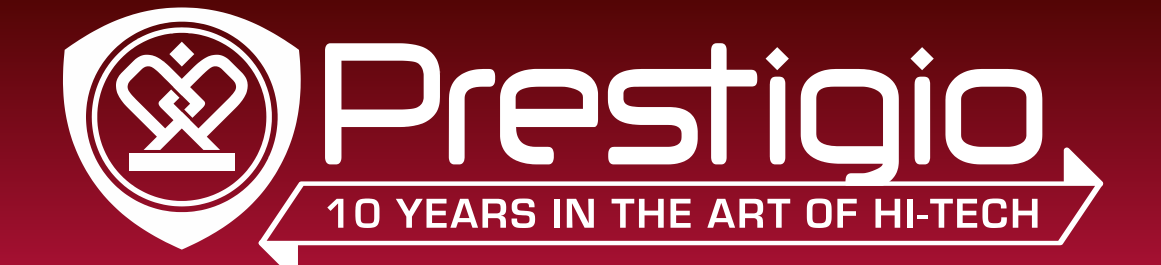

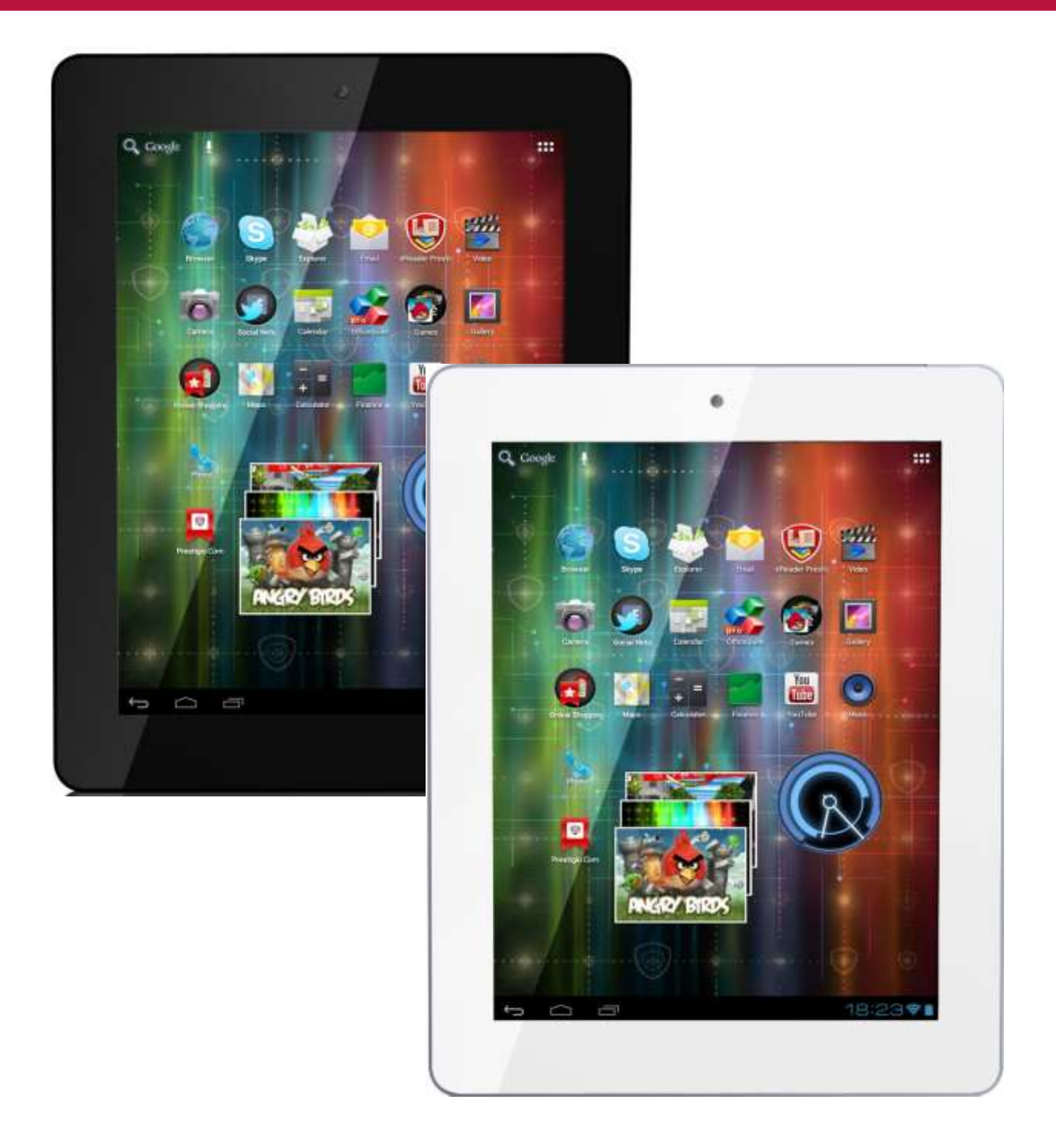

# Návod na obsluhu

www.prestigio.com

## Základné informácie

#### Vážený zákazník,

Ďakujeme, že ste sa rozhodli pre počítačový tablet Prestigio MultiPad2 Ultra Duo 8.0 3G (PMP7280C3G\_Duo). Skôr, než začnete tento tablet používať, si dôkladne prečítajte tento návod na obsluhu. Pomôže vám odhaliť všetky jeho funkcie. Tento návod odložte pre prípad, že by ste v budúcnosti mali nejaké otázky k používaniu tohto zariadenia.

Tento návod obsahuje bezpečnostné informácie, technické parametre tabletu Prestigio MultiPad2 Ultra Duo 8.0 3G (PMP7280C3G\_Duo), popis základných funkcií nainštalovaného programového vybavenia, pokyny k inštalácii a ďalšie užitočné informácie. Pomôže vám vylepšiť vaše používanie tohto zariadenia, operačného systému Android a nainštalovaných aplikácií. Informácie o význame výrazov používaných v tomto návode sa dozviete v kapitole "Glosár" na konci tohto návodu, z iných informačných zdrojov alebo na linke zákazníckej podpory Prestigio.

## Zrieknutie sa zodpovednosti

Keďže zariadenia Prestigio sú neustále aktualizované a vylepšované, softvér vo vašom zariadení môže mať v porovnaní s týmto návodom na obsluhu mierne odlišný vzhľad alebo upravené funkcie. Vyvinuli sme maximálne úsilie, aby boli informácie a postupy uvádzané v tomto návode na obsluhu presné a kompletné. Nepreberáme zodpovednosť za žiadne chyby alebo opomenutia. Spoločnosť Prestigio si vyhradzuje právo na akékoľvek zmeny zariadenia bez predchádzajúceho oznámenia.

## Dôležité bezpečnostné pokyny

Počítačový tablet Prestigio MultiPad2 Ultra Duo 8.0 3G (PMP7280C3G\_Duo) je vyrobený a určený na mobilné používanie. Dôkladne si prečítajte nasledujúce pokyny. Pomôžu vám bezpečne používať tento tablet a udržovať ho v dobrom technickom stave:

1. Na MultiPad nepokladajte žiadne predmety. Mohli by poškodiť jeho obrazovku.

- 2. MultiPad nevystavujte extrémnym zmenám teploty.
- 3. Chráňte ho pred priamym slnečným svetlom alebo zdrojmi tepla.
- 4. Zariadenie chráňte pred vlhkým, prašným a zadymeným prostredím. Mohlo by sa poškodiť.
- 5. MultiPad nesmie prísť do kontaktu s agresívnymi chemikáliami.
- 6. MultiPad nepokladajte na nestabilný alebo naklonený povrch. Záruka sa nevzťahuje na poškodenie LCD obrazovky spôsobené pádom zariadenia.
- 7. MultiPad nevystavujte silným magnetickým alebo elektrickým poliam.
- 8. MultiPad chráňte pred nárazmi a pôsobením vysokého tlaku.
- 9. Prevádzková teplota: MultiPad by ste mali používať iba v prostredí s okolitou teplotou od 0 °C do 40 °C.
- 10. Do tabletu nezasúvajte zariadenia alebo predmety, ktoré nie sú kompatibilné s jeho konektormi.
- 11. MultiPad nepoužívajte v daždi nie je vodotesný. MultiPad chráňte pred prachom, nečistotami a vysokou vlhkosťou.
- 12. MultiPad nepoužívajte pri šoférovaní.

13. Používajte iba nabíjačky schválené výrobcom. Použitie neoriginálnych nabíjačiek môže spôsobiť poškodenie zariadenia a ohroziť vaše zdravie.

14. Počas normálnej prevádzky alebo pri nabíjaní sa môžu MultiPad a napájací adaptér zahrievať. Nepokladajte ich na mäkké povrchy alebo iné miesta, ktoré zabraňujú normálnemu rozptylu tepla a mohli by spôsobiť prehriatie zariadenia. Aby ste predišli ťažkostiam alebo zraneniu spôsobenému zvýšenou teplotou, nepokladajte MultiPad do lona alebo na iné časti tela. 15. Po ukončení nabíjania vytiahnite MultiPad z elektrickej zásuvky.

16. Na ťukanie po obrazovke nepoužívajte pero alebo iné špicaté predmety. Dotykovú obrazovku čistite mäkkou handričkou.

V prípade potreby ju pred čistením jemne navlhčite. Nikdy nepoužívajte prášky alebo čistiace roztoky. 17. MultiPad NEROZOBERAJTE. Opravy môžu vykonávať iba osoby z certifikovaného servisu Prestigio.

18. Pri pripájaní alebo odpájaní zariadení, ktoré nepodporujú pripojenie/odpojenie za behu, vždy MultiPad vypnite.

29. Pri štarte alebo pristávaní lietadla budete musieť MultiPad vypnúť.

# Záručné informácie

Záručné informácie nájdete na adrese <u>www.prestigio.com/service</u>. Tablet Prestigio MultiPad2 Ultra Duo 8.0 3G (PMP7280C3G\_Duo) má dvojročnú životnosť.

# Obsah

#### 1. Popis zariadenia

- 1.1. Obsah balenia
- 1.2. Popis zariadenia

#### 2. Začíname

- 2.1. Nabíjanie batérie
- 2.2. Používanie pamäťovej karty
- 2.3. Vytiahnutie pamäťovej karty za chodu
- 2.4. Ukladací priestor
- 2.5. Vloženie SIM karty
- 2.6. Zapnutie/vypnutie
- 2.7. Sprievodca spustením

#### 3. Domovská obrazovka

- 3.1. Stavy a oznámenia
- 3.2. Odkazy na miniaplikácie
- 3.3. Gestá ovládané prstami
- 3.4. Kopírovanie súborov z pamäťovej karty a naopak

#### 4. Prispôsobenie

- 4.1. Zmena tónu oznámení
- 4.2. Zmena tapety
- 4.3. Prispôsobenie domovskej obrazovky pomocou priečinkov
- 4.4. Preusporiadanie miniaplikácií a odkazov na domovskej obrazovke

#### 5. Prehliadanie webu

6. Správa aplikácií

#### 7. Typické aplikácie

- 7.1. Hudobný prehrávač
- 7.2. Videoprehrávač
- 7.3. Galéria
- 7.4. Správca súborov
- 7.5. Nástroje na okamžitú komunikáciu
- 7.6. Emaily
- 7.7. Kamera

#### 8. Nainštalované apl. Prestigio

#### 9. Nastavenia

- 9.1. Wireless & networks (Bezdrôtové pripojenia a siete)
- 9.2. Audio Profiles (Zvukové profily)
- 9.3. Display (Displej)
- 9.4. Storage (Ukladací priestor)
- 9.5. Apps (Aplikácie)
- 9.6. Accounts & Sync (Účty a synchronizácia)
- 9.7. Location service (Služba zisťovania polohy)
- 9.8. Security settings (Bezpečnostné nastavenia)
- 9.9. Language & input settings (Nastavenie jazyka a zadávania textu)
- 9.10. Backup & reset (Zálohovanie a zresetovanie)
- 9.11. Date & Time (Dátum a čas)
- 9.12. Accessibility (Zjednodušenie ovládania)
- 9.13. Schedule Power on/off (Plánované zapnutie/vypnutie)
- 9.14. Developer options (Možnosti pre vývojárov)
- 9.15. About tablet (O tablete)

#### 10. Odstraňovanie porúch

- 10.1. Vynútené vypnutie
- 10.2. Obnovenie štandardných nastavení
- 10.3. Aktualizácia systému

#### 11. Glosár

#### Príloha, Návod k aplikácii eReader Prestigio

NÁVOD NA OBSLUHU | MultiPad2 Ultra Duo 8.0 3G (PMP7280C3G\_Duo)

# 1. Popis zariadenia

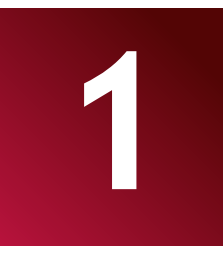

## 1.1. Obsah balenia

MultiPad2 Ultra Duo 8.0 3G (PMP7280C3G\_Duo) – 1 ks Puzdro – 1 ks Napájací adaptér – 1 ks USB kábel – 1 ks OTG kábel – 1 ks Krátky návod – 1 ks Právne a bezpečnostné upozornenia – 1 ks Záručný list – 1 ks

## 1.2. Popis zariadenia

Ovládacie tlačidlá a možnosti pripojenia:

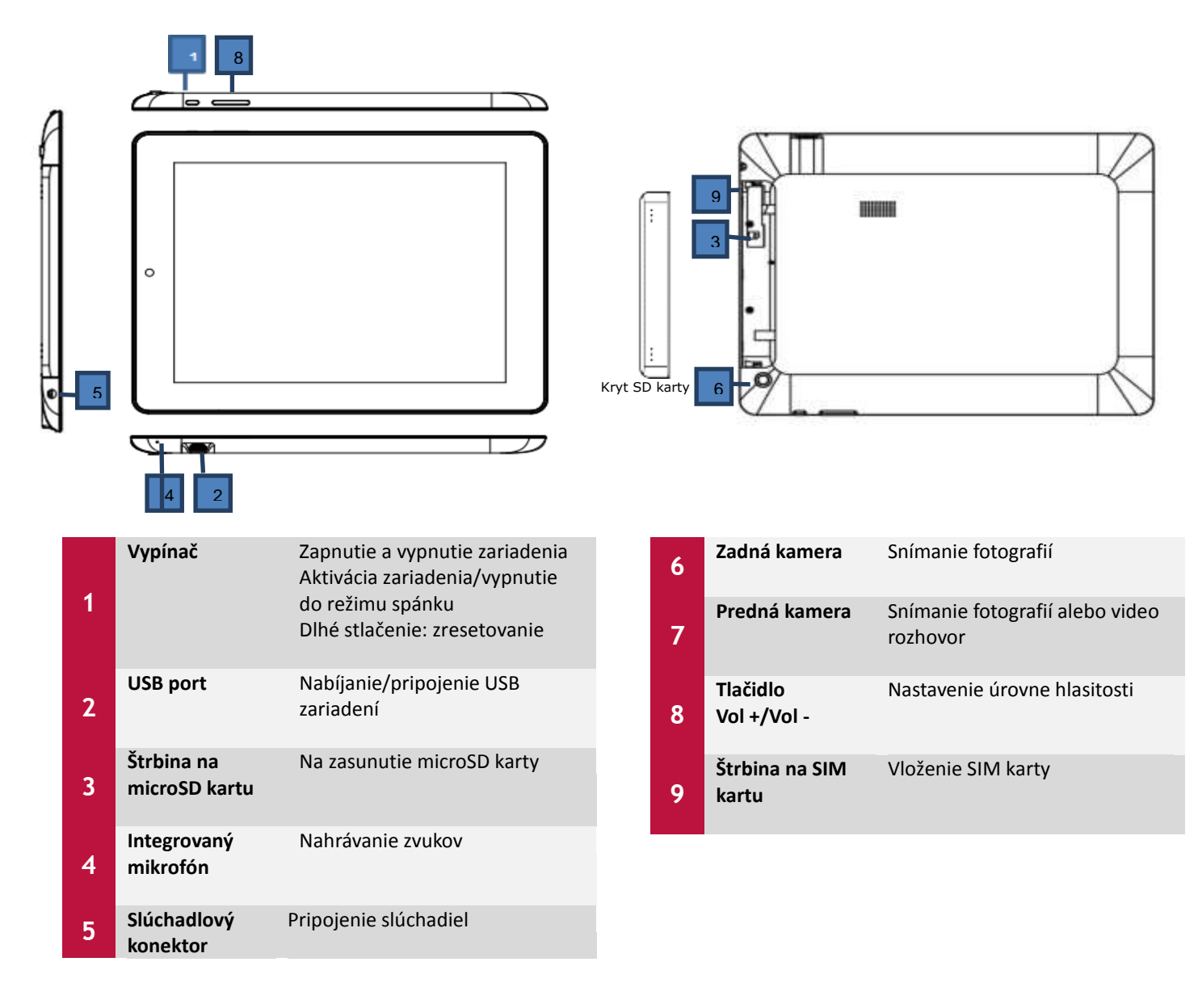

## Technické parametre:

| Procesor                                  |                                                                                   |
|-------------------------------------------|-----------------------------------------------------------------------------------|
| Procesor                                  | Dvojjadrový ARM Cortex A9 MTK8377                                                 |
| Interný takt procesora                    | 1,20 GHz                                                                          |
| Displej                                   |                                                                                   |
| Uhlopriečka displeja                      | 8,0"                                                                              |
| Rozlíšenie displeja                       | 1024 × 768 obrazových bodov                                                       |
| Technológia displeja                      | IPS LCD                                                                           |
| Vlastnosti displeia                       | Kapacitný, multidotykový                                                          |
| Otočenie obrazovky                        | Gvroskopický senzor                                                               |
| Grafická karta                            |                                                                                   |
| GPU                                       | Dvojiadrová, PowerVR SGX531                                                       |
| Rýchlosť GPU                              | 1.2 GHz                                                                           |
| Pamäť                                     |                                                                                   |
| Kapacita internei pamäte                  | 8 GB                                                                              |
| Kapacita nainštalovanej RAM               |                                                                                   |
| Podnorované namäťové karty                | 32 GB microSD/microSDHC                                                           |
| Funkcie telefonovania                     |                                                                                   |
| Technológia                               | 36                                                                                |
| Podnorované telekomunikačné               | GPRS, GSM, EDGE, HSDPA                                                            |
| protokoly                                 |                                                                                   |
| Telekomunikačné pásma                     | _                                                                                 |
| Konektory                                 |                                                                                   |
| Dostupné porty/rozhrania                  | MicroSDHC. microSD. micro USB 2.0. Wi-Fi, BT. SIM                                 |
| Wi-Fi                                     | IEEE 802.11 b/g/n                                                                 |
| Bluetooth                                 | Áno                                                                               |
| HDMI                                      | Nie                                                                               |
| USB                                       | 1 × micro USB                                                                     |
|                                           |                                                                                   |
|                                           |                                                                                   |
|                                           | Duadaá (O. 2. Maiy /Zadaá) 2. Maiy                                                |
| Digitalila Kallera<br>Dodnorovoné forméty |                                                                                   |
| elektronických kníh                       |                                                                                   |
| Podporované zvukové formáty               | MP2 MP3 WAV WMA APE OGG OGA MP1 AAC FLAC M4A                                      |
| Podporované obrazové formáty              | GIF. IPG. PNG. BMP                                                                |
| Podporované video formáty                 | DAT, MPG, VOB, TS, MKV, AVI, 3GP, MOV, MP4, RM, RMVB, FLV, WebM, WMV, ASF         |
| Video funkcie                             | Prehrávanie full HD obsahu                                                        |
| Zvukové funkcie                           | Prehrávanie stereo zvuku                                                          |
| Softvér                                   |                                                                                   |
| Operačný systém                           | Android 4.0 (s možnosťou aktualizácie)                                            |
| Batéria                                   |                                                                                   |
| Technológia batérie                       | Li-Ion-Poly                                                                       |
| Kapacita batérie                          | 4600 mAh                                                                          |
| Prehrávanie videa                         | Až 5 hodín pri plne nabitej batérii                                               |
| Prehrávanie zvuku                         | Až 36 hodín pri plne nabitej batérij                                              |
| Pohotovostný režim                        | Až 120 hodín pri plne nabitej batérii                                             |
| Rôzne                                     |                                                                                   |
| Integrované zariadenia                    | Mikrofón, stereo reproduktory, FM rádio, GPS prijímač, GSM modul, čítačka         |
|                                           | pamäťových kariet                                                                 |
| Priložené príslušenstvo                   | Krátky návod, štýlové kožené puzdro, napájací adaptér, záručný list, USB kábel    |
| Systémové požiadavky                      | Apple Mac OS X 10.4 alebo novší, Linux 2.4.0 alebo novší, Microsoft Windows 2000, |
|                                           | Microsoft Windows 7, Microsoft Windows Vista, Microsoft Windows XP                |

| Nainštalované aplikácie       | Google Play, Barcode Scanner, Blue, Calculator, Calendar, FreeNote, Stock Alert,<br>Currency Converter, eBook, Music, Video, Gallery, Office Suite, Facebook, Twitter,<br>Youtube, eReader Prestigio, SugarSync, OTA updates, Browser, E-Mail, Gmail, Google<br>Maps, Angry Birds, Chess Free, 250+ Solitairs, Camera, Skype |
|-------------------------------|----------------------------------------------------------------------------------------------------|
| Rozmery a váha                |                                                                                                    |
| Šírka (mm)                    | 204                                                                                                    |
| Výška (mm)                    | 158                                                                                                    |
| Hĺbka (mm)                    | 9,3                                                                                                    |
| Približná váha (kg)           | 0,453                                                                                                    |
| Záruka                        |                                                                                                    |
| Záručná doba                  | 24 mesiacov                                                                                                    |
| Teplota a vlhkosť             |                                                                                                    |
| Skladovacia teplota           | 0 °C až +60 °C                                                                                                    |
| Prevádzková teplota           | 0 °C až +40 °C                                                                                                    |
| Relatívna skladovacia vlhkosť | 0 % až 90 %, bez kondenzácie                                                                                                    |
| Relatívna prevádzková vlhkosť | 0 % až 90 %, bez kondenzácie                                                                                                    |

# 2. Začíname

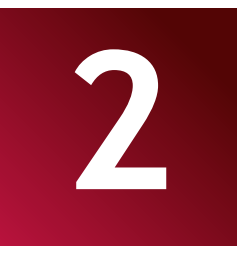

## 2.1. Nabíjanie batérie

Prestigio MultiPad je vybavený internou lítium-iónovou nabíjateľnou batériou. Je určený na používanie výhradne s originálnymi batériami a príslušenstvom odporúčaným výrobcom. Stav batérie môžete skontrolovať na stavovej lište tabletu v pravom dolnom rohu domovskej obrazovky. Operačný systém Android obsahuje systém rozpoznávania nabitia batérie a upozorní používateľa, ak je úroveň batérie nízka a zariadenie je treba pripojiť k napájaciemu adaptéru. Ak sa zobrazí takáto výstraha alebo ak sa zariadenie nedá zapnúť, pripojte originálny napájací adaptér a zariadenie nabite. K USB portu na zariadení pripojte konektor adaptéra. Druhú stranu adaptéra pripojte do elektrickej zásuvky. Spustí sa nabíjanie. Aby ste predĺžili životnosť batérie, počkajte, kým nabíjanie neskončí.

Po vybalení nového zariadenia batériu plne nabite.

**[Poznámka]:** Počas nabíjania sa zariadenie zahrieva, a môže byť až horúce. Môžete ho používať ako zvyčajne, dodržujte však bezpečnostné varovania.

Li-lon batéria sa považuje sa spotrebný diel vášho tabletu. Počas prvých dvoch rokov odo dňa zakúpenia môže jej menovitá kapacita poklesnúť až na polovicu. Takúto stratu kapacity nie je možné považovať za poruchu a nevzťahuje sa na ňu záruka.

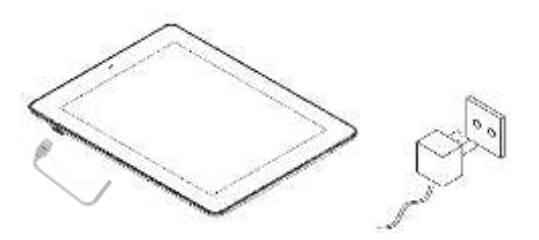

## 2.2. Používanie pamäťovej karty

Váš nový tablet Prestigio MultiPad2 Ultra Duo 8.0 3G (PMP7280C3G\_Duo) je vybavený štrbinou na microSD kartu, ktorou môžete rozšíriť dostupný ukladací priestor zariadenia. Je kompatibilná s formátom pamäťových kariet microSD/microSDHC s kapacitou až 32 GB. Pri pamäťových kartách s väčšou kapacitou nie je možné zaručiť správne fungovanie.

#### Vloženie microSD/microSDHC karty:

- Zariadenie podporuje pamäťové karty typu microSD/microSDHC.
- Konektory microSD karty otočte smerom k prednej strane zariadenia a jej potlačenú stranu smerom k zadnej strane.
- Ak potrebujete pristupovať k súborom na pamäťovej karte, vyberte ikonu File Browser (Prieskumník súborov) a ťuknite na položku SD Card (SD karta).

[Poznámka]: Pri čítaní súborov z pamäťovej karty ju nevyberajte zo zariadenia. Mohlo by sa poškodiť alebo zlyhať.

SD kartu nevkladajte ani nevyberajte, ak je zariadenie zapnuté. SD kartu vkladajte a vyberajte len pri vypnutom zariadení.

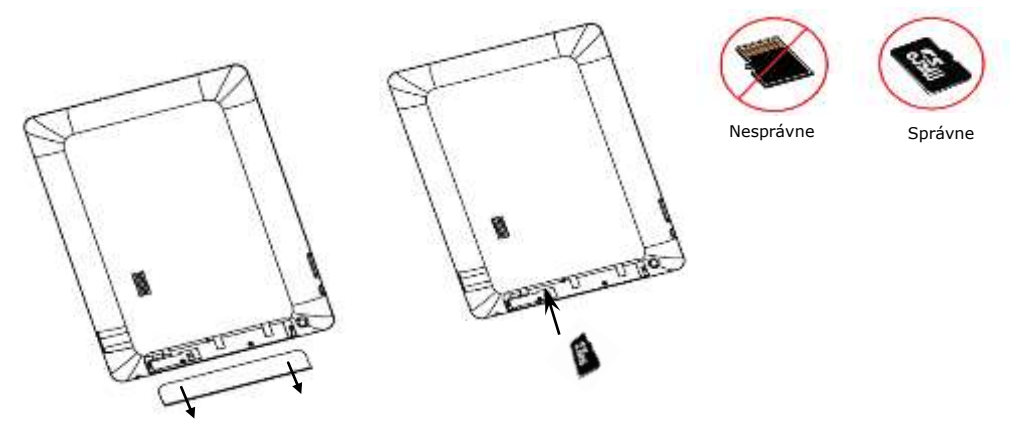

1. krok. Otvorte kryt

2. krok. Vložte SD kartu

### Prezeranie súborov uložených na pamäťovej karte

Pri prezeraní súborov uložených na pamäťovej karte postupujte podľa nasledujúcich pokynov:

- Ťuknutím na ikonu Explorer (Prieskumník) môžete prezerať súbory uložené na pamäťovej karte.
- Môžete si však nainštalovať a použiť aj inú aplikáciu na prehliadanie súborov.

### Vytiahnutie pamäťovej karty

Aby ste predišli strate dát alebo poškodeniu, prestaňte používať súbory/programy z pamäťovej karty. Následne ťuknite na položku Settings (Nastavenia)>Storage (Ukladací priestor)>Unmount SD card (Vysunúť SD kartu) a kartu bezpečne odpojte.

Pri vyberaní pamäťovej karty opatrne zatlačte na hranu karty, čím uvoľníte bezpečnostný zámok, a kartu vytiahnite zo štrbiny.

### [Poznámka]:

1. Pri vkladaní dávajte pozor, aby bola karta otočená správnym smerom.

2. Aby ste predišli možným problémom s pamäťovými kartami alebo ich nekompatibilite s tabletom, odporúčame používať pamäťové karty od známych výrobcov. Nikdy nepoužívajte poškodené alebo prasknuté pamäťové karty. Mohli by tablet poškodiť alebo spôsobiť stratu dát.

# 2.3. Vytiahnutie pamäťovej karty za chodu

### Pamäťovú kartu z tabletu nevyťahujte, keď sa používa.

Ak napríklad používate aplikácie Music/Video Player/Gallery, a vytiahnete pamäťovú kartu bez prípravy, mohla by sa poškodiť a súbory by sa nedali čítať. Viac podrobností o vkladaní a vyťahovaní pamäťovej karty je uvedených v časti **2.2 Používanie pamäťovej karty**.

## 2.4. Ukladací priestor

Kapacita interného ukladacieho priestoru je 8 GB. Zariadenie obsahuje dva pamäťové oddiely: Interný ukladací priestor a NAND flash. Ukladací priestor je rozdelený a určený na ukladanie aplikácií, nastavení a používateľských dát. Časť ukladacieho priestoru je vyhradená pre systém a nie je dostupná pre používateľa. Presná veľkosť dostupného priestoru závisí od verzie firmvéru.

MultiPad podporuje rozšírenie ukladacieho priestoru pomocou microSD kariet s maximálnou kapacitou 32 GB.

# 2.5. Vloženie SIM karty

MultiPad je vybavený štrbinou, do ktorej môžete zasunúť SIM kartu. Postupujte podľa nasledujúceho obrázka:

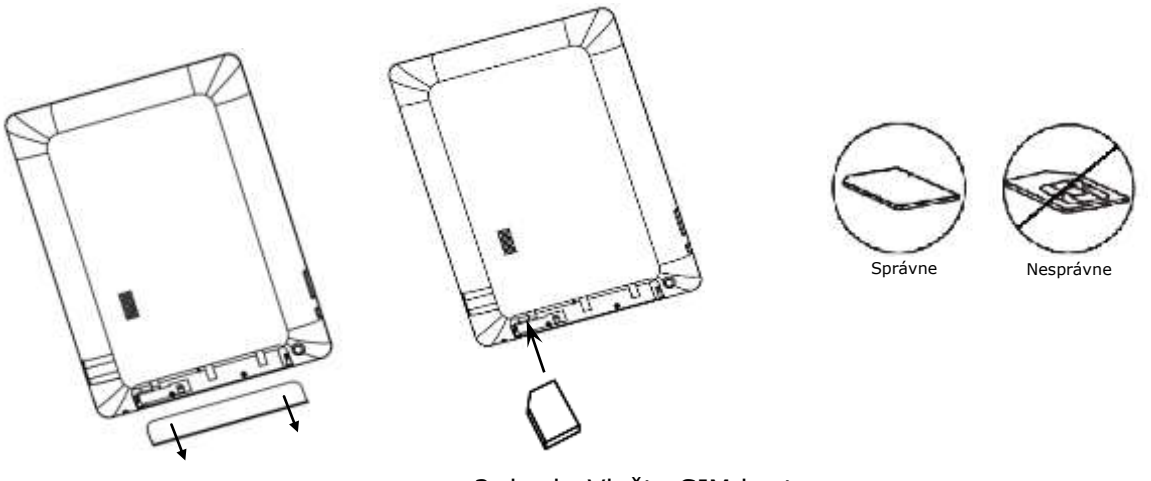

1. krok. Otvorte kryt

2. krok. Vložte SIM kartu

- Pred vložením SIM karty otočte kovovú stranu karty smerom k prednej strane zariadenia a zasuňte ju trojuholníkovým rohom smerom do zariadenia.
- Pri vyberaní SIM karty opatrne zatlačte na hranu karty, čím uvoľníte bezpečnostný zámok, a kartu vytiahnite zo štrbiny.

### [Poznámka]:

1. SIM kartu nevkladajte ani nevyberajte, ak je zariadenie zapnuté. SIM SD kartu vkladajte a vyberajte len pri vypnutom zariadení.

2. Zariadenie podporuje SIM karty typu **3G** (iba WCDMA). 3G modul nepodporuje vloženie SIM karty za chodu. MultiPad budete musieť úplne vypnúť, vložiť SIM kartu podľa vyššie uvedeného popisu a opätovne ho zapnúť.

## 2.6. Zapnutie/vypnutie

1. **Zapnutie:** Ak je batéria dostatočne nabitá, podržte stlačený vypínač dovtedy, pokiaľ sa zariadenie nezapne.

2. **Vypnutie:** Stlačte vypínač a podržte ho približne 3 sekundy. V kontextovom menu následne vyberte položku **Power Off (Vypnúť)**. Zariadenie sa vypne.

3. **Uzamknutie obrazovky:** Krátkym stlačením vypínača vypnete obrazovku. Predĺžite tak životnosť batérie. Opätovným krátkym stlačením vypínača zámok obrazovky deaktivujete. Po odomknutí sa zobrazí tá istá obrazovka, ako pred uzamknutím.

## 2.7. Sprievodca spustením

Aplikácia **Prestigio Startup Wizard (Sprievodca spustením Prestigio)** vás prevedie základnou inštaláciou MultiPadu. Zobrazí sa po prvom spustení. Pozostáva z viacerých krokov. Ak budete postupovať podľa pokynov, vyhnete sa možným problémom pri tejto fáze inštalácie.

Vítame vás! Táto obrazovka vám umožní zvoliť požadovaný jazyk operačného systému nainštalovaného v tablete Prestigio MultiPad. Ťuknutím na tlačidlo Change language (Zmeniť jazyk) zobrazíte zoznam dostupných jazykov. Po výbere požadovaného jazyka sa vrátite na úvodnú obrazovku.

Ťuknite na tlačidlo **Next (Ďalej)**. Po prečítaní a vyjadrení súhlasu s Licenčnou zmluvou s koncovým používateľom môžete pokračovať.

V prípade, že Licenčnú zmluvu s koncovým používateľom odmietnete (tlačidlo **Dismiss (Odmietnuť)**), nebudete môcť pokračovať aktiváciou zariadenia.

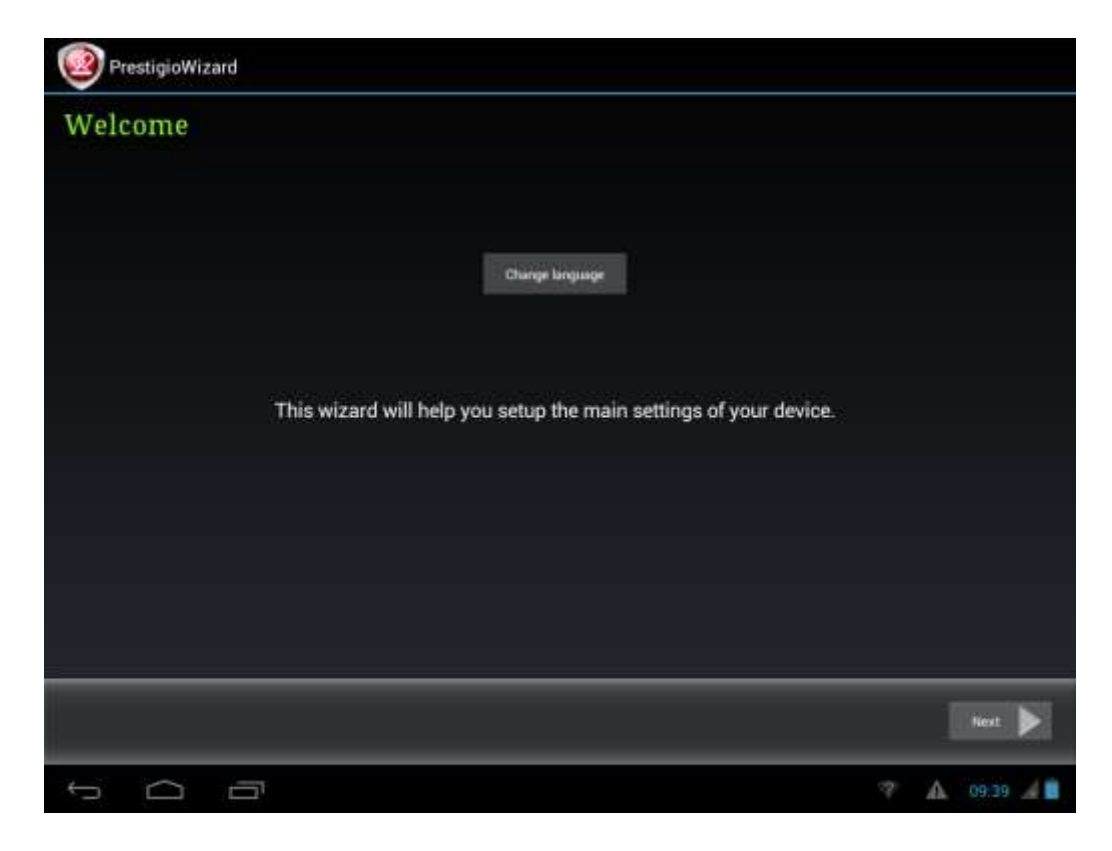

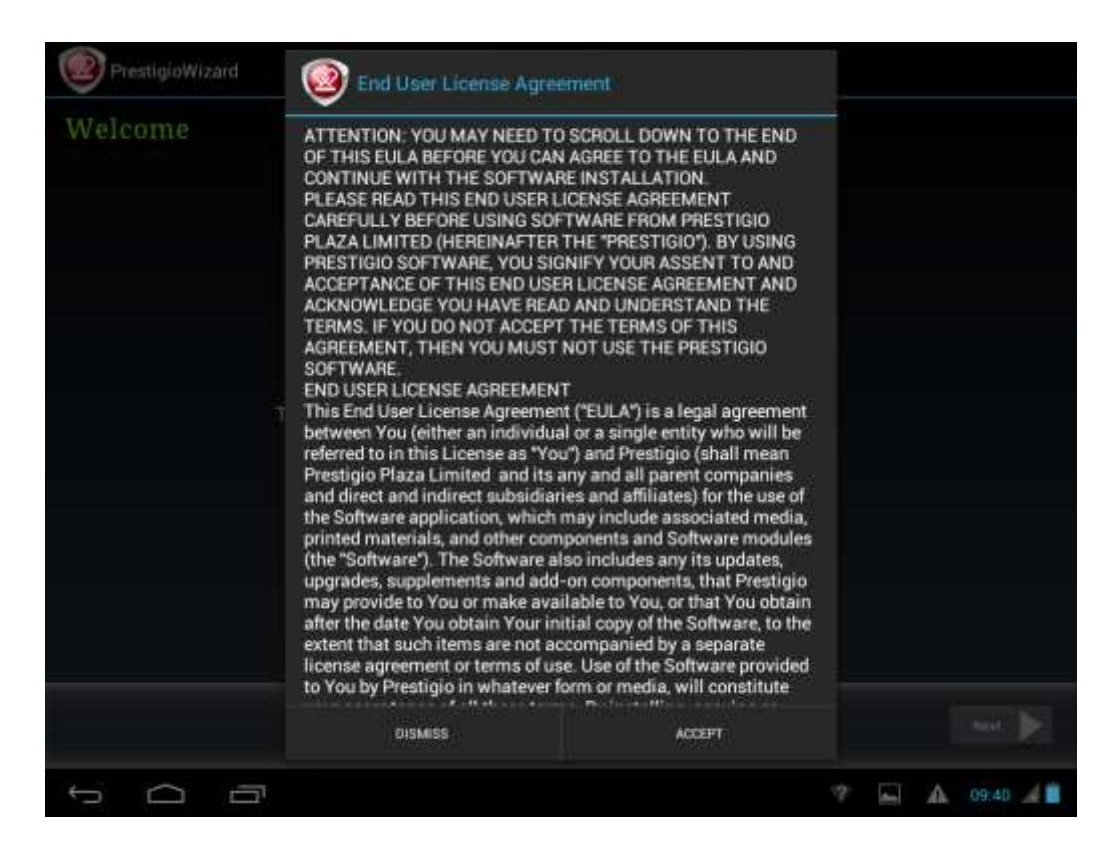

Obrazovka **Keyboard Input Language (Jazyk klávesnice)** umožňuje používateľovi zvoliť vhodné rozloženie klávesnice systému Android.

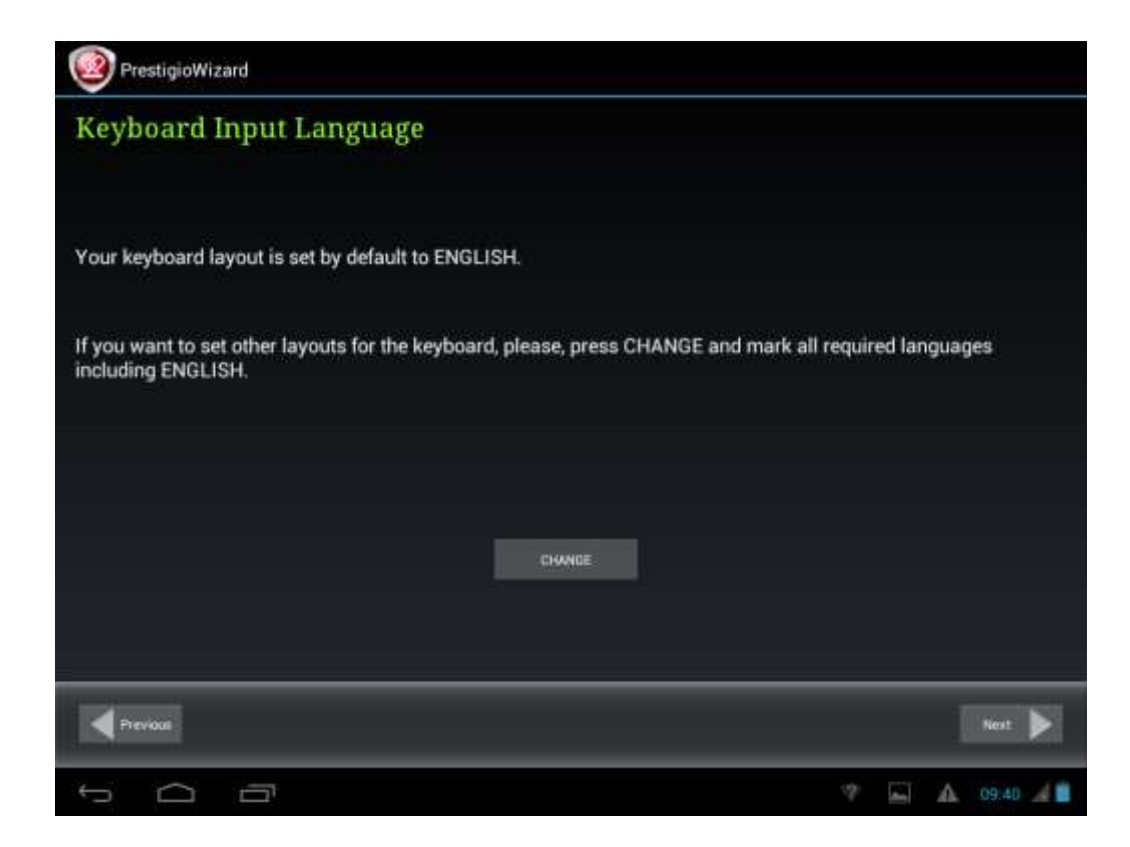

Začiarknutím zodpovedajúcich začiarkavacích políčok môžete zvoliť aj viac rozložení (napr. anglické (US) a nemecké).

Ĵ

Next

Po nastavení môžete pokračovať ťuknutím na tlačidlá

Obrazovka **Date and Time (Dátum a čas)** sa používa na presné nastavenie časového pásma. MultiPad sa bude štandardne pokúšať zistiť informácie o čase zo serverov presného času na internete. V prípade, že ešte nemáte aktivovaný prístup do internetu, môžete použiť tlačidlo Advanced Options (Rozšírené nastavenia), vypnúť automatické nastavenie dátumu a času, a nastaviť ho ručne.

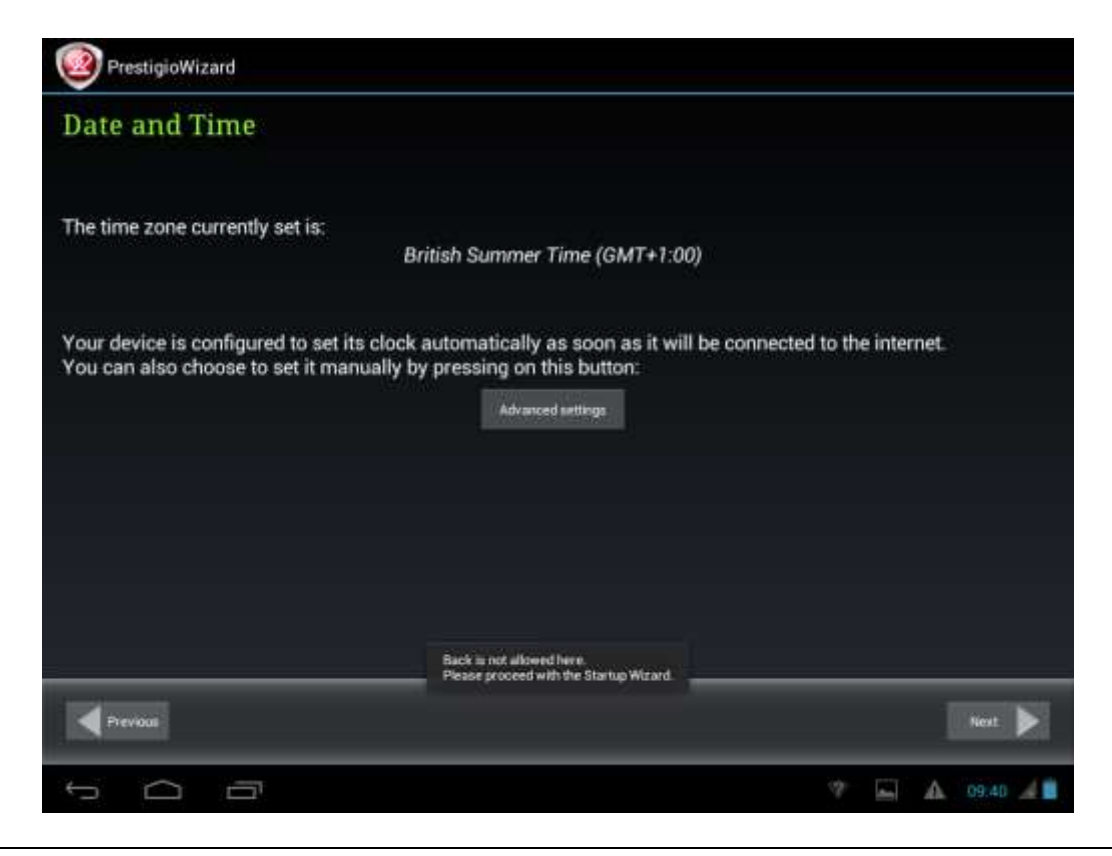

NÁVOD NA OBSLUHU | MultiPad2 Ultra Duo 8.0 3G (PMP7280C3G\_Duo)

|   | S      | et dat   | te and   | d time |      |      |             |        |    |    |   |    |
|---|--------|----------|----------|--------|------|------|-------------|--------|----|----|---|----|
|   | G      | Freenwic | h Mean ' | Time   | - 1  | Auto | omatic date | & time | Q  | H. |   |    |
|   |        |          |          | Date   |      |      |             | Time   |    |    |   |    |
|   |        |          |          |        |      |      |             |        |    |    |   |    |
|   |        |          |          |        |      |      |             |        |    |    |   |    |
|   |        |          | Apr      | 09     | 2013 |      | 9           | 41     | AM |    |   |    |
|   |        |          |          |        |      |      |             |        |    |    |   |    |
|   |        |          |          |        |      |      |             |        |    |    |   |    |
|   |        |          |          |        |      |      |             |        |    |    |   |    |
|   |        |          |          |        |      |      |             |        |    |    |   |    |
|   |        |          |          |        |      |      |             |        |    |    |   |    |
|   |        |          |          |        |      |      |             |        |    |    |   |    |
|   |        |          |          |        |      |      |             |        | Ne | xt |   |    |
|   |        |          |          |        |      |      |             |        |    |    |   |    |
| ÷ | $\Box$ |          |          |        |      |      |             |        | 2  |    | A | 48 |

Ťuknutím na tlačidlo Next (Ďalej) môžete pokračovať obrazovkou na pripojenie k Wi-Fi.

| PrestigioWizard                    |                                                         |
|------------------------------------|---------------------------------------------------------|
| Wifi Connection                    |                                                         |
|                                    |                                                         |
|                                    |                                                         |
| To get access to the Internet on y | your device you need to configure a wireless connection |
|                                    | Configure WIFi                                          |
|                                    |                                                         |
|                                    |                                                         |
|                                    |                                                         |
|                                    |                                                         |
| =                                  |                                                         |
| Prevoa                             | Next 🕨                                                  |
| 5 G B                              | 🛌 🛕 09:41 🔏 🛢                                           |

K Wi-Fi sieti sa pripojíte ťuknutím na tlačidlo **Configure Wi-Fi (Konfigurovať Wi-Fi)**. V zozname zvoľte názov vašej bezdrôtovej siete a v kontextovom menu zadajte prístupové heslo:

| Settinga                              | prestigio-wifi                          |                  |         |     | CAR ADD WITHOUSE |
|---------------------------------------|-----------------------------------------|------------------|---------|-----|------------------|
| PRESTIGIO<br>Discussional with with a | Signal strength<br>Security<br>Passwort | Fair<br>WPA2 PSK | •••1    |     |                  |
|                                       | Show advanced opt                       | Show password    | •       |     |                  |
| ConfirmereRoo                         | Cancel                                  |                  | Connect |     |                  |
| Tab q                                 | wei                                     | t                | y u     | i o | p 🛛              |
| 2123 a                                | s d                                     | f g              | h j     | k   | ←                |
|                                       | x c                                     | v b              | n m     | •   | . 🔶              |
| # *                                   | ) /                                     |                  |         |     | • <sup></sup>    |
| ~ 0 -                                 | יב                                      |                  |         |     | 🖾 🛕 09:42 🏄 💼    |

Ak chcete heslo zviditeľniť, môžete začiarknuť položku **Show Password (Zobraziť heslo)**. Zvážte však možné bezpečnostné riziká.

Po úspešnom pripojení sa na stavovej lište zobrazí ikona pripojenia k Wi-Fi sieti

Pokračujte ťuknutím na tlačidlá 💭 a Next

Obrazovka **Third party applications (Aplikácie tretích strán)** umožní používateľovi nainštalovať sadu programov, ktoré rozšíria možnosti MultiPadu. Zobrazia sa nasledujúce voľby, ktoré však závisia aj od verzie firmvéru.

Predvolený nástroj systému Android **Third party applications (Aplikácie tretích strán)**. Pri tejto voľbe (pozrite nižšie uvedenú snímku obrazovky) sa môžete rozhodnúť, či nainštalovať pripravený obsah (ťuknite na tlačidlo Install (Inštalovať)), alebo inštaláciu aplikácií tretích strán preskočiť. Ak zvolíte možnosť **Don't Install (Neinštalovať)**, sprievodca bude automaticky pokračovať poslednou obrazovkou. V opačnom prípade sa spustí inštalácia.

| Keep up with your favorite You'ru<br>Regional Apps<br>Rops that are propried by Prestic     | are provided at no charge. Unless indicated otherwise, Prestigio makes<br>no promises nor representations and takes no responsibilities about<br>their performance, quality, content or intellectual property rights.<br>ox                                                                                                    |  |  |
|---------------------------------------------------------------------------------------------|----------------------------------------------------------------------------------------------------|--|--|
| Official Territor app for Android, 19<br><b>YouTube</b><br>Seep up with your favorite YouTu | The Android Applications which are going to be installed have been<br>developed by Android's users or other companies, not by Prestigio and<br>are provided at no charge. Unless indicated otherwise, Prestigio makes<br>no promises nor representations and takes no responsibilities about<br>their performance quality contact or intellectual property rights. |  |  |
| ine Tiropbas, IClout, in Carbonite<br>I Twitter                                             | Third party applications                                                                                                    |  |  |

Namiesto sprievodcu inštaláciou aplikácií tretích strán môžete spustiť aplikáciu Installer Prestigio (Inštalátor Prestigio).

| Installer Prestigio                                                                                                    |                                                                                                    |
|----------------------------------------------------------------------------------------------------|----------------------------------------------------------------------------------------------------|
| Third party applications                                                                                                    |                                                                                                    |
| Common Apps<br>Apps that are universal for any country. To be installed from your device.                                                                                                    |                                                                                                    |
| 🧝 250+ Solitaire Collect                                                                                                    | To install                                                                                                |
| Collection of 253 solitaire games. The collection contains favorite solitaire games such as<br>of original games. For each game there is a description of the rules and a demonstration.                                                       | Freecell, Klondike, Canfield, and others, as well as a lot                                                |
| 💋 Adobe Flash Player                                                                                                    | To install                                                                                                |
| This browser plugin required to see Flash video on Internet. It could be incompatible with o<br>discontinued the Flash support for mobile platforms but it utili important on Internet. So yo                                                  | mline Flash games developed for PC. Currently Adobe<br>is could try but be informed of limitations.       |
| 🧑 Angry Birds                                                                                                    | To install                                                                                                |
| Use the unique powers of the Angry Birds to destroy the greedy pigs' fortresses! The surviv<br>powers of each bird to destroy the pigs' defenses. Angry Birds features challenging physics<br>level requires logic, skill, and force to solve. | al of the Angry Birds is at stake. Use the unique<br>s-based gameplay and hours of replay value. Each     |
| 🐨 Blue"                                                                                                    | To install                                                                                                |
| Blue" provides the fastest, smartest way to view real-time prices from financial markets at<br>than 170 exchanges - local contonal and plobal with breaking humons and company, soe                                                            | round the world, for free. View instruments from more<br>offic news, alon all major commodities and Stock |
| Previous                                                                                                    |                                                                                                    |
|                                                                                                    | 🖾 🔺 09:43 🐨 🖌 🗎                                                                                           |

| Installer Prestigio                                                                                                    |                                                                                                    |                                                      |                                                 |
|----------------------------------------------------------------------------------------------------|----------------------------------------------------------------------------------------------------|------------------------------------------------------|-------------------------------------------------|
| Third party applications                                                                                                    |                                                                                                    |                                                      |                                                 |
| . waganayine                                                                                                    |                                                                                                    |                                                      |                                                 |
| SugarSync puts ALL of your data from all of your oo<br>SugarSync, you get free cloud backup that you can u<br>like Dropbox, iCloud, or Carbonite, you'll love SugarS | mputers right at your fingertips anytime, a<br>se to sync files, share folders, and access y<br>ync. | enywhere from your Andr<br>our data directly from yo | roid device. With<br>our Android device. If you |
| y Twitter                                                                                                    |                                                                                                    |                                                      | To install                                      |
| Official Twitter app for Android. Wherever you are, T                                                                                                    | witter brings you closer.                                                                            |                                                      | To install                                      |
| Keep up with your favorite YouTube channels and as                                                                                                    | cess the world's videos anywhere with the                                                            | official YouTube app for                             | Android.                                        |
| Regional Apps<br>Apps that are proposed by Prestinin and their partne                                                                                                | we for your region                                                                                   |                                                      |                                                 |
| Check Online Now                                                                                                    | i i ni yuu regut                                                                                     |                                                      |                                                 |
|                                                                                                    | Don't install                                                                                        | Install                                              |                                                 |
| Previous                                                                                                    |                                                                                                    |                                                      |                                                 |
| 5 0 0                                                                                                    |                                                                                                    | 2                                                    | A 09.43 👽 🖌 🗎                                   |

Táto aplikácia ponúka v porovnaní s nástrojom Third party applications (Aplikácie tretích strán) viac funkcií. Poskytuje používateľovi lepšie nástroje na správu pripravených aplikácií a hier. **Installer Prestigio** (Inštalátor Prestigio) prehľadá MultiPad a zobrazí zoznam nájdených aplikácií pripravených od výrobcu. Okrem toho umožňuje používateľovi skontrolovať online repozitár Prestigio a vyhľadať v ňom aplikácie a hry pre tento model tabletu a región. Túto funkciu použijete ťuknutím na tlačidlo **Check Online Now** (Skontrolovať online). V zozname sa zobrazí názov aplikácie, ako aj jej krátky popis a objem dát na prevzatie.

Môžete začiarknuť požadované aplikácie a následne ťuknúť na tlačidlo **Download and Install** (Prevziať a nainštalovať). Po odsúhlasení odmietnutia zodpovednosti sa spustí inštalácia. Po úspešnom skončení inštalácie bude sprievodca automaticky pokračovať na obrazovku **Thank you! (Ďakujeme vám!)**:

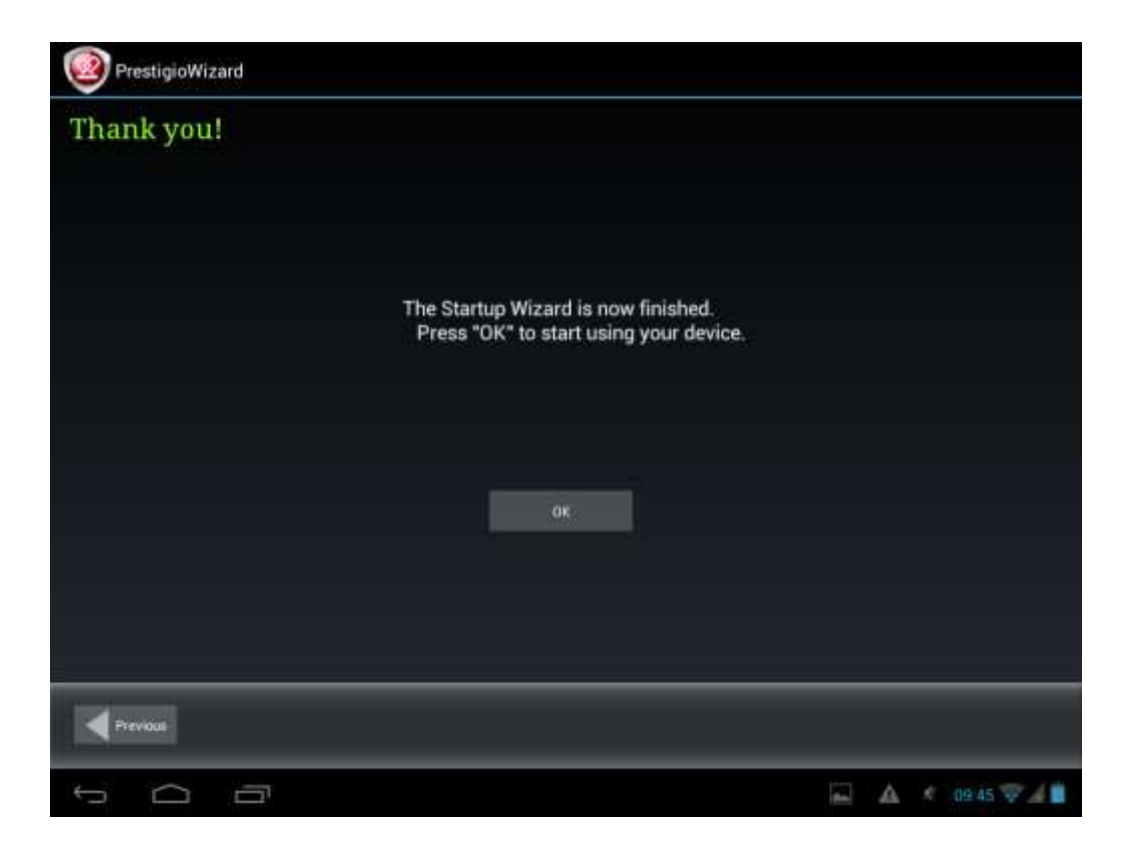

Ťuknite na tlačidlo **OK** a môžete začať MultiPad používať. Veríme, že si ho budete užívať. Ďakujeme vám!

# 3. Domovská obrazovka

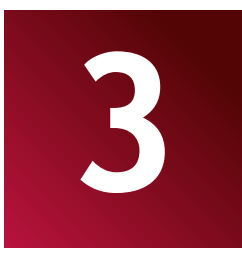

Domovská obrazovka je štartovací bod, z ktorého môžete pristupovať ku všetkým funkciám zariadenia. Nachádzajú sa na nej ikony aplikácií, miniaplikácie, odkazy a iné prvky. Domovskú obrazovku si môžete prispôsobiť rôznymi tapetami a miniaplikáciami, a nechať na nej zobrazovať len tie položky, ktoré chcete. Pozrite kapitolu **Prispôsobenie** v tomto návode na obsluhu. Po spustení tabletu sa zobrazí domovská obrazovka.

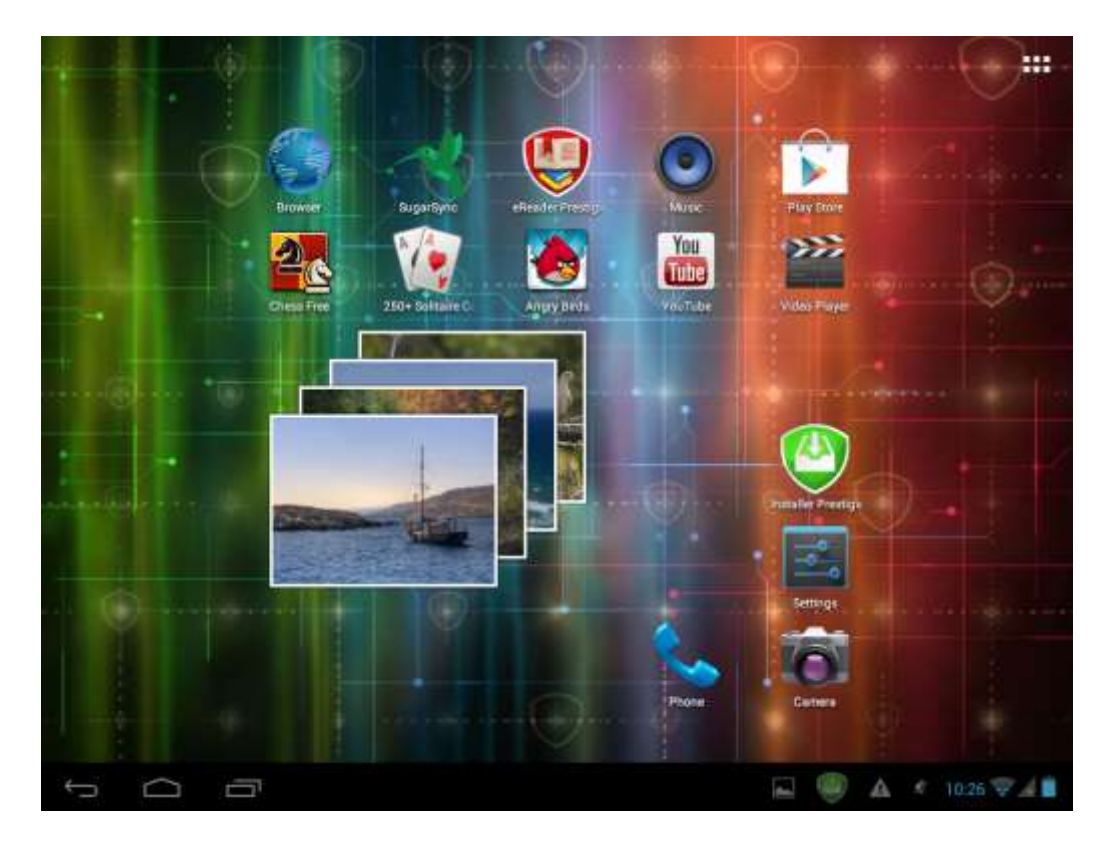

### Režim spánku

V režime spánku je zariadenie prepnuté do stavu s nízkou spotrebou energie. Vypnutý displej šetrí batériu. V režime spánku však môžete naďalej prijímať správy.

[Poznámka]: Zariadenie sa štandardne prepne do režimu spánku, ak ho nebudete 2 minúty používať. V menu Settings (Nastavenia) > Device (Zariadenie) > Display (Displej) > Sleep (Spánok) môžete túto dobu zmeniť alebo dokonca automatické prepnutie do režimu spánku vypnúť.

### Prebudenie z režimu spánku

Zariadenie môžete manuálne prebudiť stlačením vypínača. Zobrazí sa uzamknutá obrazovka.

#### **Odomknutie obrazovky**

Dotknite sa ikony zámku (III), podržte ju a potiahnite.

V závislosti od smeru, ktorým ikonu zámku potiahnete, môžete buď iba odomknúť MultiPad 🛅 a prejsť

na domovskú obrazovku, alebo spustiť aplikáciu Camera (Kamera) 0 V opačnom prípade sa spustí inštalácia.

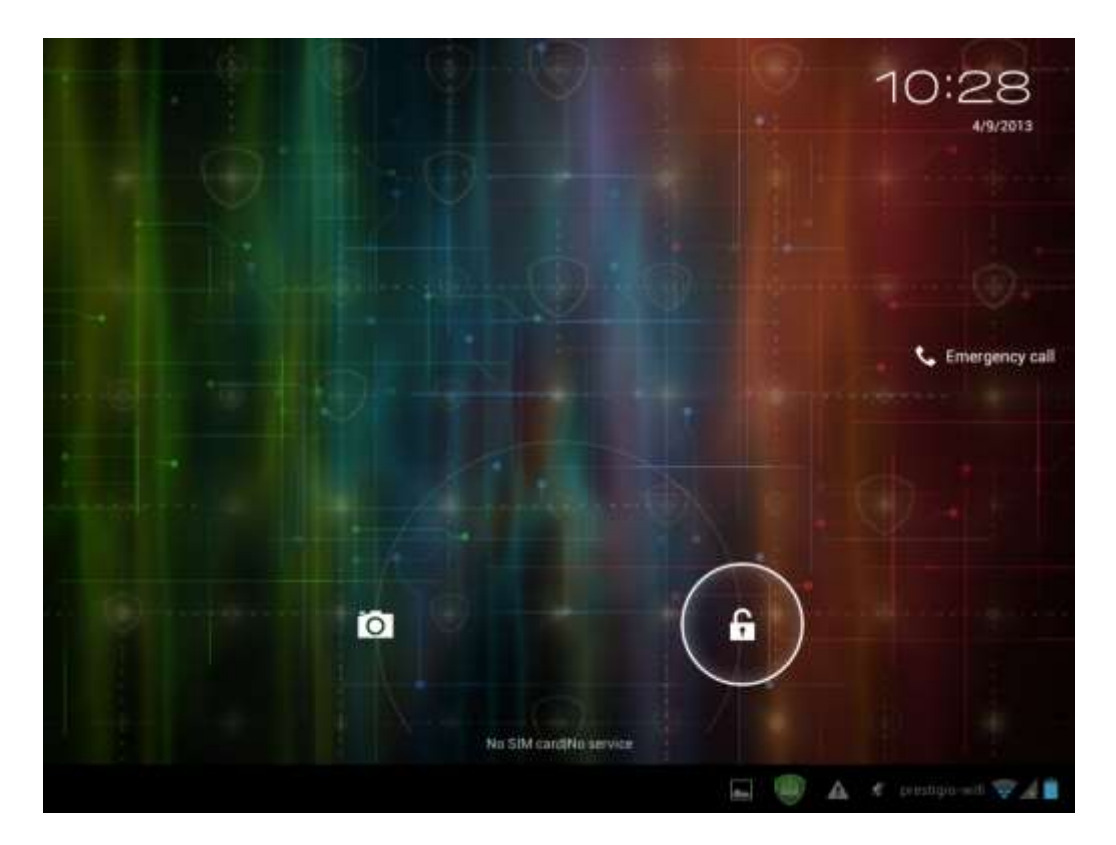

Ďalšie spôsoby odomknutia, ako napr. PIN kódom, rozpoznaním tváre, gestom a pod. je možné nastaviť v menu Settings (Nastavenia) > Personal (Osobné) > Security (Zabezpečenie) > Screen Security (Zabezpečenie obrazovky) > Screen Lock (Uzamknutie obrazovky).

### Prechádzanie po domovskej obrazovke

Domovskú obrazovku môžete rozšíriť horizontálnym pohybom prsta po obrazovke smerom doľava alebo

doprava. Ťuknutím na ikonu zobrazíte všetky aplikácie vo vašom zariadení.

## 3.1. Stavy a oznámenia

### Môžu sa zobraziť ikony stavov a oznámení.

Stavová lišta zobrazuje rôzne informácie, napr. dátum a čas, stav batérie, stav bezdrôtových sietí, aktívne oznámenia z operačného systému Android alebo z nainštalovaných aplikácií a pod. Ak je spustená nejaká aplikácia, v oblasti oznámení sa zobrazí zodpovedajúca ikona. Najčastejšie sa zobrazujú nasledujúce ikony:

| Stav          | ové ikony a ich významy                         |
|---------------|-------------------------------------------------|
| $\Box$        | Ťuknutím prejdete na domovskú obrazovku         |
| Û             | Späť                                            |
| Γ             | Zobrazenie naposledy použitých aplikácií        |
| •             | Ikona menu                                      |
| ığı           | Je povolený nástroj Android Debug Bridge        |
| <b>(</b> ):   | Pripojené k Wi-Fi sieti; zobrazuje silu signálu |
| *             | Indikátor Bluetooth                             |
| ¢             | Indikátor GPS (služby zisťovania polohy)        |
| C             | Účty a synchronizácia                           |
| ۲             | Displej (jas)                                   |
| 5             | Stav batérie                                    |
| Ikon          | v oznámení a ich významy                        |
| M             | Nová správa v službe Gmail (Google Mail)        |
| ×.            | Nová emailová správa                            |
| $\bigcirc$    | Je spustený hudobný prehrávač                   |
|               | Video prehrávač                                 |
|               | Je vložená SD karta                             |
| Ŷ             | Je pripojené USB zariadenie                     |
| - <u>+</u> +- | Nastavenia                                      |

### Otvorenie panela s oznámeniami

Ak sa na stavovej lište zobrazila nová ikona s oznámením, dotykom a podržaním stavovej lišty, a následným pohybom prsta smerom nahor otvoríte nasledujúci panel s oznámeniami:

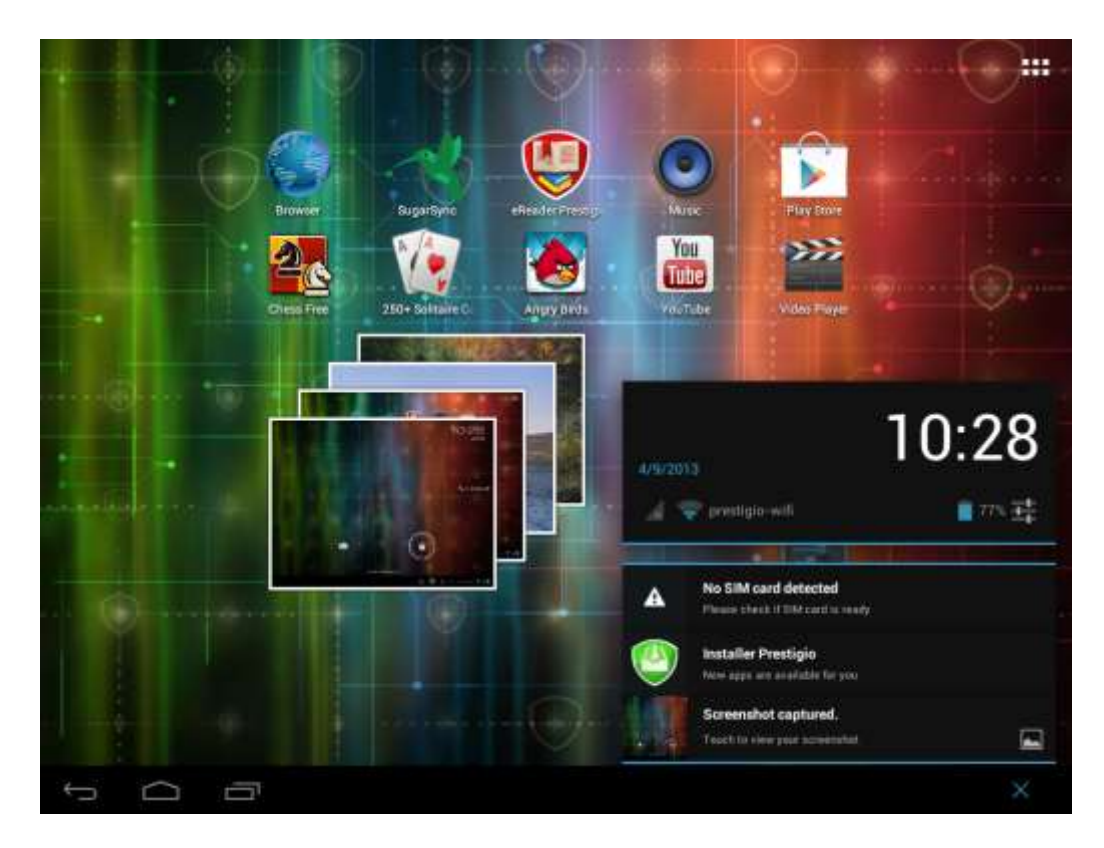

Ak obsahuje viac oznámení, môžete rolovaním smerom nadol zobraziť aj ostatné.

Na paneli s oznámeniami sa nachádzajú odkazy na rýchly prístup ku kartám Settings (Nastavenia) a Wi-Fi.

## Zatvorenie panela s oznámeniami

Stačí sa dotknúť tlačidla Späť na paneli zariadenia.

# 3.2. Odkazy na miniaplikácie

Miniaplikácie zobrazujú okamžité, dôležité informácie a mediálny obsah priamo na domovskej obrazovke. Pre zvýšenie pohodlia sa na domovskej obrazovke už nachádzajú nejaké miniaplikácie. Ďalšie miniaplikácie si môžete zvoliť zo zoznamu dostupných miniaplikácií alebo ich prevziať z internetu.

## Pridanie miniaplikácie na domovskú obrazovku

Miniaplikácie môžete na domovskú obrazovku pridať jedným z nasledujúcich spôsobov:

– Ťuknutím na ikonu **HIII** na domovskej obrazovke vstúpite na nasledujúcu obrazovku so všetkými aplikáciami:

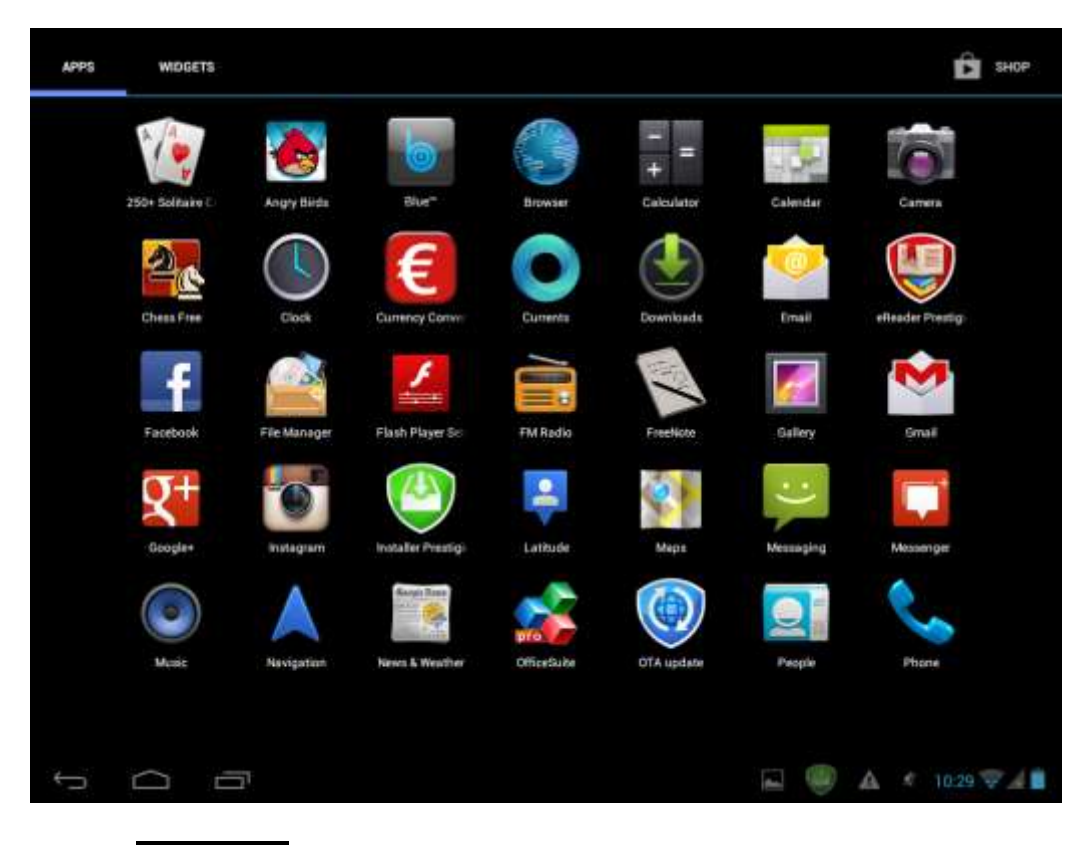

– Ťuknutím na ikonu WIDGETS

 Výberom jednej položky. Dotknite sa prstom miniaplikácie a podržte ju. Na domovskej obrazovke zvoľte vhodné miesto pre miniaplikáciu.

**[Poznámka]**: Pri výbere miesta na miniaplikáciu môžete prepínať karty domovskej obrazovky. Pohybujte prstom s pridržanou aplikáciou po domovskej obrazovke smerom doľava alebo doprava.

#### Príklady miniaplikácií:

| APPS         | MDGETS |          |                      |                                                                                                    | SHOP        |
|--------------|--------|----------|----------------------|----------------------------------------------------------------------------------------------------|-------------|
| Analog cladi | · · ·  | Bookmark | Bookmarks<br>Gox-gle | Calterdar<br>Sep 27<br>Mate Codes a<br>Mate Codes a<br>March Codes<br>Tan-Jan<br>March Codes<br>March Code<br>March Code<br>Tan Frankis<br>March Code<br>Tan Frankis<br>March |             |
| Calendar     |        | Contact  | Contact              | : Direct dial                                                                                                    |             |
| ţ C          | . 6    |          |                      | • A •                                                                                                    | 10:29 👽 🖌 📋 |

### Odstránenie miniaplikácie z domovskej obrazovky

Ak chcete miniaplikáciu odstrániť, dotknite sa jej a podržte ju dovtedy, pokiaľ sa v hornej časti obrazovky nezobrazí ikona "X Remove" (X Odstrániť) alebo "X". Následne na ňu miniaplikáciu presuňte (miniaplikácia zmení farbu na červenú) a prst uvoľnite.

## 3.3. Gestá ovládané prstami

**Ťuknutie:** Ak chcete písať na klávesnici, vyberať položky (ako napríklad ikony aplikácií alebo nastavení) alebo sa dotýkať tlačidiel na obrazovke, jednoducho ťuknite na požadované miesto prstom.

**Dotyk a podržanie:** Ak chcete otvoriť dostupnú možnosť (napr. kontakt alebo odkaz na webovej stránke), jednoducho ťuknite na požadovanú položku a podržte ju.

**Potiahnutie alebo posunutie:** Potiahnutie alebo posunutie označuje vertikálny alebo horizontálny pohyb prstom po obrazovke.

**Presunutie:** Presúvaného objektu sa najprv dotknite. Počas presúvania nepúšťajte prst dovtedy, pokiaľ sa nepresuniete na požadovanú pozíciu.

**Otočenie:** U väčšiny obrazoviek môžete automaticky zmeniť ich orientáciu z polohy na výšku do polohy na šírku pootočením zariadenia. Pri zadávaní textu môžete zariadenie pootočiť a získať tak prístup k väčšej klávesnici. Ďalšie podrobnosti sa dozviete v kapitole Nastavenia.

# 3.4. Kopírovanie súborov z pamäťovej karty a naopak

Hudobné, obrazové a iné súbory môžete nakopírovať do svojho tabletu a prispôsobiť si nimi jeho vzhľad.

1. Priloženým USB káblom pripojte tablet k počítaču.

2. Ak sa v oblasti s oznámeniami zobrazí ikona , otvorte panel s oznámeniami a ťuknite na položku USB Connected (Je pripojené USB zariadenie). Otvorí sa nasledujúca obrazovka:

| U | SB Mass S | torage      |                                                                                                    |
|---|-----------|-------------|----------------------------------------------------------------------------------------------------|
|   |           |             | USB connected                                                                                                    |
|   |           |             | You have connected to your computer via USN. Touch the button below if you want to<br>copy files between your computer and your Avdrad's SD card. |
|   |           |             |                                                                                                    |
|   |           |             |                                                                                                    |
|   |           |             |                                                                                                    |
|   |           | _ <b></b> y |                                                                                                    |
|   |           |             |                                                                                                    |
|   |           |             |                                                                                                    |
|   |           |             |                                                                                                    |
|   |           |             |                                                                                                    |
|   |           |             |                                                                                                    |
|   |           |             | Turn on USB storage                                                                                                    |
| ÷ | $\Box$    | 0           | 4 4 🖬 🥮 🛦 * 1034 🖓 👍                                                                                                    |

3. Ťuknite na položku Turn on USB storage a prečítajte si zobrazený oznam. Ak ikona 🚮 zmení farbu na žltú, ťuknite na položku "OK". Počítač rozpozná zariadenie ako nový vymeniteľný disk.

- 4. Vyhľadajte vymeniteľný disk a otvorte ho. Následne vykonajte jeden z nasledujúcich úkonov:
- Skopírujte súbory z počítača do koreňového priečinka na pamäťovej karte.
- Skopírujte súbory z pamäťovej karty do priečinka v počítači.

5. Po skopírovaní súborov môžete USB vypnúť. Ak chcete v takomto prípade nechať zariadenie pripojené k počítaču a umožniť systému Android pristupovať k jeho pamäťovej karte, môžete otvoriť panel s oznámeniami a ťuknúť na položku **Turn off USB storage**. Ak však chcete zariadenie fyzicky odpojiť od počítača, odoberte vymeniteľný disk (t.j. vaše zariadenie) štandardným spôsobom používaným v nainštalovanom operačnom systéme.

6. Zariadenie odpojte od počítača.

# 4. Prispôsobenie

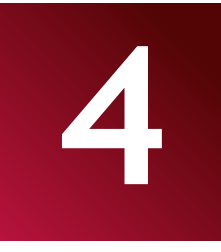

## 4.1. Zmena tónu oznámení

Môžete vybrať z dostupných tónov oznámení uložených vo vašom zariadení. Takisto si môžete na pamäťovú kartu v zariadení prevziať alebo skopírovať iné tóny oznámení alebo skladby, a použiť ich ako tóny oznámení. Spôsob kopírovania súborov na pamäťovú kartu je popísaný v časti "Kopírovanie súborov z pamäťovej karty a naopak".

1. Na domovskej obrazovke ťuknite na položku Settings (Nastavenia) > Device (Zariadenie) > Audio Profiles (Zvukové profily) > General (Všeobecné) > Default notification (Štandardné oznámenie).

- 2. Ťuknite na tón oznámenia, ktorý chcete použiť. Po výbere sa prehrá krátka ukážka tónu oznámenia.
- 3. Ťuknite na položku **OK**.

## 4.2. Zmena tapety

Výmena tapety na domovskej obrazovke za vašu obľúbenú fotografiu je rýchly a ľahký spôsob, ako zmeniť dojem z vášho zariadenia a dodať mu svieži vzhľad. Prejdite si kolekciu tapiet uložených vo vašom zariadení alebo si vyberte niektorú z vašich vlastných fotografií.

Pri zmene tapety na domovskej alebo uzamknutej obrazovke postupujte nasledujúcim spôsobom:

1. Na domovskej obrazovke sa dotknite oblasti bez akýchkoľvek ikon a podržte na nej prst. Zobrazí sa menu **Choose wallpaper from (Vybrať tapetu ...)**.

[Poznámka]: Menu Choose wallpaper from (Vybrať tapetu ...) môžete tiež zobraziť ťuknutím na položku

Settings (Nastavenia) > Display (Zobrazenie) > Wallpaper (Tapeta).

2. Vyberte zdroj a tapetu, ktorú chcete použiť.

Môžete vykonať jeden z nasledujúcich úkonov:

- Ťuknite na položku **Gallery (Galéria)** a vyberte obrázok/fotografiu, ktorú ste nasnímali fotoaparátom alebo skopírovali na pamäťovú kartu. Ťuknite na položku **Crop (Orezať)**, orežte obrázok/fotografiu na požadovanú veľkosť a uložte ju ako tapetu.
- Ťuknite na galériu **Wallpaper (Tapeta)**, vyberte jednu z predvolených tapiet a následne ťuknite na položku **Set wallpaper (Nastaviť tapetu)**.

• Ťuknite na galériu Live Wallpaper (Živá tapeta), vyberte jednu z predvolených živých tapiet a následne ťuknite na položku Set wallpaper (Nastaviť tapetu).

## 4.3. Prispôsobenie domovskej obrazovky pomocou priečinkov

Priečinky môžete použiť na zoskupenie podobných aplikácií alebo iných odkazov, a udržovať tak na domovskej obrazovke poriadok.

# 4.3.1. Pridanie priečinkov na domovskú obrazovku

Dotykom a podržaním odkazu na aplikáciu a jeho presunutím na iný odkaz môžete vytvoriť priečinok pre aplikácie, ktoré chcete zoskupiť. Vytváranie priečinka dokončíte uvoľnením prsta. Do nového priečinka môžete presunúť aj iné odkazy na aplikácie.

#### Premenovanie priečinka:

- 1. Ťuknite na priečinok a otvorte ho.
- 2. Ťuknutím na položku Unnamed Folder (Nepomenovaný priečinok) zobrazíte klávesnicu.
- 3. Zadajte nový názov priečinka a ťuknite na tlačidlo Enter.

## 4.3.2. Odstránenie priečinkov z domovskej obrazovky

Ťuknutím otvorte priečinok, ktorý chcete odstrániť. Postupne a po jednom sa dotknite odkazov na aplikácie vo vnútri priečinka a presuňte ich von z priečinka. Ak v priečinku zostane odkaz iba na jednu aplikáciu, priečinok sa automaticky odstráni.

[Poznámka]: Pri práci s priečinkami sa odkazy na aplikácie neodstránia.

## 4.4. Preusporiadanie miniaplikácií a odkazov na domovskej obrazovke

Preusporiadaním miniaplikácií a odkazov na domovskej obrazovke získate viac priestoru pre iné položky.

## 4.4.1. Presun miniaplikácie alebo odkazu

- Jemne ťuknite na miniaplikáciu alebo odkaz, ktoré chcete presunúť, a podržte na nich prst.
   Okolo miniaplikácie alebo odkazu sa zobrazí modrý okraj. Prst ešte z displeja nezdvíhajte.
- Presuňte miniaplikáciu alebo odkaz na nové miesto na obrazovke.
   Ak chcete miniaplikáciu alebo odkaz presunúť na iný panel domovskej obrazovky, pozastavte na ľavom alebo pravom okraji obrazovky.
- Ak sa miniaplikácia alebo odkaz nachádzajú na požadovanom mieste, uvoľnite prst.
   Ak ste uvoľnili prst, ale zobrazilo sa hlásenie, že na obrazovke nie je dostatok miesta na umiestnenie miniaplikácie alebo odkazu, presuňte ich doprava alebo doľava na iný panel domovskej obrazovky.

## 4.4.2. Odstraňovanie odkazov

Ak chcete odkaz odstrániť, dotknite sa ho a podržte dovtedy, pokiaľ sa v hornej časti obrazovky nezobrazí ikona "X Remove" (X Odstrániť) alebo "X". Následne na ňu odkaz presuňte (odkaz zmení farbu na červenú) a prst uvoľnite.

# 5. Prehliadanie webu

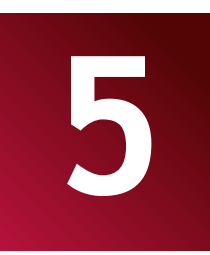

Používateľ sa môže pripojiť do siete prostredníctvom prehliadača.

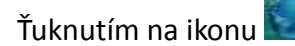

na domovskej obrazovke otvoríte nasledujúci prehliadač:

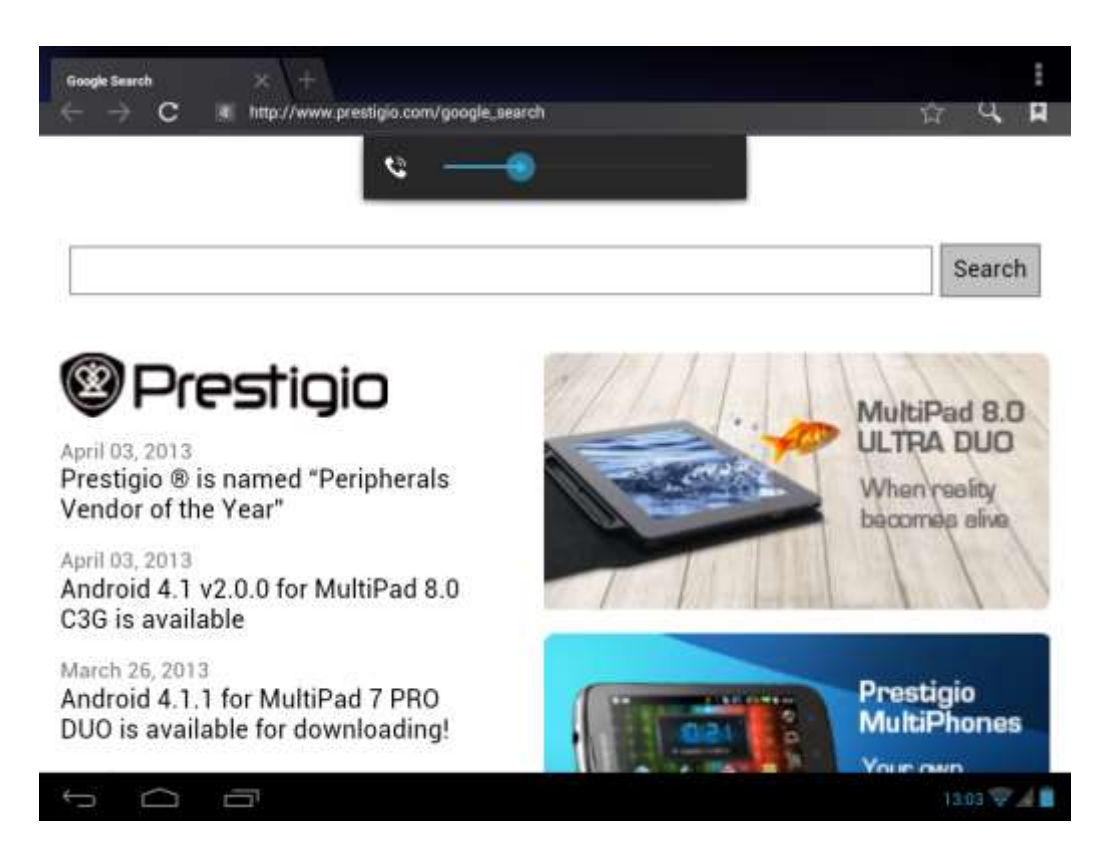

Na zadanie URL (adresy webovej stránky) alebo vyhľadávanej frázy do panela s adresou použite klávesnicu.

Prehliadač podporuje použitie kariet. V okne jedného prehliadača tak môžete otvoriť viac stránok, ktoré môžete ľubovoľne zatvárať a prepínať dotykom.

Dotykom položky **W** otvoríte novú kartu.

Dotykom položky Kartu zatvoríte.

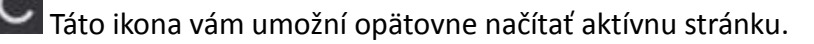

Aplikáciu prehliadača ukončíte ťuknutím na tlačidlo Späť

# 6. Správa aplikácií

MultiPad si môžete prispôsobiť a rozšíriť jeho možnosti inštaláciou rôznych bezplatných alebo platených aplikácií. Patria sem napríklad aplikácie na zvýšenie produktivity, zábavu alebo aj hry. Ak nájdete požadovanú aplikáciu, môžete ju pomocou nasledujúcich krokov jednoducho prevziať a nainštalovať na MultiPad.

## Ako nainštalovať aplikácie pre systém Android

1. Ťuknutím na ikonu **H** na domovskej obrazovke vstúpite na obrazovku so všetkými aplikáciami. Spustite aplikáciu **Play Store**.

Play Store

2. Po prvom spustení aplikácie Play Store sa zobrazí výzva na prihlásenie alebo vytvorenie nového účtu. Ak už máte vytvorený účet Google, zadajte e-mail a heslo. V opačnom prípade ťuknite na položku Create account (Vytvoriť účet) a postupujte podľa pokynov.

3. Po prihlásení sa budete môcť vyhľadávať, preberať a inštalovať aplikácie zo služby Play Store. Niektoré aplikácie sú bezplatné, za iné však budete musieť zaplatiť (kreditnou kartou).

4. Na inštaláciu aplikácií do vášho zariadenia používajte rozhranie Play Store.

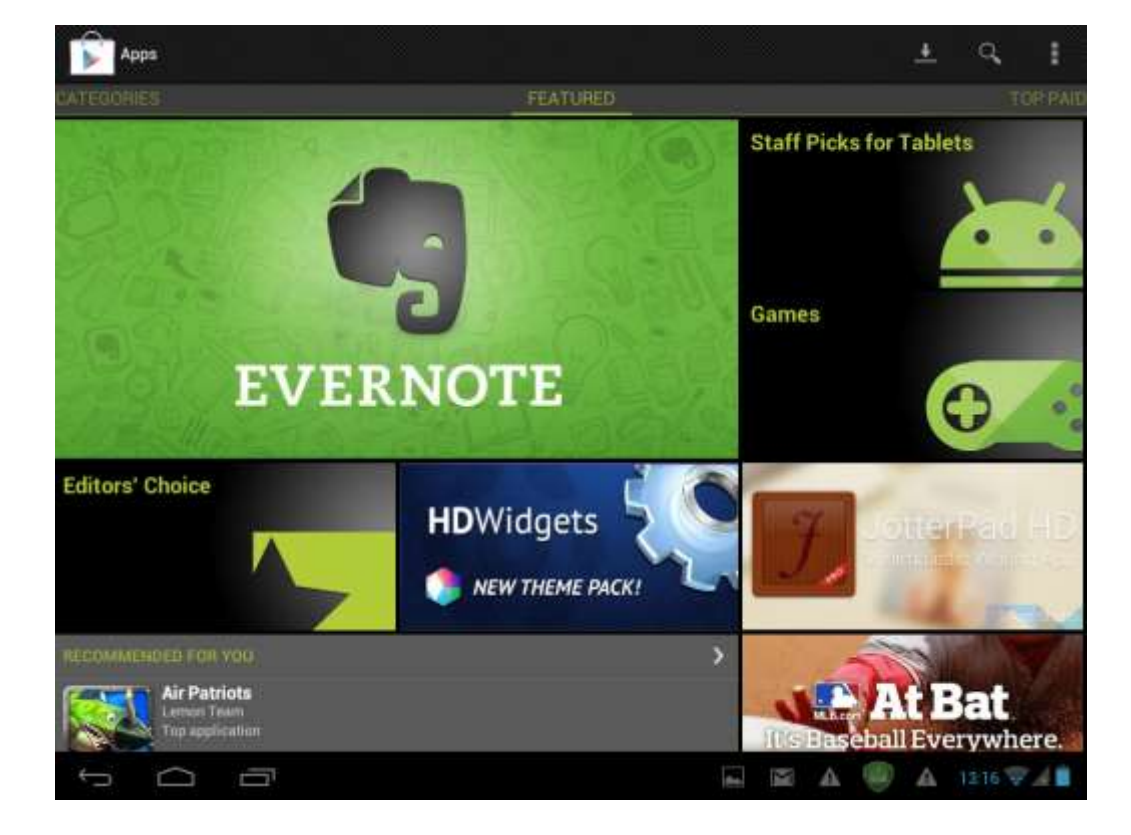

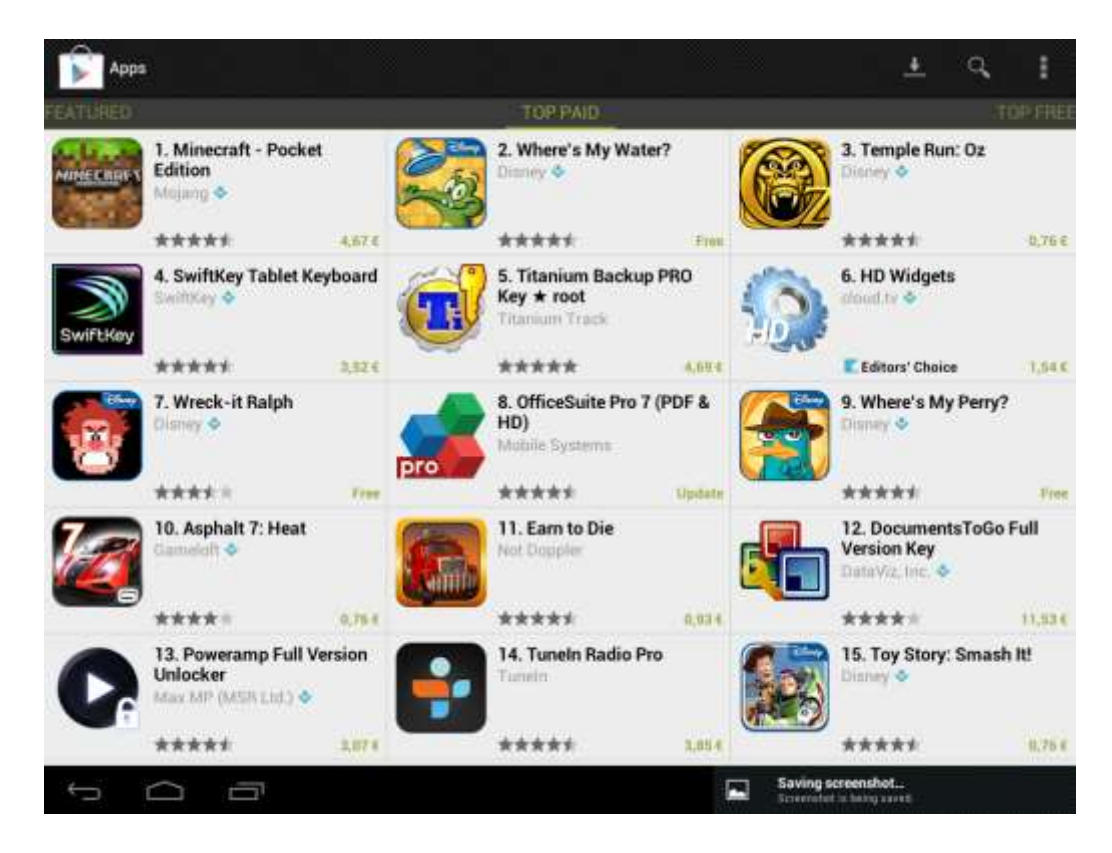

## Ako odinštalovať aplikácie pre systém Android

Odinštalovanie aplikácie:

- 1. Prejdite do menu Settings (Nastavenia) > Apps (Aplikácie) > Downloaded (Prevzaté).
- 2. Ťuknite na aplikáciu, ktorú chcete odinštalovať.
- 3. Ťuknite na položku Uninstall (Odinštalovať) a v kontextovom menu na položku OK.

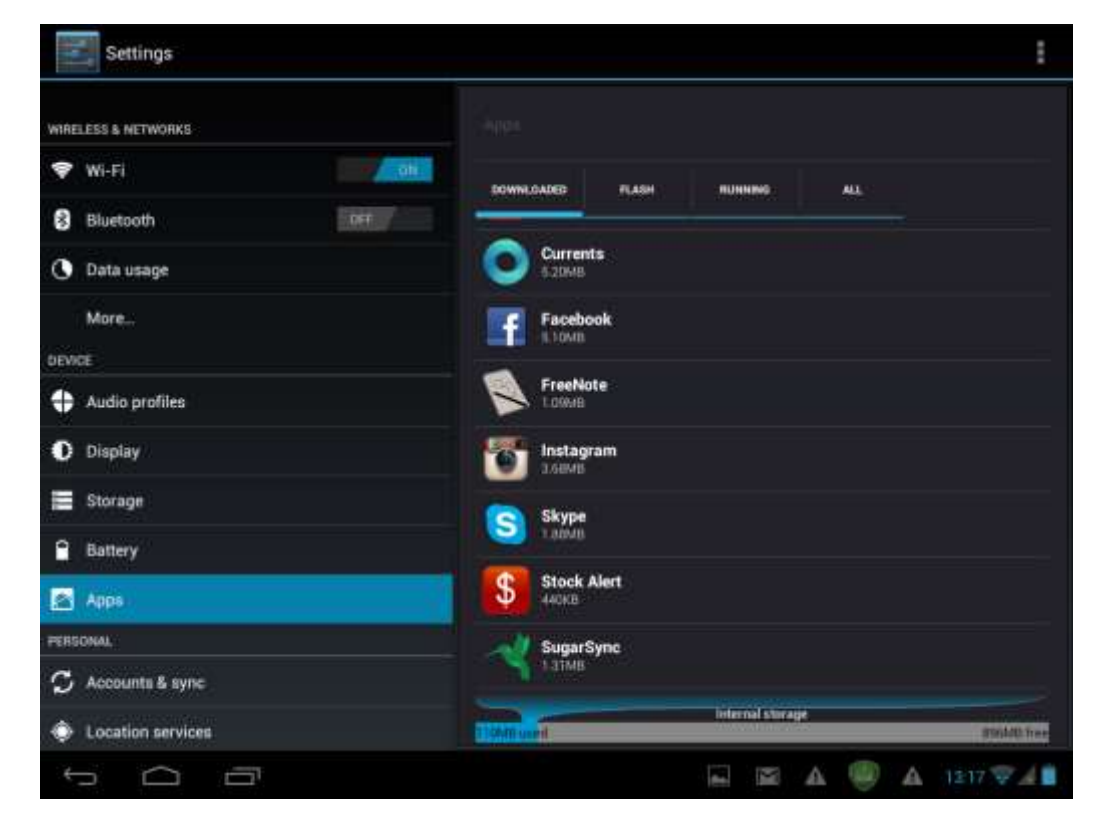

**[Poznámka]**: Môžete tiež použiť alternatívny spôsob odinštalovania: Vstúpte do zoznamu aplikácií, ťuknite na aplikáciu, ktorú chcete odinštalovať, podržte ju a presuňte na ikonu "Uninstall" (Odinštalovať) v hornej časti displeja.

# 7. Typické aplikácie

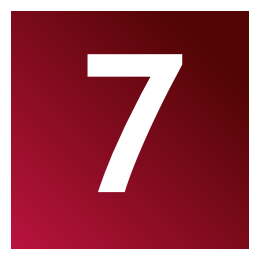

# 7.1. Hudobný prehrávač

Vďaka aplikácii Music si môžete na vašom tablete užívať počúvanie skladieb. Ak chcete používať aplikáciu Music na prehrávanie hudby, budete musieť najprv na pamäťovú kartu nakopírovať hudobné súbory. Spôsob kopírovania súborov je popísaný v časti *"Kopírovanie súborov z pamäťovej karty a naopak"*. Podporované zvukové formáty sú uvedené v časti s technickými údajmi na začiatku návodu.

Ťuknutím na ikonu **Play Music (Prehrávanie hudby)** na domovskej obrazovke zobrazíte nasledujúcu obrazovku:

|             |                                        | 0      | 2     | H         |             | 4    |
|-------------|----------------------------------------|--------|-------|-----------|-------------|------|
|             | Artists                                | Albume | Songa | Playlists | Now playing |      |
| ~ An<br>1.0 | ntonin Dvořák<br>iltern                |        |       |           |             |      |
| ~ Ed        | lward Maya ft. Alicia<br>Ibure         | a.     |       |           |             |      |
| ~ Fr<br>1a  | yderyk Franciszek C<br><sub>ibum</sub> | hopin  |       |           |             |      |
| ~ Ka        | arl Orff<br>ibum                       |        |       |           |             |      |
| ~ Ka        | ity Perry ft. Snoop D<br>itum          | logg   |       |           |             |      |
| ~ M         | adcon<br>Ibum                          |        |       |           |             |      |
| → Sh<br>1 a | natrov Ilya Alekseev<br>itom           | ich    |       |           |             |      |
|             |                                        |        |       |           |             |      |
|             |                                        |        |       |           |             |      |
|             |                                        |        |       |           |             |      |
| ÷           |                                        |        |       |           | A 🥘 A 1218  | 7.4B |

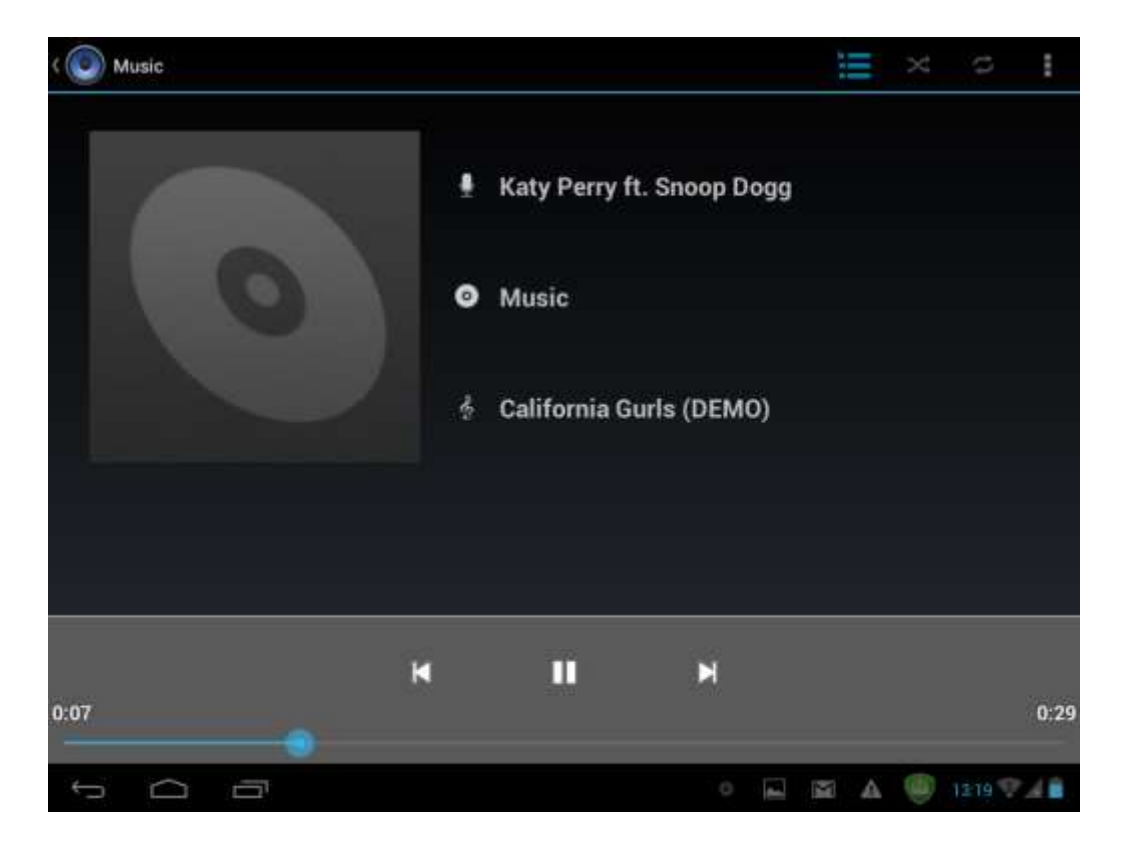

Vaše skladby budú utriedené podľa rôznych kategórií, napr. Artists (Interpreti), Songs (Skladby) a Albums (Albumy). Ťuknutím na kartu požadovanej kategórie zobrazíte jej obsah. V zozname vyberte skladbu a ťuknutím spustite jej prehrávanie. Na ovládanie prehrávania môžete použiť nasledujúce tlačidlá:

| K          | Ťuknutím prejdete na predchádzajúcu skladbu.                                                                                                   |
|------------|----------------------------------------------------------------------------------------------------|
|            | Ťuknutím spustíte, pozastavíte alebo obnovíte                                                                                                  |
|            | prehrávanie skladby.                                                                                                    |
|            | Ťuknutím prejdete na nasledujúcu skladbu.                                                                                                    |
| ${\times}$ | Ťuknutím môžete prepínať nasledujúce režimy<br>opakovania: opakovanie všetkých skladieb,<br>opakovanie aktuálnej skladby a opakovanie vypnuté. |
| ţ          | Ťuknutím premiešate aktuálny zoznam prehrávania.                                                                                               |
| Ĭ          | Práve hrá                                                                                                    |

Ak prehrávate skladby a obrazovka sa vypne, na ovládanie hlasitosti prehrávania môžete používať fyzické tlačidlá Vol+\Vol-.

# 7.2. Videoprehrávač

Ťuknite na ikonu spúšťača aplikácií na domovskej obrazovke a následne na ikonu Video player (Videoprehrávač)

. Zobrazí sa nasledujúce rozhranie:

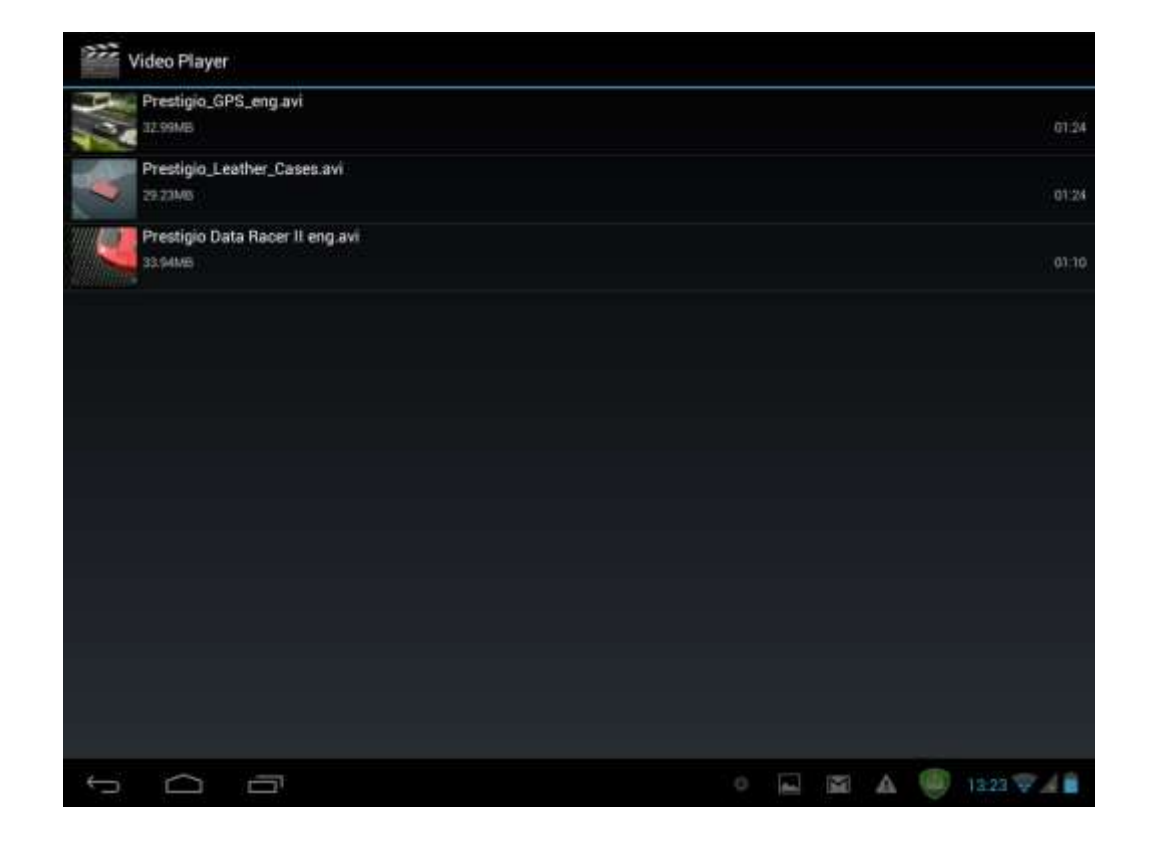

Dvakrát ťuknite na video súbor. Spustí sa jeho prehrávanie.

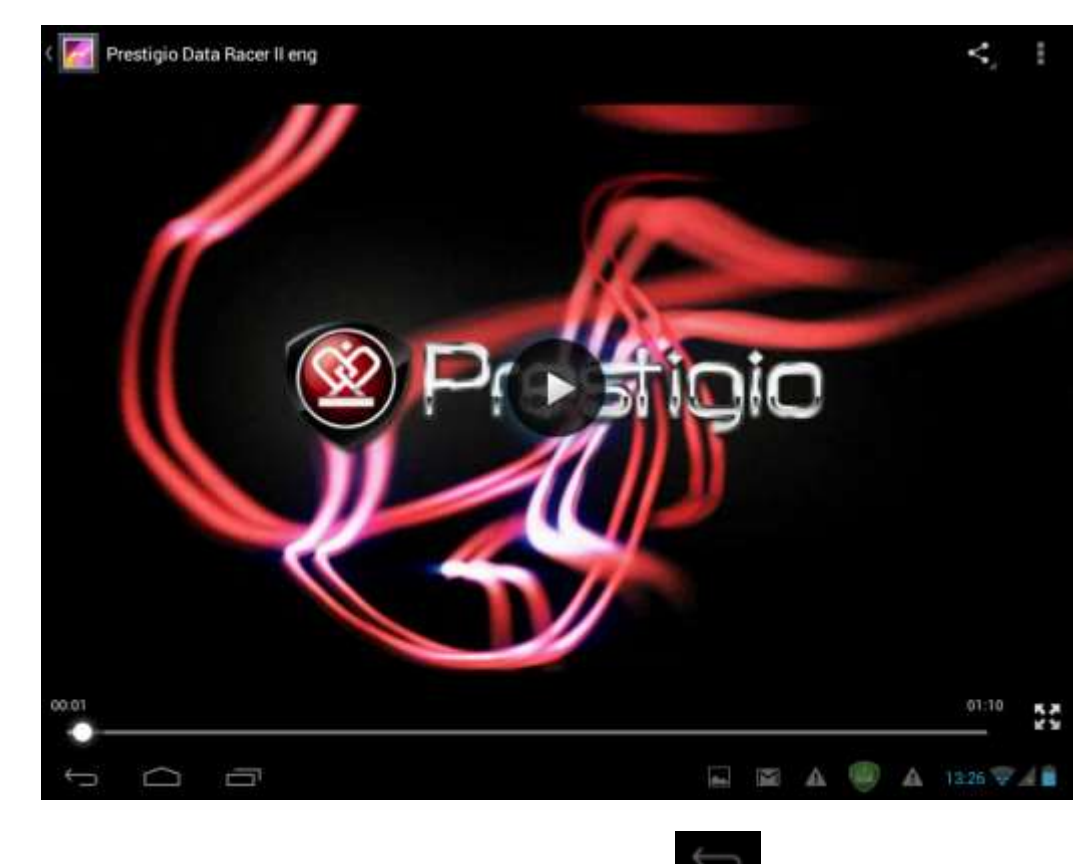

Obrazovku videoprehrávača zatvoríte ťuknutím na ikonu Späť na stavovej lište.

# 7.3. Galéria

Na prezeranie obrázkov a prehrávanie videí, ktoré ste nasnímali fotoaparátom, prevzali z internetu alebo skopírovali na SD kartu, môžete používať aplikáciu Gallery (Galéria). Táto aplikácia tiež umožňuje vykonať základné úpravy obrázkov, nastaviť ich ako tapetu alebo obrázok kontaktu. Obrázky a videá môžete zdieľať s priateľmi.

Na domovskej obrazovke ťuknite na ikonu spúšťača aplikácií 🖽 a následne na ikonu Gallery (Galéria)

Weile Kvôli uľahčeniu prezerania sa fotografie a videá utriedia automaticky. Aplikácia Gallery (Galéria) používa nasledujúce rozhranie:

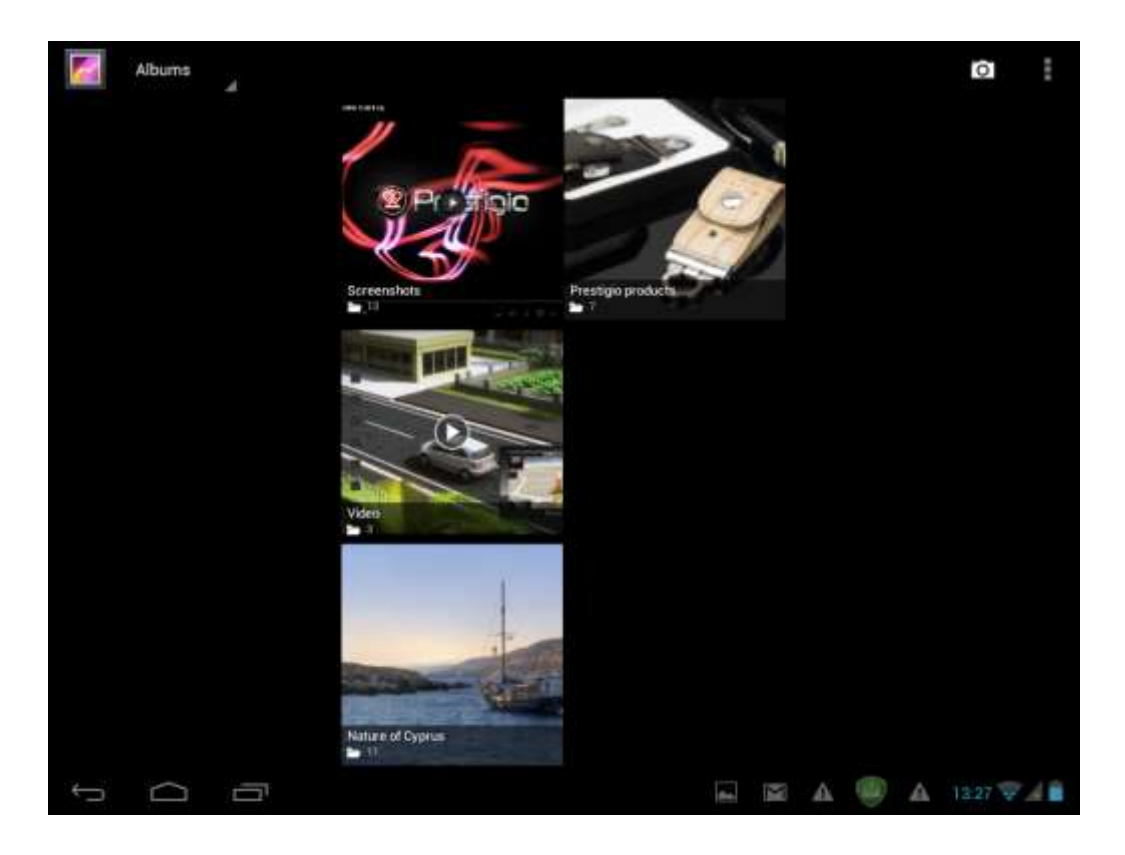

### Prezeranie a úprava obrázkov a fotografií

Po ťuknutí na album sa zobrazí jeho obsah.

Táto ikona sa nachádza v pravom hornom rohu obrazovky. Umožňuje prezerať všetky obrázky a fotografie v režime prezentácie.

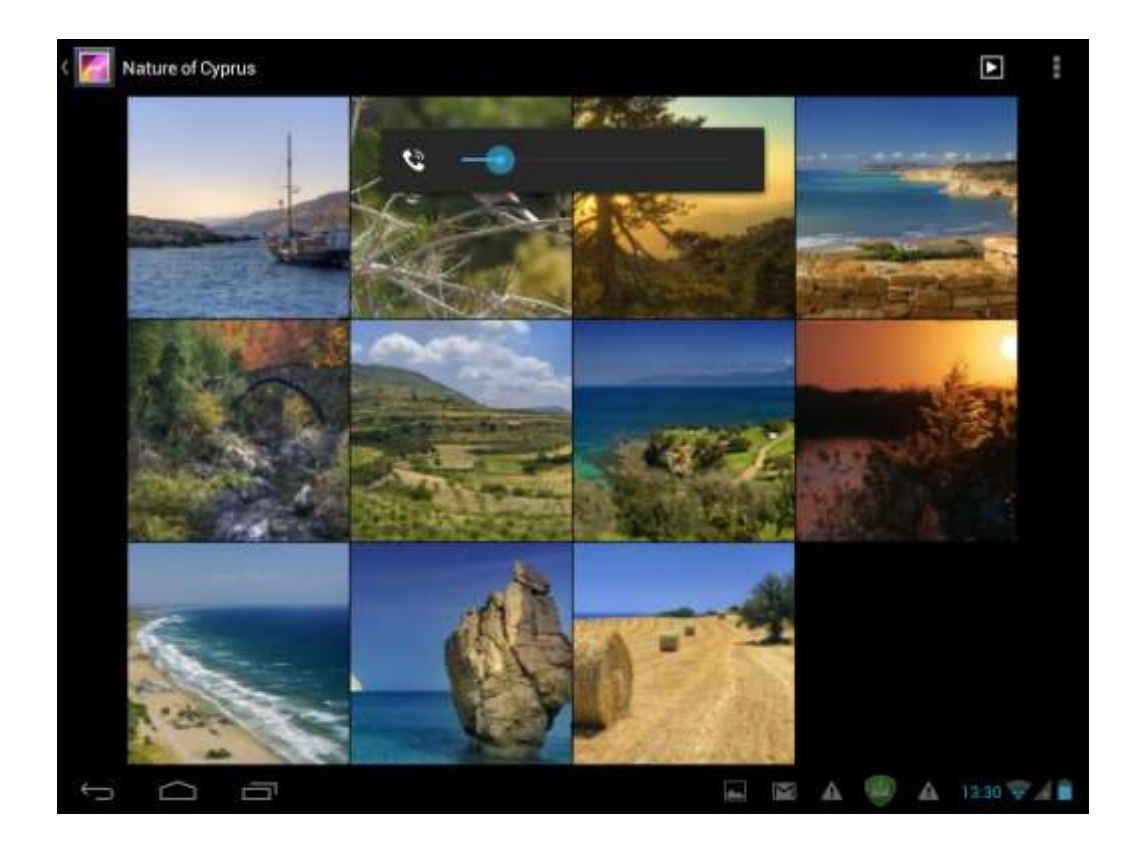

Vyberte obrázok, ktorý si chcete prezrieť v režime celej obrazovky. Potiahnutím doľava alebo doprava zobrazíte nasledujúci alebo predchádzajúci obrázok v albume. Pohybom dvoch prstov po obrazovke smerom k sebe alebo od seba vybraný obrázok alebo fotografiu zväčšíte alebo zmenšíte.

Facebook a pod.

Pomocou ikony <u>m</u>ôžete vymazať vybrané súbory.

Ťuknutím na ikonu zobrazíte menu s nasledujúcimi prvkami:

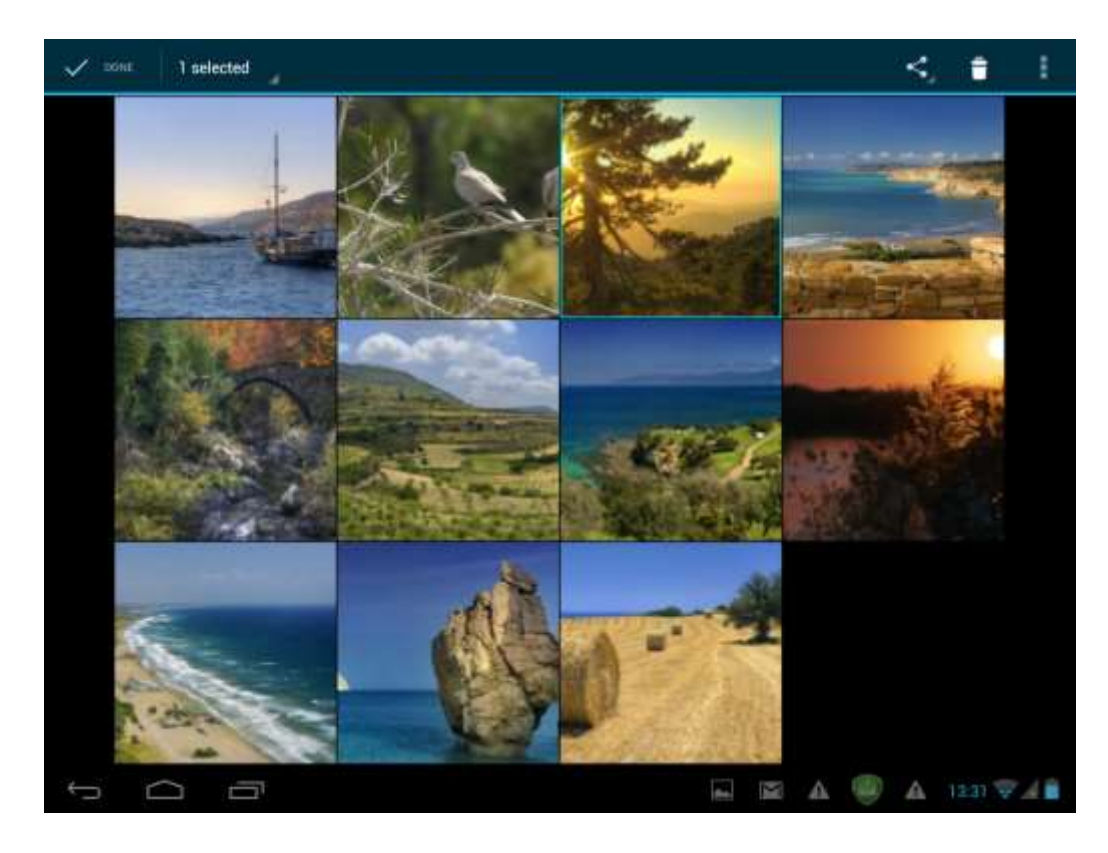

Slideshow – Spustenie prezentácie so všetkými obrázkami v albume.

Edit – Úprava vybraného obrázka. Ak je obrázok priblížený, potiahnutím môžete zobraziť jeho ostatné časti. Ak je veľkosť obrázka prispôsobená oknu, potiahnutím doľava alebo doprava zobrazíte nasledujúci alebo predchádzajúci obrázok v albume.

Rotate left alebo Rotate right – Otočenie obrázkom alebo fotografiou o 90 ° v smere alebo proti smeru hodinových ručičiek.

Ak ťuknete na ikonu Crop, v hornej časti obrázka/fotografie sa zobrazí nasledujúci obdĺžnik. Určuje hranice, podľa ktorých sa obrázok oreže.

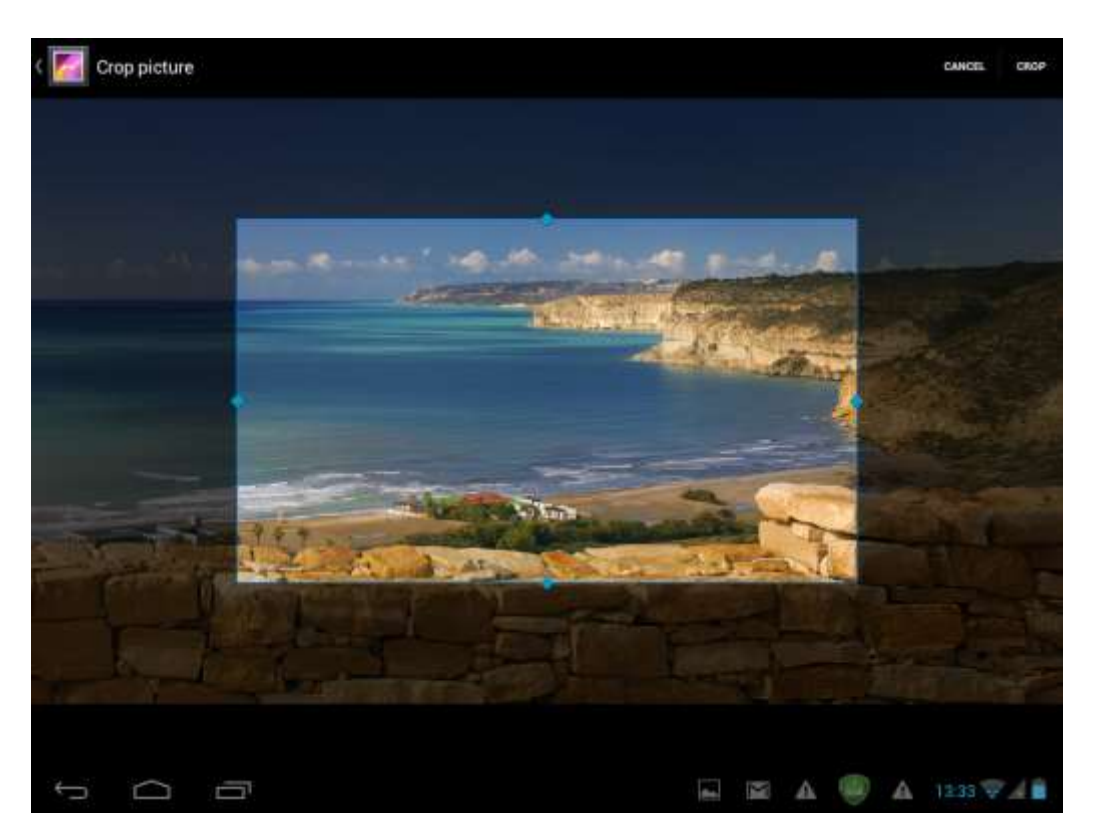

Potiahnutím zvnútra môžete nástrojom na orezanie pohybovať. Potiahnutím za okraje môžete nástroj na orezanie prispôsobiť na požadovaný rozmer. Potiahnutím za rohy zväčšíte nástroj na orezanie pri súčasnom zachovaní pomeru strán.

Ťuknutím na položku **CROP** uložíte kópiu orezaného obrázka. Originálna (neorezaná) verzia obrázka zostane uložená na pamäťovej karte.

Set picture as – Nastavenie aktuálneho obrázka/fotografie ako tapety.

Details – Zobrazenie podrobnejších informácií o aktuálnom obrázku/fotografii.

## 7.4. Správca súborov

#### Predstavenie správcu súborov

| Ťuknutím na  | ikonu zobrazíte všetky aplikácie vo vašom zariadení. Ťu | knite n | a ikor | nu File | Manager |
|--------------|---------------------------------------------------------|---------|--------|---------|---------|
| (Prieskumník | K) Otvorí sa nasledujúca obrazovka:                     |         |        |         |         |
|              | $\Rightarrow$ $\left< \right>$ Flash $\right>$          | in,     | /      | anz     |         |
|              | android_secure                                          |         |        |         |         |
|              | Alarms                                                  |         |        |         |         |
|              | Android                                                 |         |        |         |         |
|              | Books                                                   |         |        |         |         |
|              | DCIM                                                    |         |        |         |         |
|              | Pownload                                                |         |        |         |         |
|              |                                                         |         |        |         |         |
|              |                                                         | A       | 14:00  | 748     |         |

#### Správa súborov

Na vyššie zobrazenej obrazovke môžete prechádzať po ukladacom priestore a spravovať súbory na miestnom disku a pamäťovej karte: kopírovať/vkladať, odstraňovať a premenúvať súbory alebo priečinky a odosielať ich prostredníctvom rozhrania Bluetooth, cez email alebo Skype.

Ťuknite na jednu z položiek a niekoľko sekúnd podržte na nej prst. Zobrazí sa nasledujúca obrazovka:

| ľ | Android |  |
|---|---------|--|
| I | Сору    |  |
|   | Cut     |  |
|   | Delete  |  |
|   | Rename  |  |
|   | Details |  |

# 7.5. Nástroje na okamžitú komunikáciu

Zo služby Google Play si môžete prevziať a nainštalovať nástroje na komunikáciu, ako sú napríklad Skype, Fring, ICQ, a pod.

## 7.6. Emaily

Ťuknutím na ikonu spúšťača aplikácií **H** na domovskej obrazovke zobrazíte všetky ikony. Ťuknutím na ikonu Email/Gmail spustíte prehliadač emailov.

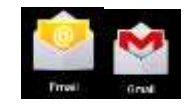

Pomocou tabletu Prestigio MultiPad môžete:

- 1. Vytvárať emailové účty
- 2. Vytvárať nové emaily
- 3. Prijímať a odosielať emaily
- 4. Preberať alebo otvárať priložené súbory

## 7.7. Kamera

Aplikácia Camera (Kamera) kombinuje funkcie fotoaparátu a videokamery. Tieto dva režimy môžete

prepínať dotykom ikon Lola Lola. Dotykom ikony Camera (Kamera) a domovskej obrazovke alebo na obrazovke so všetkými aplikáciami môžete snímať fotografie a videá.

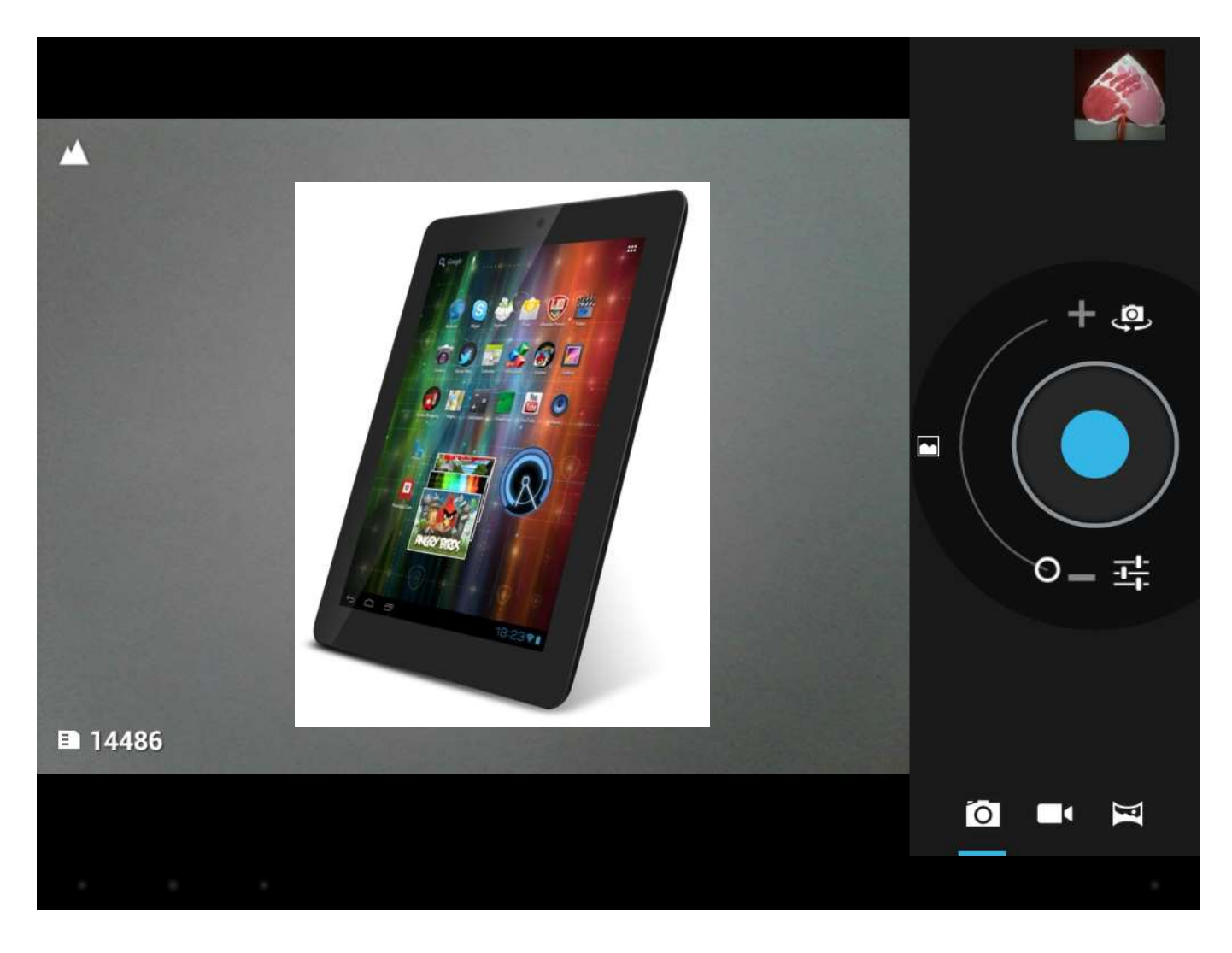

# 8. Nainštalované apl. Prestigio

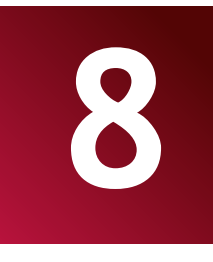

Váš nový MultiPad obsahuje niekoľko vopred nainštalovaných aplikácií od spoločnosti Prestigio, ktoré zvyšujú pohodlie ovládania hneď po vybalení.

Nasledujúce aplikácie nájdete v zozname všetkých aplikácií. Stačí sa dotknúť ikony **H**a domovskej obrazovke.

| Aplikácia                 |                   | Popis                                                                                                    |
|---------------------------|-------------------|----------------------------------------------------------------------------------------------------|
| eReader Prestigi          | eReader Prestigio | Značkové kníhkupectvo Prestigio. Tu si môžete preberať a<br>čítať obľúbené knihy. Prečítajte si prosím aj priložený<br>podrobný návod na obsluhu aplikácie eReader Prestigio<br>(Príloha A). |
| Facebook                  | Facebook          | Zostaňte v stálom spojení s priateľmi a rodinou prostredníctvom sociálnej siete Facebook.                                                                                                    |
| Twitter                   | Twitter           | Vaša obľúbená aplikácia pre Twitter bude odteraz stále<br>s vami. Správy môžete vytvárať a odosielať odkiaľkoľvek.                                                                           |
| <b>Pro</b><br>OfficeSuite | Office Suite      | S touto mobilnou kancelárskou aplikáciou môžete zvýšiť<br>svoju produktivitu.                                                                                                    |
| Angry Birds Chess Free    | Hry               | Pochopiteľne tu nechýbajú ani hry. Angry Birds – hra s<br>miliónmi priaznivcov! Classic Chess – šach, obľúbená hra<br>každej doby.                                                           |
| SugarSync                 | SugarSync         | Synchronizujte svoje dôležité súbory odkiaľkoľvek! Môžete použiť tohto klienta cloudovej služby na ukladanie dát.                                                                            |
| File<br>Manager           | Správca súborov   | Aplikácia na správu súborov.                                                                                                    |

# 9. Nastavenia

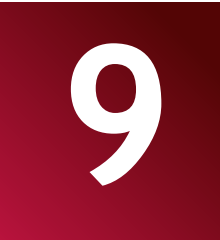

Na obrazovke Settings (Nastavenia) môžete prispôsobovať nastavenia systému.

Obrazovku Settings (Nastavenia) otvoríte ťuknutím na ikonu Settings (Nastavenia) a domovskej obrazovke.

Pohybom po obrazovke smerom nahor/nadol môžete skontrolovať aj ostatné položky na nastavenie.

## 9.1. Wireless & networks (Bezdrôtové pripojenia a siete)

Konfigurácia bezdrôtových pripojení vášho zariadenia, ako napr. Wi-Fi, virtuálnych privátnych sietí alebo vytvorenie prenosného prístupového bodu.

#### Wi-Fi

Wi-Fi pripojenie zapnete alebo vypnete potiahnutím prsta smerom doprava alebo doľava po ovládacej lište.

| Settings            | BCAN ADD NET                                                          | иояк    |
|---------------------|-----------------------------------------------------------------------|---------|
| WIRELESS & NETWORKS | -16-9                                                                 |         |
| 💎 WI-Fi 🛛 💓 OI      | prestigio-wifi                                                        |         |
| 8 Bluetooth         | Connected                                                             | 32      |
| O Data usage        | PRESTIGIO<br>Secured with WPA2 (perfected network available)          | •       |
| More                | ConferenceRoom<br>Protected network available                         | 7       |
| DEVICE              | Not available                                                         |         |
| + Audio profiles    | Secured with WEP                                                      | 10      |
| O Display           | Prestigio Plaza<br>Secured with WPA/WPA2 (jnotected network analable) | 1       |
| Storage             |                                                                       |         |
| Battery             |                                                                       |         |
| 🔄 Арра              |                                                                       |         |
| PERSONAL            |                                                                       |         |
| 🗘 Accounts & sync   |                                                                       |         |
| Location services   |                                                                       |         |
| 1 A B               | 🖾 🖾 A 🥮 A < 142                                                       | 9 🖓 🖌 🛢 |

#### Bluetooth

Po zapnutí rozhrania Bluetooth môžete spárovať tento tablet s inými Bluetooth zariadeniami, ako sú napríklad hands-free slúchadlá, klávesnice alebo mobilné telefóny.

| Settings            | HACHIE.                                                    |
|---------------------|------------------------------------------------------------|
| WRAELESS & NETWORKS |                                                            |
| 💎 Wi-Fi             | Prestigio PMP7280C3G                                       |
| 8 Bluetooth         | <ul> <li>Nor visible in other Blactboth devices</li> </ul> |
| C Data usage        | AVAILABLE DEVICES SEARCHING CO.                            |
| More                | PR-76107169-1                                              |
| DEVICE              | 14:E5:43:40:FC:48                                          |
| 🕀 Audio profiles    |                                                            |
| Display             |                                                            |
| E Storage           |                                                            |
| Battery             |                                                            |
| 🖄 Аррь              |                                                            |
| PERSONAL            |                                                            |
| S Accounts & sync   |                                                            |
| Location services   |                                                            |
| 1<br>D              | 🛋 🖾 🗛 🥮 🗛 * 1430 💝 🔏 🕯                                     |

#### Data Usage (Prenos dát)

Menu Data usage (Prenos dát) vám umožní sledovať dátové pripojenie do 2G/3G siete a monitorovať celkový prenos dát podľa typu siete a aplikácií, a v prípade potreby nastaviť limity.

| Settings            |                                                                                                    | 1         |
|---------------------|----------------------------------------------------------------------------------------------------|-----------|
| WIRELESS & NETWORKS |                                                                                                    |           |
| 🗣 Wi-Fi             | Distausinge cyclin - Mar 12 – Apr 9                                                                         | <u></u>   |
| 8 Bluetooth         |                                                                                                    |           |
| 🔇 Data usage        |                                                                                                    |           |
| More                |                                                                                                    |           |
| DEMOE               |                                                                                                    |           |
| + Audio profiles    |                                                                                                    |           |
| O Display           | Apr 2 - 9: about 14:74MB said.<br>Measured by your tablet. Your carrier's data usage accounting may differ. |           |
| 📕 Storage           | Android OS                                                                                                  | 6,021/08  |
| Battery             |                                                                                                    |           |
| Apps                | Google Play store                                                                                           | 1.50M0    |
| PERSONAL            | Browser                                                                                                    | 0.91MB    |
| S Accounts & sync   | - Currente                                                                                                  | ET AND    |
| Location services   |                                                                                                    | Line.e    |
|                     |                                                                                                    | 161 🐨 🖌 💼 |

#### More... (Viac...)

Toto menu vám umožní nastaviť virtuálnu privátnu sieť (VPN) alebo povoliť prístupový bod Wi-Fi.

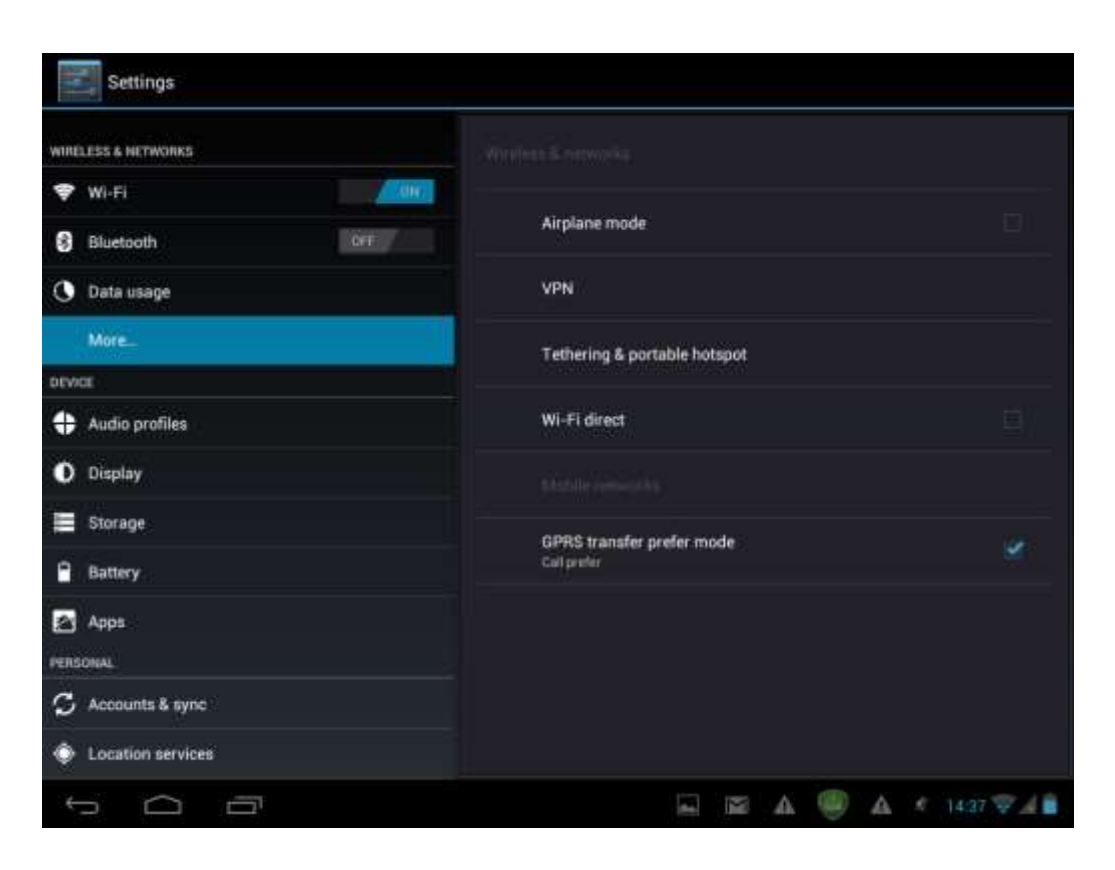

## 9.2. Audio Profiles (Zvukové profily)

Nastavenie tónov prehrávaných pri ovládaní zariadenia alebo tónov oznámení, nastavenie hlasitosti a systémových zvukov.

| Settings            | → ADD IT RESET          |
|---------------------|-------------------------|
| WIRELESS & METWORKS |                         |
| 🗢 Wi-Fi             | PREDEFINED PROFILES     |
| Bluetooth           | General                 |
| 🕚 Data usage        | - Ing                   |
| More                | Silent<br>Silentorly    |
| DEVICE              |                         |
| + Audio profiles    |                         |
| O Display           |                         |
| E Storage           |                         |
| Battery             |                         |
| Apps                |                         |
| PERSONAL            |                         |
| C Accounts & sync   |                         |
| Location services   |                         |
| 5 0 0               | 🔤 🔤 🛦 🥮 🛕 🤹 14:27 👽 🔏 💼 |

#### Volumes (Nastavenie hlasitosti)

Spôsob nastavenia hlasitosti pre rôzne médiá, vyzváňacie tóny, oznámenia a alarmy:

1. Ťuknite na Settings (Nastavenia) > Audio Profiles (Zvukové profily) > General (Všeobecné) > Volumes (Hlasitosti).

2. Potiahnutím ovládacej lišty smerom doľava alebo doprava znížite alebo zvýšite hlasitosť média alebo oznámenia.

3. Ťuknite na položku **OK**.

#### Ringtones & Notifications (Vyzváňacie tóny a oznámenia)

Spôsob nastavenia tónu oznámenia:

- 4. Ťuknite na Settings (Nastavenia) > Audio Profiles (Zvukové profily) > General (Všeobecné) > Default notification (Štandardné oznámenie);
- 5. Ťuknite na tón a vypočujte si ho.
- 6. Ťuknutím na tlačidlo **OK** nastavíte vyzváňací tón ako tón oznámenia.

#### System (Systém)

Ťuknite na Settings (Nastavenia) > Audio Profiles (Zvukové profily) > General (Všeobecné) > System (Systém). Začiarkavacie políčka použite na povolenie alebo zakázanie prehrávania zvukov pri dotyku alebo uzamknutí obrazovky.

## 9.3. Display (Displej)

Nastavenie jasu obrazovky, automatického otáčania, tapety, vypnutia a veľkosti písma.

| settings            |                                         |
|---------------------|-----------------------------------------|
| WIRELESS & NETWORKS | Brightness                              |
| 🗢 Wi-Fi             | Wallpaper                               |
| Bluetooth OFF       | Auto-rotate screen                      |
| 🔇 Data usage        |                                         |
| More                | Sleep<br>After 10 minutes of inactivity |
| DEVICE              | Fontsize                                |
| 🛟 Audio profiles    | Large                                   |
| Display             |                                         |
| 🚍 Storage           |                                         |
| Battery             |                                         |
| 🛃 Apps              |                                         |
| φ<br>Ω<br>Π         | 🖬 🛦 🤻 🛛 1:01AM 🚛                        |

#### Brightness (Jas)

Jazdcom nastavte požadovanú úroveň jasu pri používaní MultiPadu. Pri nastavení najnižšej prijateľnej úrovne jasu predĺžite výdrž batérie.

#### Wallpaper (Tapeta)

Ťuknutím vyberiete a nastavíte tapetu pre zariadenie.

#### Auto-rotate screen (Automatické otáčanie obrazovky)

Začiarknutím povolíte alebo zakážete automatické otáčanie obrazovky pri otáčaní zariadenia.

#### Sleep (Spánok)

Otvorí sa dialógové okno, v ktorom môžete nastaviť, po akej dobe nečinnosti (bez dotyku obrazovky a tlačidiel) sa obrazovka vypne. Pri nastavení najkratšej prijateľnej doby predĺžite výdrž batérie.

#### Font size (Veľkosť písma)

Otvorí sa dialógové okno, v ktorom môžete nastaviť veľkosť písma.

## 9.4. Storage (Ukladací priestor)

Na tejto obrazovke môžete skontrolovať využitie ukladacieho priestoru v internej pamäti a na externej pamäťovej karte. Môžete tu tiež vymazať všetky dáta z SD karty a odpojiť externú SD kartu pred jej bezpečným odobratím.

Odpojenie SD karty: Ťuknite na položku Settings (Nastavenia) > Storage (Ukladací priestor) > Unmount SD card (Odpojiť SD kartu) > OK.

| Settings            |                                                        |
|---------------------|--------------------------------------------------------|
| WIRELESS & METWORKS |                                                        |
| 🗣 WI-FI 🗾 📶         | Preferred install location                             |
| 8 Bluetooth         | Change the preferred mutaliation location for new appa |
| 🕓 Data usage        | DEFAULT WRITE DISK                                     |
| More                | Flash                                                  |
| DEVICE              | internaj storioge                                      |
| Audio profiles      |                                                        |
| O Display           | Total space                                            |
| E Storage           | Apps                                                   |
| Battery             | avait as                                               |
| Apps                | Available<br>sociali                                   |
| PERSONAL            | Puih                                                   |
| S Accounts & sync   |                                                        |
| Location services   |                                                        |
| t (l                | 🖬 🖬 A 🥮 A 1438 👽 🖌 🔒                                   |

# 9.5. Apps (Aplikácie)

Správa a inštalácia nových aplikácií.

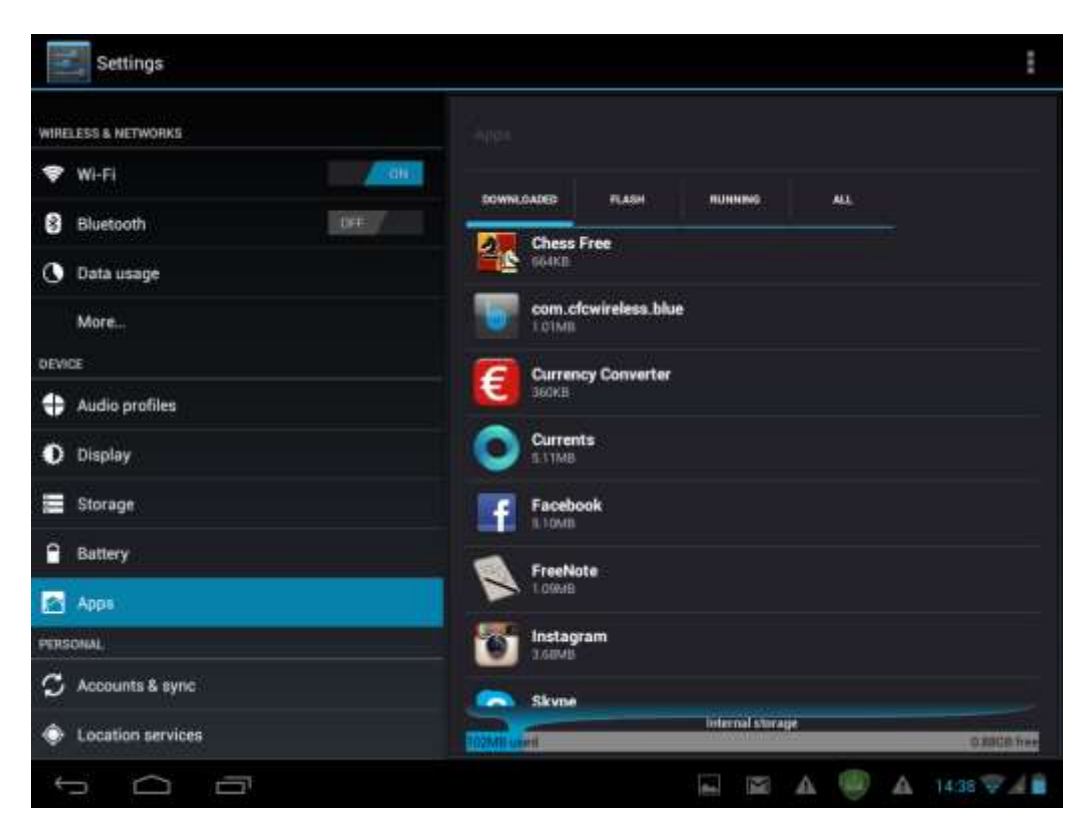

#### Apps (Aplikácie)

Otvorí zoznam všetkých aplikácií a ostatného programového vybavenia nainštalovaného na vašom MultiPade, spolu so zobrazením ich veľkosti. Štandardne sa zobrazia iba prevzaté aplikácie, ktoré budú utriedené v poradí podľa abecedy. Ak chcete aplikácie zobraziť utriedené podľa veľkosti, dotknite sa

ikony a následne ťuknite na položku **Sort by size (Utriediť podľa veľkosti)**. Ťuknutím na požadovanú aplikáciu otvoríte jej obrazovku Application Info (Informácie o aplikácii).

Ak chcete spravovať alebo odoberať prevzaté aplikácie, ťuknite na položku Settings (Nastavenia) > Apps (Aplikácie) > Downloaded (Prevzaté).

#### Running services (Spustené služby)

Ak chcete kontrolovať a ovládať stav spustených služieb, ťuknite na položku Settings (Nastavenia) > Apps (Aplikácie) > Running (Spustené).

## 9.6. Accounts & Sync (Účty a synchronizácia)

Na tejto obrazovke sa môžete prihlásiť do sociálnych sietí, aplikácií Google alebo Exchange ActiveSync, alebo z nich odhlásiť. Môžete tu tiež spravovať synchronizáciu a ostatné nastavenia týchto účtov.

Ťuknutím na položku ADD ACCOUNT na vyššie zobrazenej obrazovke pridáte nový účet. Postupujte podľa

pokynov zobrazených na obrazovke. Ťuknutím na ikonu wedze zobrazíte nasledujúcu obrazovku na správu účtov:

| Settings            |                |                                                |
|---------------------|----------------|------------------------------------------------|
| WINDLESS & NETWORKS |                |                                                |
| 😤 W(-F)             | Add an account |                                                |
| 8 Bluetooth         | Corporate      |                                                |
| () Data usage       | Consid         |                                                |
| More                | enuo           |                                                |
| DENCE               | Facebook       |                                                |
| 4 Audio profiles    | Q Georgie      |                                                |
| O Dioplay           |                |                                                |
| 🗮 Storage           | Prestigio      |                                                |
| B Battery           | S Skype"       |                                                |
| Appo                | - Contractor   |                                                |
| Participation.      | Twitter        |                                                |
| G Atsounts & sync   |                |                                                |
| Location services   |                |                                                |
| τ<br>Ο              |                | Saving screenshot<br>Screenshot is being saved |
|                     |                |                                                |
|                     |                |                                                |

| Settings            |                    | ADD ACCOUNT |
|---------------------|--------------------|-------------|
| WIRELESS & NETWORKS |                    |             |
| VH-FI               | NatNed82@gmail.com | 0           |
| 8 Bluetooth         | Sync in OM         |             |
| 🔇 Data usage        |                    |             |
| More                |                    |             |
| DEVICE              |                    |             |
| 🕂 Audio profiles    |                    |             |
| O Display           |                    |             |
| 📰 Storage           |                    |             |
| Battery             |                    |             |
| Apps                |                    |             |
| PERSONAL            |                    |             |
| S Accounts & sync   |                    |             |
| Location services   |                    |             |
| Ĵ<br>Ū              | 🖬 🖾 🚇 🗛 143        | 9748        |

Ťuknutím na ikonu zapnete alebo vypnete synchronizáciu dát. Dotykom ikony a následným ťuknutím na ikonu Remove account odstránite zo zariadenia vybraný účet.

# 9.7. Location service (Služba zisťovania polohy)

Začiarknutím tejto možnosti umožníte aplikáciám využívať dáta napr. z Wi-Fi a mobilných sietí na určenie vašej polohy a vylepšenie výsledkov vyhľadávania Google.

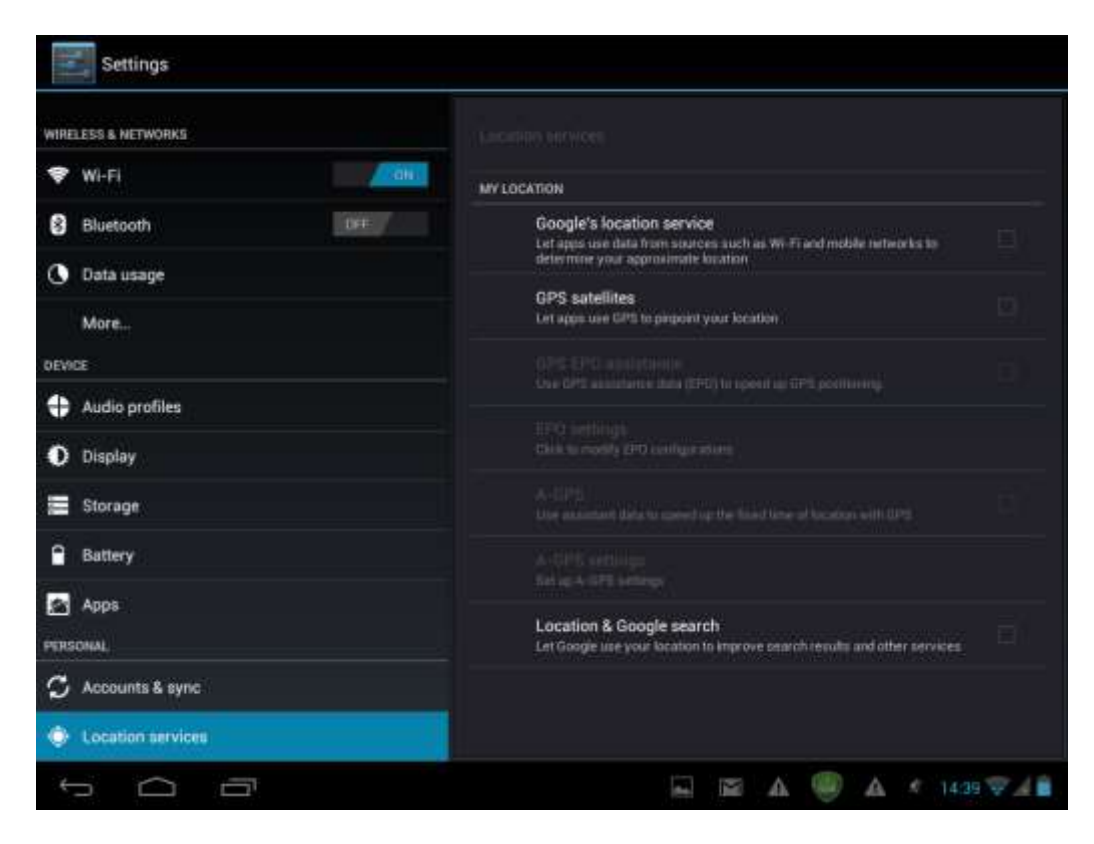

## 9.8. Security settings (Bezpečnostné nastavenia)

Nastavenie režimu uzamknutia obrazovky a informácií o vlastníkovi, zašifrovanie zariadenia, správa hesla a zariadenia.

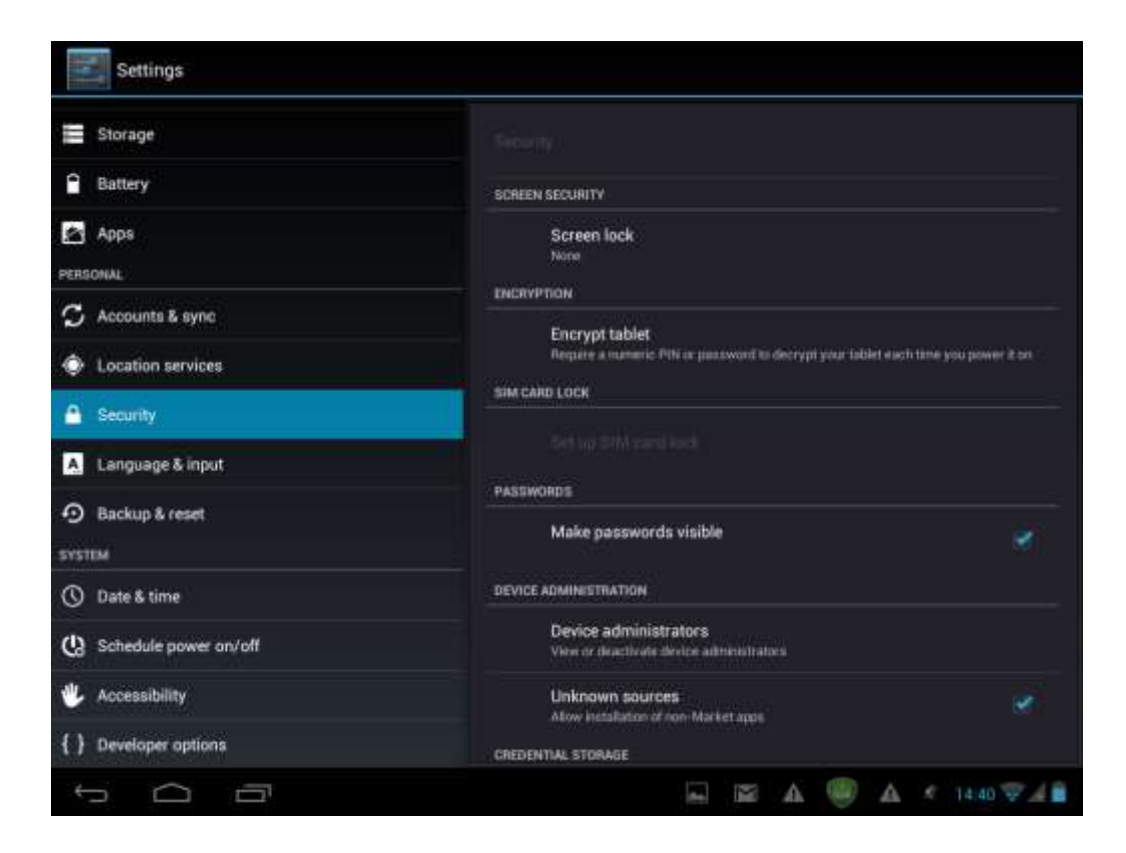

Ak chcete prispôsobiť režim uzamknutia obrazovky vášho zariadenia, ťuknite na položku Settings (Nastavenia) > Security (Zabezpečenie) > Screen lock (Zámok obrazovky).

Môžete zvoliť niektorú z nasledujúcich položiek:

- None (Žiadny) Znamená to, že pri zapnutí, prepnutí do režimu spánku alebo obnovení systému sa nezobrazí žiadny zámok obrazovky.
- Slide (Potiahnutie) Tlačidlom na odomknutie obrazovky budete musieť potiahnuť v požadovanom smere (odomknutie – fotoaparát – vyhľadávanie Google).
- **Pattern (Gesto)** Umožní vám prstom nakresliť jednoduché gesto na odomknutie telefónu. Táto možnosť je o niečo bezpečnejšia, než použitie funkcie Face Unlock (Odomknutie tvárou).
- PIN Ak zvolíte túto možnosť, MultiPad budete odomykať zadaním štvor- alebo viacčíselného kódu.
- Password (Heslo) Najbezpečnejšia voľba za predpokladu, že použijete dostatočne silné heslo.

**[Poznámka]**: V prípade, že zabudnete správne prihlasovacie údaje, neexistuje žiadna možnosť, ako obnoviť heslo/PIN/gesto na odomknutie. Toto uzamknutie môžete potom zrušiť jedine úplným zresetovaním zariadenia alebo napr. preinštalovaním firmvéru. V takomto prípade príde o všetky používateľské aplikácie a súbory.

#### Owner Info (Informácie o vlastníkovi)

Na uzamknutej obrazovke sa môžu zobrazovať informácie o vlastníkovi. Zvoľte túto položku a do nižšie zobrazeného textového poľa zadajte text, ktorý sa má zobrazovať na uzamknutej obrazovke.

#### Passwords (Heslá)

Ak chcete zobrazovať heslá pri písaní, začiarknite toto políčko.

### Device administration (Správa zariadenia)

V tomto menu môžete zobraziť alebo deaktivovať správcov zariadenia, ako aj povoliť inštaláciu aplikácií z neznámych zdrojov.

#### Unknown sources (Neznáme zdroje)

Začiarknite, ak chcete povoliť inštaláciu aplikácií, ktoré ste prevzali z rôznych webových stránok, emailom alebo z iných služieb než Google Play Store.

## 9.9. Language & input settings (Nastavenie jazyka a zadávania textu)

Dotykom ikony môžete nastaviť jazyk operačného systému a región. Takisto môžete upraviť parametre klávesnice zobrazenej na obrazovke.

| Settings                 |                                                           |               |
|--------------------------|-----------------------------------------------------------|---------------|
| Storage                  |                                                           |               |
| Battery                  | Lapaura                                                   |               |
| Apps                     | English (Linked States)                                   |               |
| PERSONAL                 | Spelling correction                                       | 茸             |
| S Accounts & sync        |                                                           |               |
| Location services        | Personal dictionary                                       |               |
| Security                 | KEYBOARD & HOUT METHODS                                   |               |
| A Language & input       | Denault<br>English (Linited Statien) - Android keylenerit |               |
| 🔊 Backup & reset         | Android keyboard<br>Erigkish (United Disates)             | $\Xi^\pm_\mp$ |
| SYSTEM                   | 🥪 Google voice typing                                     |               |
| 🕚 Date & time            | Automatic                                                 | +-            |
| () Schedule power on/off |                                                           |               |
| 🖐 Accessibility          | Voice Search                                              |               |
| { } Developer options    | Text-to-speech output                                     |               |
|                          | 🖂 🖾 🛆 🥮 🛆 🦿 1440                                          | ₹48           |

## 9.10. Backup & reset (Zálohovanie a zresetovanie)

Na tejto obrazovke môžete povoliť alebo zakázať funkciu automatického zálohovania zariadenia a zariadenie zresetovať.

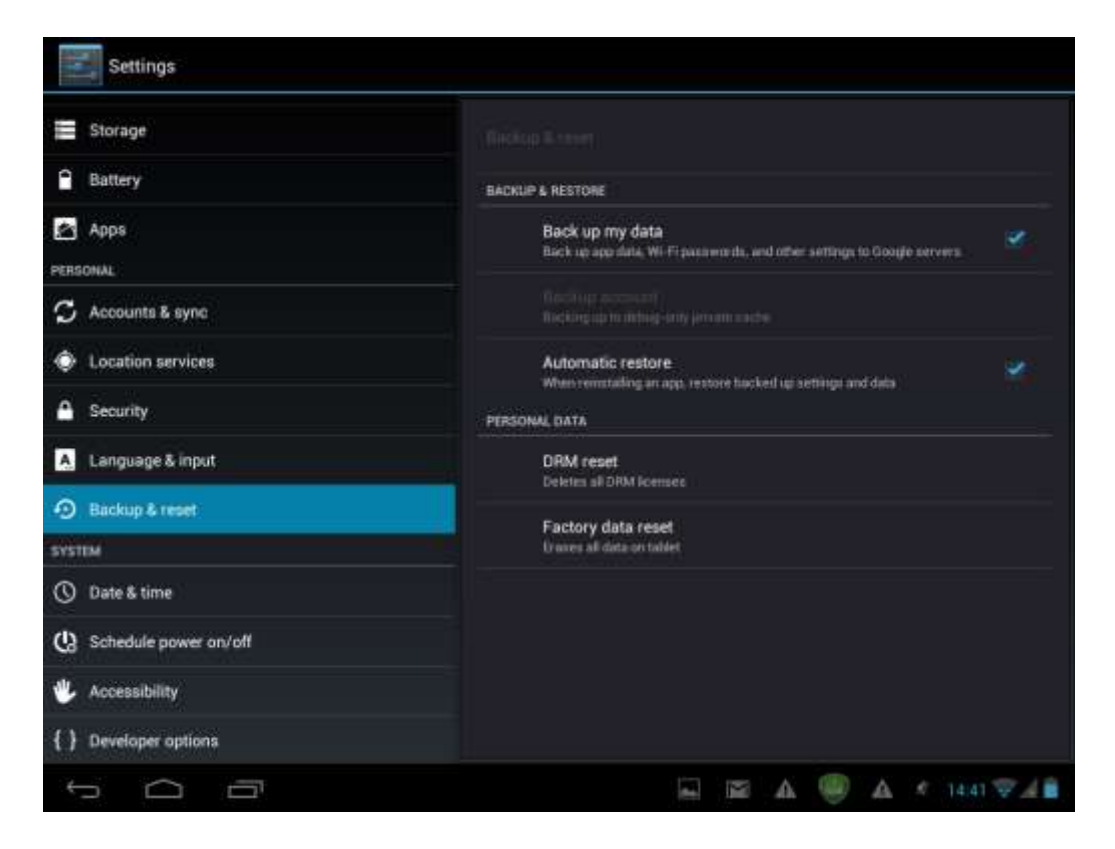

**[Poznámka]:** Po zresetovaní na výrobné nastavenia sa vaše prispôsobené nastavenia a nainštalované aplikácie tretích strán zo zariadenia odstránia. Skôr, než obnovíte štandardné nastavenia, odporúčame zálohovať požadované dáta a aplikácie. Pamäťovú kartu odložte na bezpečnom mieste pre prípad, že by ste chceli dáta stratené alebo poškodené pri zresetovaní na výrobné nastavenia opätovne obnoviť.

## 9.11. Date & Time (Dátum a čas)

Nastavenie dátumu a času, časového pásma a formátu dátumu a času. Ak chcete vypnúť automatickú synchronizáciu času, odznačte políčko Automatic date & time (Automatické nastavenie dátumu a času). Čas potom budete môcť nastaviť manuálne.

| Settings                |                                                     |
|-------------------------|-----------------------------------------------------|
| E Storage               |                                                     |
| Battery                 | Automatic data E time                               |
| Apps                    | of                                                  |
| PERSONAL                | Set date<br>Amotolia                                |
| C Accounts & sync       | Set time                                            |
| Location services       | 14,40                                               |
| A Security              | Select time zone<br>BAT 401 00: British Summer Time |
| A Language & input      | Use 24-hour format                                  |
| Backup & reset          | Select date format                                  |
| SYSTEM                  | 12/31/2013                                          |
| () Date & time          |                                                     |
| C Schedule power on/off |                                                     |
| 🖐 Accessibility         |                                                     |
| { } Developer options   |                                                     |
| 1<br>D                  | 🖾 🖾 A 🥮 A * 14.41 🖤 👍 🕯                             |

# 9.12. Accessibility (Zjednodušenie ovládania)

| Settings                |                                 |             |
|-------------------------|---------------------------------|-------------|
| Storage                 |                                 |             |
| Battery                 | SERVICES                        |             |
| PERSONAL                | TalkBack<br>of                  |             |
| S Accounts & sync       |                                 |             |
| Location services       | Large text                      |             |
| A Security              | Power button ends call          |             |
| A Language & input      | Auto-rotate screen              |             |
| Backup & reset system   | Speak passwords                 |             |
| () Date & time          | Touch & hold delay              |             |
| C Schedule power on/off | anot -                          |             |
| 😃 Accessibility         | Net alived                      |             |
| { } Developer options   | Quick boot<br>Inside garde boot |             |
| 5 0 0                   | 🖬 📾 A 🥮 A *                     | 14:41 🐨 🔏 💼 |

Speak passwords (Hovoriť heslá): Začiarknite, ak chcete povoliť zadávanie hesiel hlasom.

**Touch & hold delay (Oneskorenie pri dotyku a podržaní)**: Dostupné sú tri úrovne oneskorenia pri dotyku a podržaní miniaplikácie alebo ikony – Short (Krátke), Medium (Stredné) a Long (Dlhé). Toto nastavenie ovplyvní dobu, po ktorej sa pri podržaní objektu vykoná ďalší úkon.

# 9.13. Schedule Power on/off (Plánované zapnutie/vypnutie)

Kliknite na jedno z tlačidiel **ON (Zap.)** alebo **OFF (Vyp.)**. Následne zadajte deň a čas, kedy sa má tablet automaticky zapnúť alebo vypnúť.

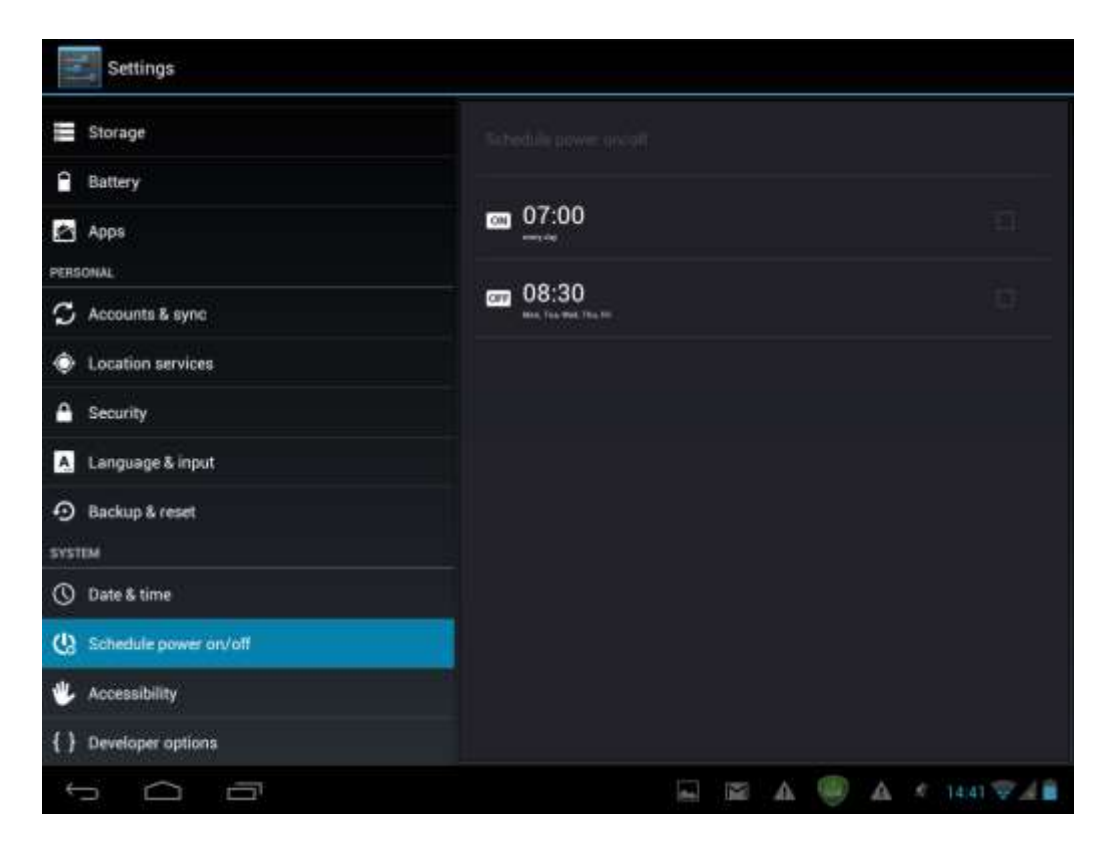

# 9.14. Developer options (Možnosti pre vývojárov)

Na tejto obrazovke môžete nastaviť režim ladenia USB, trvalé zapnutie obrazovky pri nabíjaní a pod. Môžete tu tiež spravovať používateľské rozhranie a aplikácie.

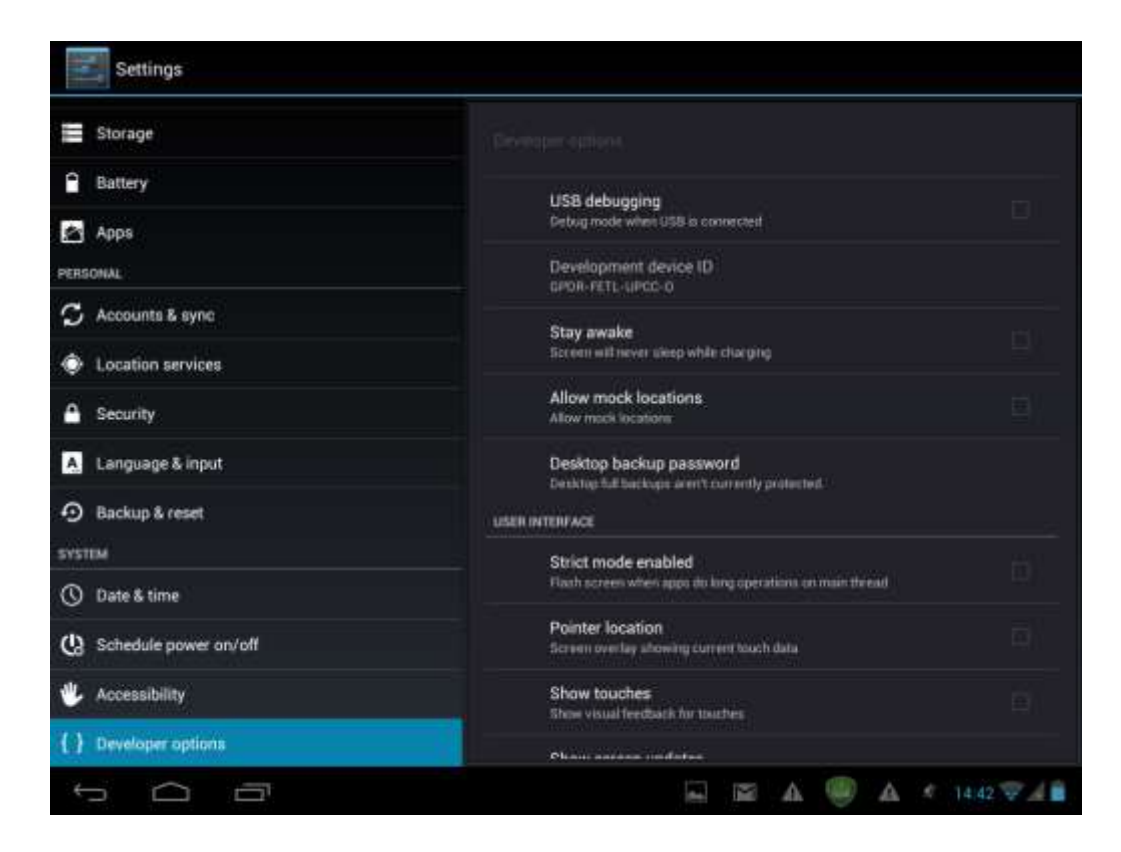

**USB debugging (Ladenie cez USB)**: Začiarknite, ak chcete používať ladiace nástroje na počítači, ktoré komunikujú s MultiPadom prostredníctvom USB rozhrania.

**Stay awake (Nevypínať obrazovku):** Začiarknite, ak sa obrazovka nemá vypínať a uzamykať, pokiaľ je MultiPad pripojený k nabíjačke alebo k USB zariadeniu, ktoré ho napája. Ak je zapnuté toto nastavenie, nenechávajte na MultiPade dlhodobo zobrazovať nemenný obraz. Jeho zvyšky by mohli na obrazovke zotrvať.

Allow mock locations (Povoliť simulované polohy): Začiarknite, ak má nástroj v počítači použitý na vývoj aplikácií riadiť určovanie polohy a predkladať MultiPadu simulované polohy, a nepoužívať interné spôsoby zisťovania polohy priamo v tablete.

## 9.15. About tablet (O tablete)

Zobrazenie stavu zariadenia, ako je napr. typ siete, úroveň batérie a názov siete. Môžete tu tiež skontrolovať využitie batérií jednotlivými aplikáciami alebo prezerať právne informácie a informácie o verzii firmvéru (číslo zostavy; modelu a pod.) vo vašom MultiPade.

| Settings                              |                                                                 |  |
|---------------------------------------|-----------------------------------------------------------------|--|
| E Battery                             | Angur sabin                                                     |  |
| PERSONAL                              | System updates                                                  |  |
| Accounts & sync     Location services | Status<br>Status of the battery, network, and other information |  |
| Security                              | Legal information                                               |  |
| 👗 Language & input                    | Model number                                                    |  |
| D Backup & reset                      | PMP7200C36                                                      |  |
| SYSTEM                                | Android version<br>4.0.4                                        |  |
| () Date & time                        | 5/N: )                                                          |  |
| () Schedule power on/off              | PwPatr235600016                                                 |  |
| 🖐 Accessibility                       | 1MEE:<br>BHITISSOZOHDUTPSI                                      |  |
| { } Developer options                 | Baseband version<br>MAULTLAND VE12:22:5P-VT0. 2012/09/11 13:28  |  |
| About tablet                          | Kernel version<br>3013<br>mivanteninis-designer #1              |  |
| t ()                                  | 🔤 🖾 🥮 🗛 🦿 14:42 👽 🔏 🔒                                           |  |

# 10. Odstraňovanie porúch

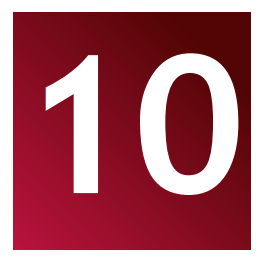

## 10.1. Vynútené vypnutie

Kancelárskou spinkou stlačte tlačidlo na zresetovanie na zadnej strane MultiPadu. Zariadenie sa vynútene vypne. Pri tomto úkone však môže dôjsť k strate dát. Dôležité informácie preto pravidelne zálohujte.

## 10.2. Obnovenie štandardných nastavení

Ak chcete obnoviť štandardné nastavenia, ťuknite na položku Settings (Nastavenia) > Backup & reset (Zálohovanie a zresetovanie) > Factory data reset (Zresetovanie na výrobné nastavenia).

**Výstraha:** Po obnovení štandardných výrobných nastavení sa z vášho zariadenia odstránia dáta vášho účtu Google, vaše osobné nastavenia a nainštalované aplikácie. Zresetovanie si preto vopred dôkladne premyslite. Pred obnovením štandardných nastavení vám odporúčame vytvoriť zálohu požadovaných dát a aplikácií.

## 10.3. Aktualizácia systému

Po aktualizácii alebo inovácii systému môže nastať situácia, že nainštalované aplikácie tretích strán nebudú fungovať alebo dôjde k strate dát či k poškodeniu aplikácií. Je to normálne správanie, ktoré neindikuje chybu systému. Stačí aplikácie tretích strán ešte raz prevziať a nainštalovať do zariadenia. Pred vykonaním aktualizácie alebo inovácie systému odporúčame vytvoriť zálohu dát aplikácií tretích strán.

Spoločnosť Prestigio poskytuje svojim zákazníkom aktualizáciu systémom OTA (Over-the-Air, vzduchom). Automatické aktualizácie môžete zapnúť alebo vypnúť, a dostupnosť nových aktualizácií kontrolovať ručne na obrazovke Settings (Nastavenia) > About Device (O zariadení) > System updates (Systémové aktualizácie):

| OTA update                    |                             |       |              |    |   |   |   |               |
|-------------------------------|-----------------------------|-------|--------------|----|---|---|---|---------------|
| Auto Check<br>Last check 09-0 | for Update<br>04-2013 02:07 | CON I |              |    |   |   |   |               |
|                               |                             |       |              |    |   |   |   |               |
|                               |                             |       |              |    |   |   |   |               |
|                               |                             |       |              |    |   |   |   |               |
|                               |                             |       |              |    |   |   |   |               |
|                               |                             |       |              |    |   |   |   |               |
|                               |                             |       |              |    |   |   |   |               |
|                               |                             |       |              |    |   |   |   |               |
|                               |                             |       | <br>         | _  | _ | _ | _ |               |
|                               |                             |       |              |    |   |   |   | Check now     |
| to Ci                         | Ū                           |       | <u>[66</u> ] | 12 | A | 8 | A | < 14.44 👽 差 🛢 |

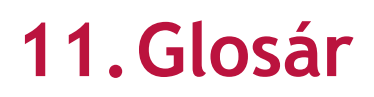

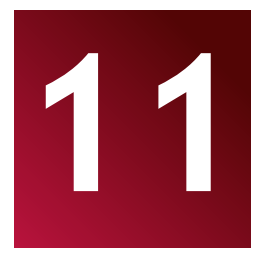

**Android 4.0 (Ice Cream Sandwich)** – Operačný systém pre počítačové tablety a inteligentné telefóny založený na linuxovom jadre.

**Google Play Store** – Online služba s aplikáciami pre operačný systém Android.

**Účet Google** – Zaregistrovaný používateľský účet, ktorý umožňuje pristupovať k službám Google a k registrácii MultiPadu.

MultiPad – Obchodná známka spoločnosti Prestigio pre počítačové tablety.

**Gmail** – Emailový klient spoločnosti Google.

**Miniaplikácie** – Jednoduché programy na pracovnej ploche tabletu, ktoré poskytujú rôzne informácie; prípadne odkazy na nainštalovaný softvér.

# Návod k aplikácii eReader Prestigio

# 1. Spustenie aplikácie

Otvorte zoznam aplikácií alebo domovskú obrazovku a vyhľadajte ikonu eReader Prestigio Ťuknutím na túto ikonu spustite aplikáciu. Počkajte, kým nezmizne otáčajúci sa indikátor v pravom hornom rohu.

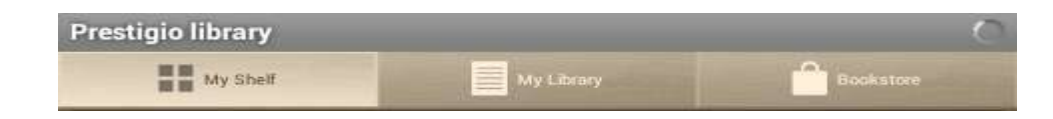

Pri spúšťaní prehľadáva aplikácia dostupný obsah v štandardnom priečinku (mnt/sdcard/Books) a následne ho zobrazí na poličkách.

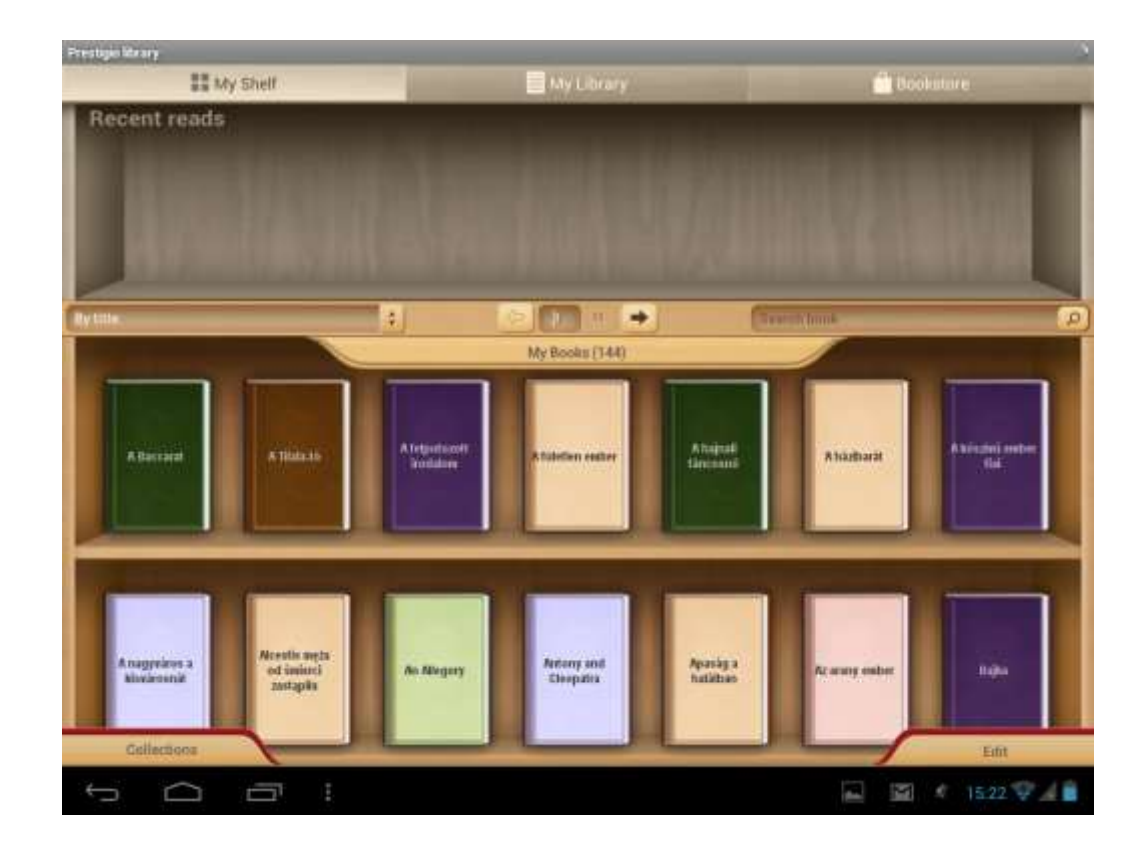

Časť obsahu je v zariadení uložená už od výroby a pre zvýšenie pohodlia rozdelená podľa jazykov.

Ťuknutím na položku **My books (Moje knihy)** otvoríte zoznam predvolených priečinkov a môžete zvoliť ten, ktorý zodpovedá vášmu jazyku. Pomocou možnosti **Edit (Upraviť)** môžete ostatné kolekcie odstrániť.

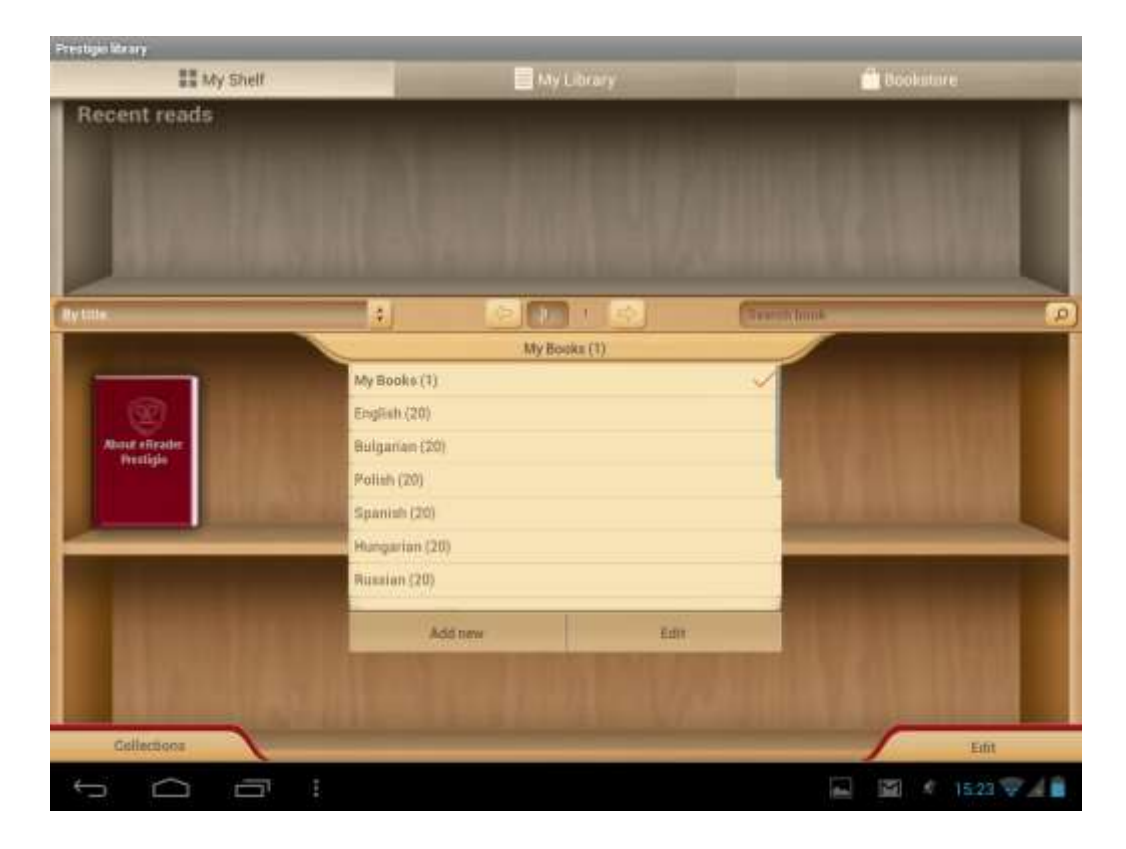

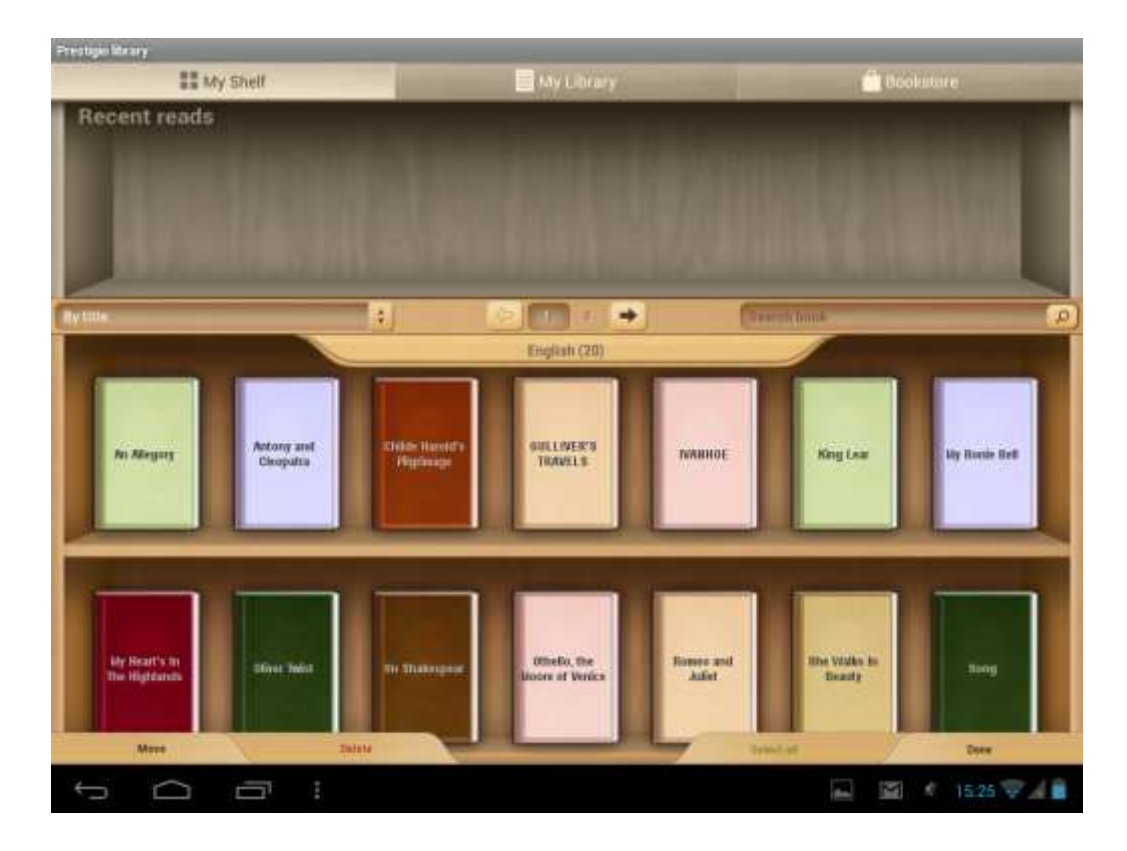

# 2. Hlavný ovládací panel

Nastavenia môžete vyvolať z panela oznámení . Otvorené položky môžete použiť na rýchle vyhľadávanie, obnovu obsahu alebo vstup do menu **Settings (Nastavenia)**.

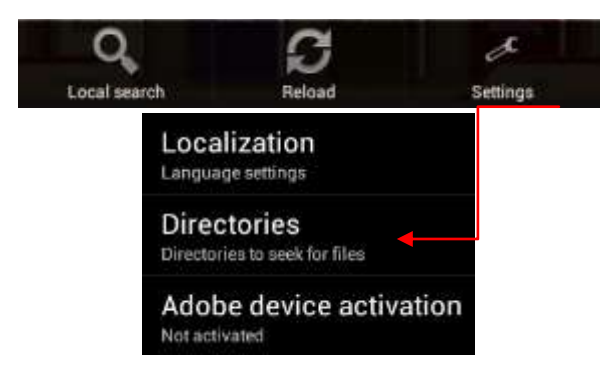

**Localization (Lokalizácia):** Nastavenie jazyka používaného aplikáciou, ktorý sa môže líšiť od jazyka nastaveného v systéme Android.

**Directories (Adresáre):** Priame nastavenie používateľských adresárov, z ktorých sa budú načítavať knihy zobrazené na poličkách aplikácie.

Adobe device activation (Aktivácia zariadenia Adobe): Po aktivácii Adobe ID budete môcť pracovať s knihami chránenými technológiou Adobe DRM.

## 3. Pohyb v hlavných častiach aplikácie

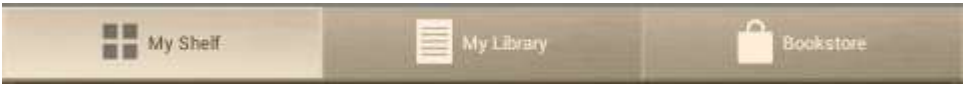

My Shelf (Moja polička) slúži na grafické vyobrazenie dostupných kníh a ich ovládanie.

**My Library (Moja knižnica)** je súborový strom, ktorý automaticky zoskupuje knihy podľa viacerých priradených kategórií: kolekcie, obľúbené, naposledy čítané a pod.

**Bookstore (Knihovňa)** je online obchod s knihami, ktoré odporúča spoločnosť Prestigio svojim zákazníkom. Dostupných je 22 jazykov s možnosťou vyhľadávania a zakúpenia kníh priamo prostredníctvom aplikácie.

## 4. Lišta na ovládanie obsahu

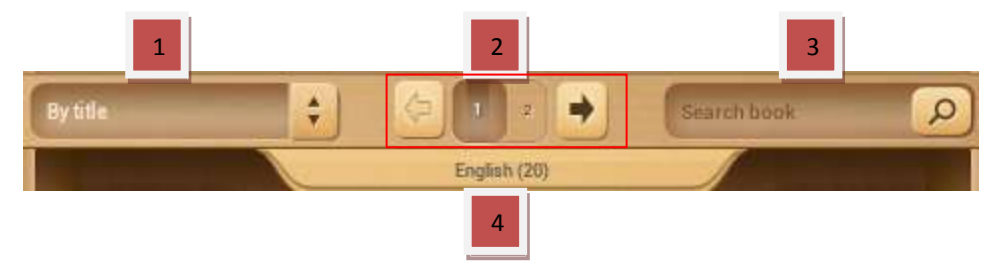

- Slúži na utriedenie aktuálne zobrazených poličiek podľa titulov, autorov, obľúbených alebo nedávno pridaných kníh.
- Blok na výber stránky. Presun na nasledujúcu poličku tej istej kolekcie v ráme alebo priame zadanie čísla požadovanej poličky.

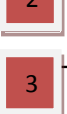

Vyhľadávanie kníh podľa názvov alebo autorov. Vyhľadávanie sa spustí aj po zadaní časti názvu.
 Nájdené knihy sa zobrazia na poličke. Ak chcete opätovne zobraziť kolekciu, budete musieť vymazať obsah vyhľadávacej lišty a stlačiť tlačidlo Done (Hotovo).

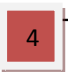

 Zoznam kolekcií. Aplikácia pracuje s priečinkami. Ak už máte v počítači uloženú vlastnú kolekciu kníh, môžete ju skopírovať do čítačky elektronických kníh Prestigio alebo označiť ktorúkoľvek inú knihu.

## 5. Práca s kolekciami

Kolekcia "My books" (Moje knihy) obsahuje všetky knihy z vybraného priečinka. Je to predvolená kolekcia, ktorá sa nedá odstrániť ani premenovať.

Dotykom položky "My books" (Moje knihy) alebo "Collections" (Kolekcie) vstúpite do zoznamu predvolených alebo načítaných kolekcií.

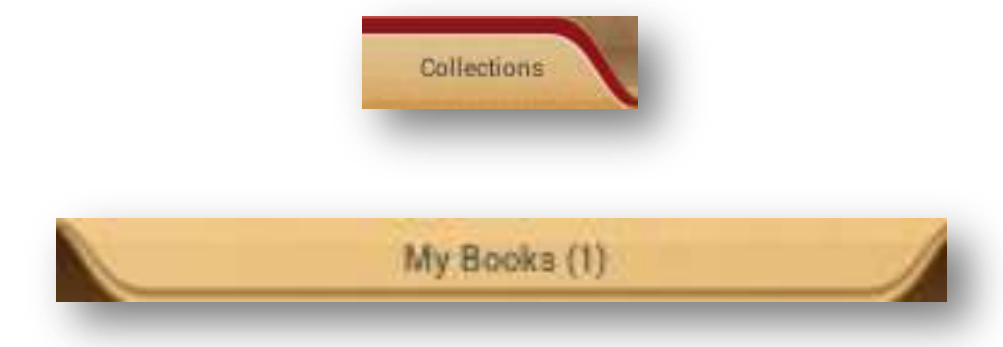

Zoznam kolekcií môžete upravovať tlačidlami Edit (Upraviť) alebo Add new (Pridať novú).

| French (20)                             |      |
|-----------------------------------------|------|
| German (20)                             |      |
| Addinew                                 | Edit |
| ( ) ( ) ( ) ( ) ( ) ( ) ( ) ( ) ( ) ( ) |      |

**Edit (Upraviť):** Táto položka umožňuje premenovať alebo vymazať označené kolekcie. Pri vymazaní kolekcie nedôjde k fyzickému odstráneniu kníh zo zariadenia.

| French (20) |        | Do you want to d<br>collec<br>Fre | elete the following<br>ctions?<br>ench |
|-------------|--------|-----------------------------------|----------------------------------------|
| Delete      | Rename | Delete                            | Cancel                                 |

Akúkoľvek kolekciu alebo skupinu kníh môžete presunúť z jednej kolekcie do druhej, prípadne ich vymazať zo zariadenia alebo z kolekcie.

Po výbere položky **se <sup>Edit</sup>ovo** na hlavnej poličke môžete začať pracovať s knihami. Zobrazí sa nová ovládacia lišta.

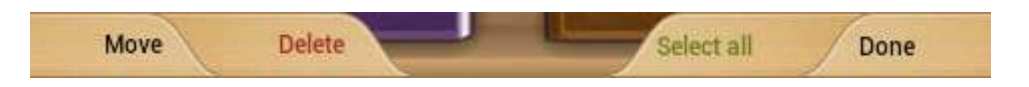

Move (Presunúť) – Umožňuje presúvať knihy z jednej kolekcie do inej.

**Delete (Odstrániť)** – Odstránenie vybraných kníh z aplikácie a zo zariadenia.

**Select all (Vybrať všetky)** – Táto položka označí všetky knihy (nielen na otvorenej poličke, ale na všetkých poličkách v kolekcii). Túto možnosť používajte veľmi opatrne, pretože vám tiež umožní odstrániť všetky knihy z kolekcie.

Done (Hotovo) – Ak ste skončili so všetkými zamýšľanými úkonmi, ťuknite na túto položku.

Ak je aktivovaná položka Edit (Upraviť) na poličke, môžete ťuknutím na obal knihy označiť akúkoľvek knihu na akejkoľvek poličke. Ostatné položky vám umožnia presunúť alebo odstrániť zvolený obsah.

# 6. Čítanie knihy

Na otvorenie knihy stačí ťuknúť na jej obal na poličke.

Možnosti nastavenia otvoríte prostredníctvom ikony kontextového menu 🧾

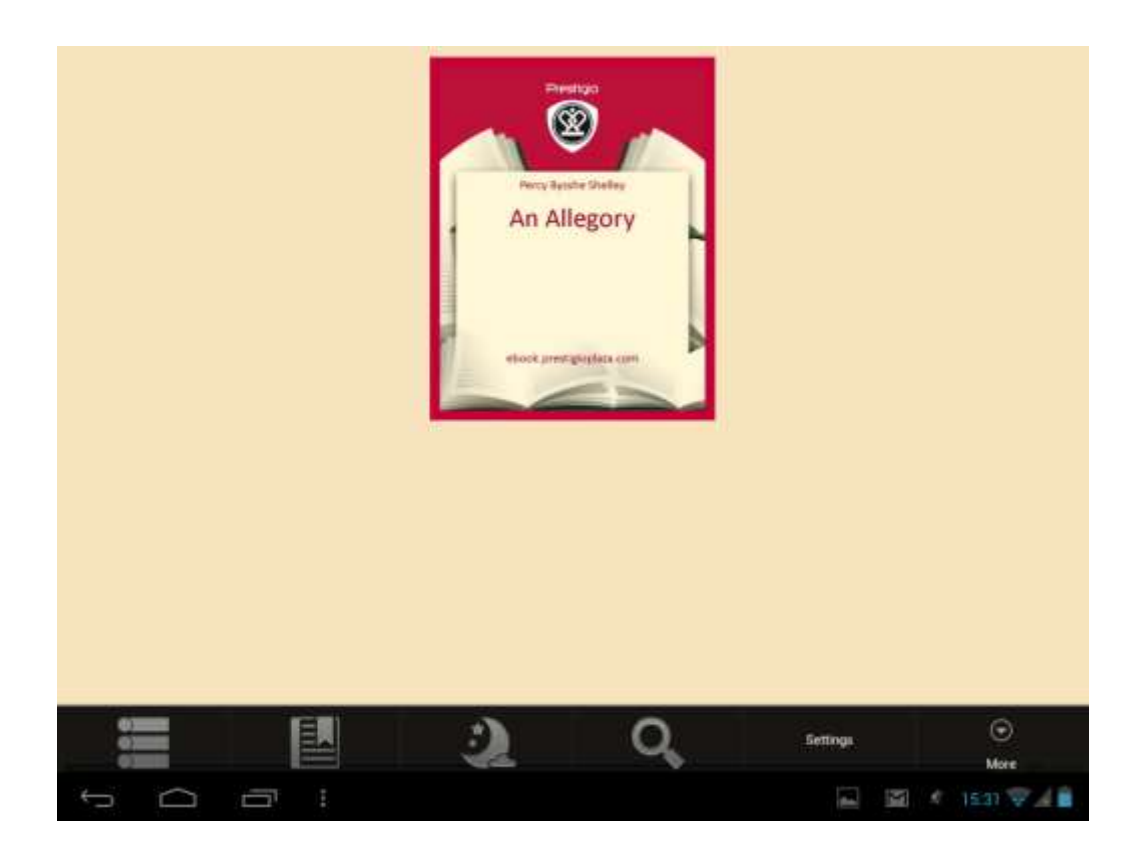

Book info (Informácie o knihe): Zobrazenie informácií o knihe.

Bookmarks (Záložky): Návrat na zaujímavé pasáže v knihe s vytvorenými záložkami.

**Night (Noc):** Štandardne sa kniha zobrazuje v dennom režime (biele pozadie + čierne písmo). Používateľ môže jednoduchým spôsobom prepnúť do nočného režimu a šetriť si zrak.

Search (Vyhľadávanie): Vyhľadávanie slov alebo slovných spojení v rámci knihy.

**Settings (Nastavenia):** Prispôsobenie nastavení, ktoré spríjemnia čítanie: Appearance (Vzhľad), Text size (Veľkosť písma), Text font (Typ písma), Colors and Wallpapers (Farby a tapety), Scrolling and Indicators (Rolovanie a indikátory).

**More...** (Viac...): Otvorenie navigačného panela, ktorý umožní jednoduchým spôsobom preskočiť na akúkoľvek stránku v knihe, a jedným dotykom nastaviť jas alebo veľkosť písma.

Všetky prečítané knihy sa budú zobrazovať na hlavnej obrazovke v časti Recent read (Nedávno prečítané) smerom zľava.

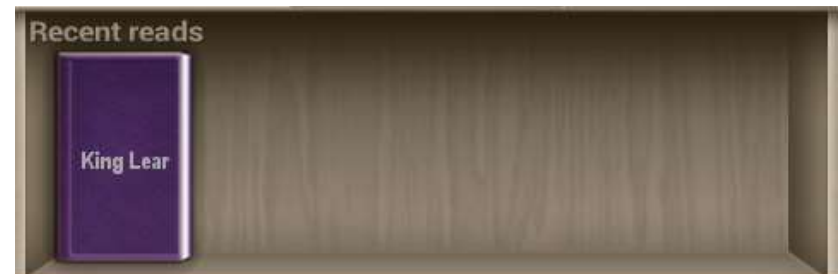

Ťuknutím na knihu z poličky môžete pokračovať v čítaní od naposledy otvorenej strany.

# 7. Práca s online kníhkupectvom

Kníhkupectvo v zariadení je dostupné vo forme OPDS katalógu. Ide o jednoduchý zoznam kníh, ktorý je kópiu online obchodu <u>www.ebooks.prestigioplaza.com</u>.

Katalóg má stromovú štruktúru s dvomi hlavnými kategóriami: Témy/žánre a Autori.

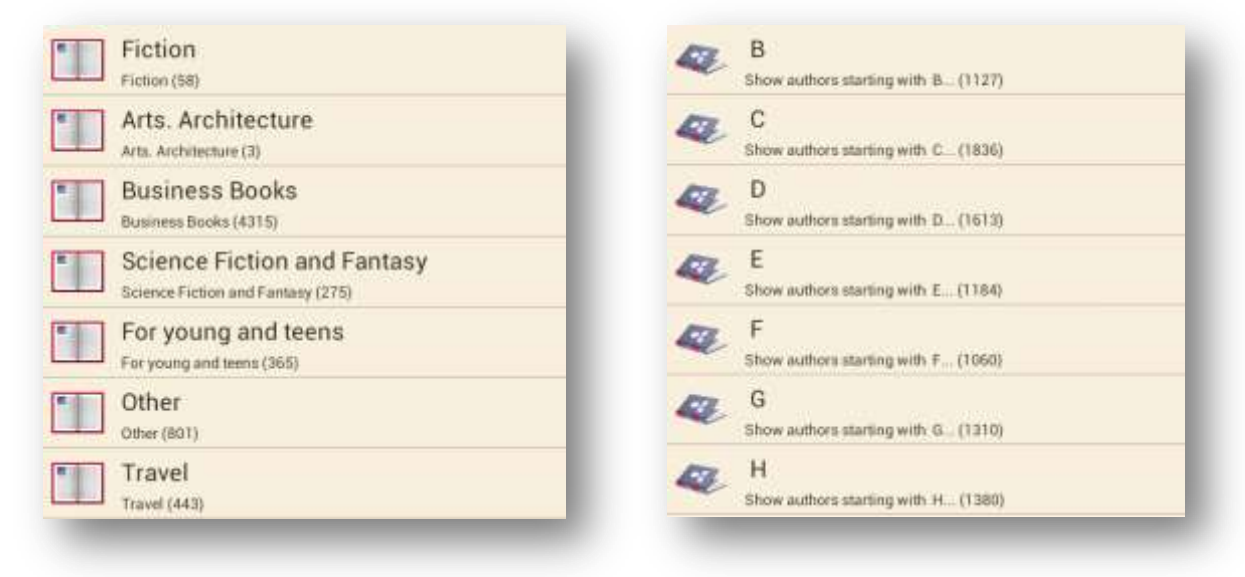

Postupným výberom môžete vyhľadať knihu alebo žáner, ktorý vás zaujíma.

Ak chcete vyhľadať konkrétneho autora alebo knihu, použite voľbu Network Search (Sieťové vyhľadávanie).

Ak pri prvom pripojení k online kníhkupectvu ešte nebolo nadviazané internetové spojenie, je vhodné použiť funkciu obnovy katalógov.

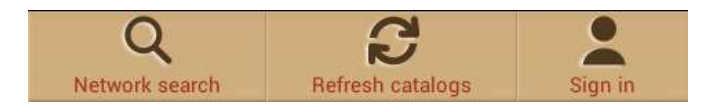

Pri nájdenej knihe a zobrazia podrobné informácie a prípadne aj jej cena. Pri bezplatných knihách bude namiesto tlačidla **Buy (Zakúpiť)** zobrazené tlačidlo **Download (Prevziať)**.

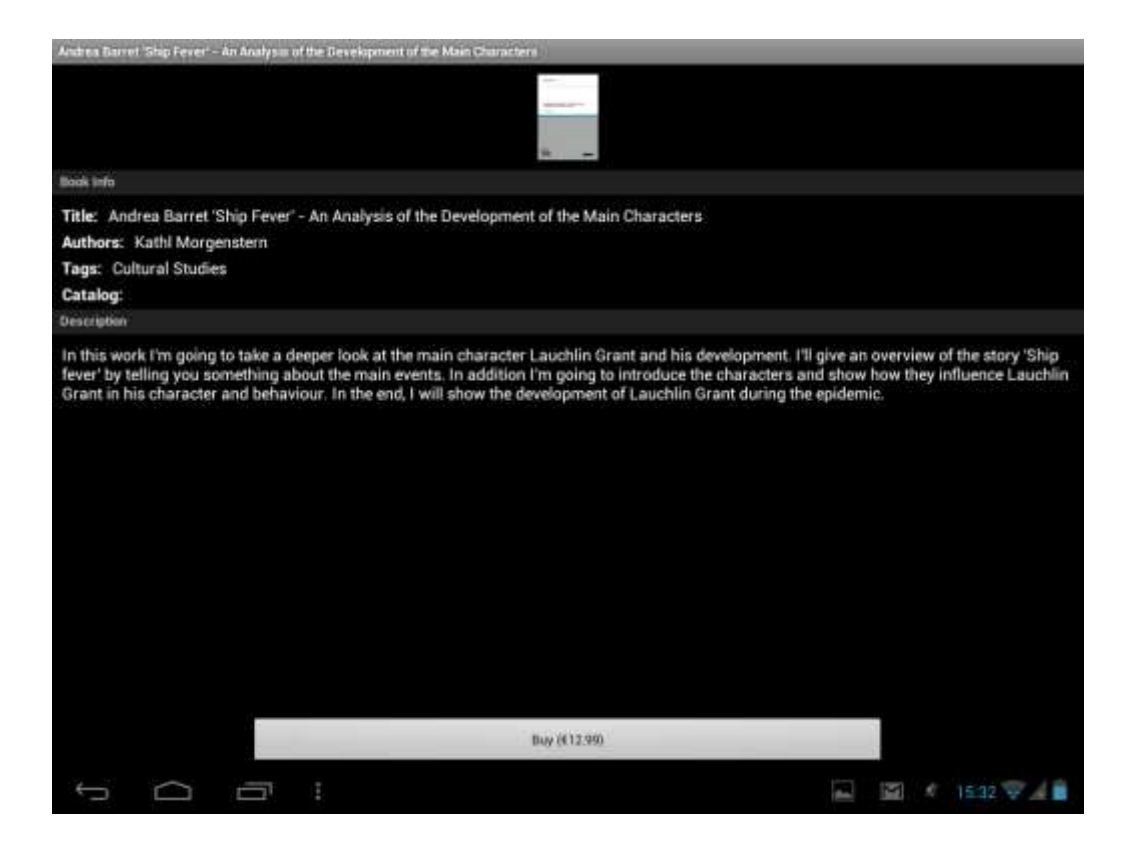

Ak si chcete knihu zakúpiť, ťuknite na tlačidlo **Buy (Zakúpiť)** a následne na **Sign in (Prihlásiť sa)** alebo **Register My Prestigio account (Zaregistrovať účet Moje Prestigio)**. Ak je účet aktívny a je na ňom dostatočný zostatok na vykonanie transakcie, automaticky sa spustí preberanie.

| Games Same Title                                                         | g Fereir - En As                            | inlese of the Dev   | lageneent of the | Authent     | cation   | 1                    |          |         |       |            |
|--------------------------------------------------------------------------|---------------------------------------------|---------------------|------------------|-------------|----------|----------------------|----------|---------|-------|------------|
|                                                                          |                                             |                     |                  | Usemane     |          |                      |          |         |       |            |
| Title: Andrea<br>Authors: Katt<br>Tags: Coltura<br>Catalog:<br>Oncounted | Barret 'Ship<br>hi Morgenite<br>il Stuffies | Fever' - An An<br>m | alysis of the    | D<br>/ Furg | Farmer   | nčier ine<br>Sign in |          |         |       |            |
|                                                                          |                                             |                     |                  |             | Register |                      |          |         |       |            |
| Tab                                                                      | q                                           | w e                 | r                | t           | 3        | / L                  | ı        | i       | 0     | p 🛛        |
| ?123                                                                     | а                                           | s                   | d                | f           | g        | h                    | j        | k       | 1     | ł          |
| ٥                                                                        | z                                           | x                   | c                | v           | b        | n                    | m        | •       | •     | ٥          |
| #                                                                        | .co                                         |                     |                  |             |          |                      |          | -       | -     | ł          |
| ~ C                                                                      | <u> </u>                                    | <b>-</b> 7 :        |                  |             |          |                      |          | l,      |       | 1532 👽 🔏 🛢 |
|                                                                          | _ ^1                                        | Takur               | S. 1. 1992 1     | TIT 011     |          | Hana                 | ň oor    | 100.01  | up oŭ |            |
|                                                                          |                                             | Read loc            | al copy          |             | 82       | Del                  | ete loca | al copy |       |            |

**Varovanie**: V prípade nestabilného pripojenia do internetu, alebo ak sa preberanie nespustilo, skontrolujte v aplikácii menu **My orders (Moje objednávky)**. Alebo na webových stránkach navštívte **Prestigio Cabinet (Vitrína Prestigio)**, skontrolujte objednávku a knihu si prevezmite samostatne.

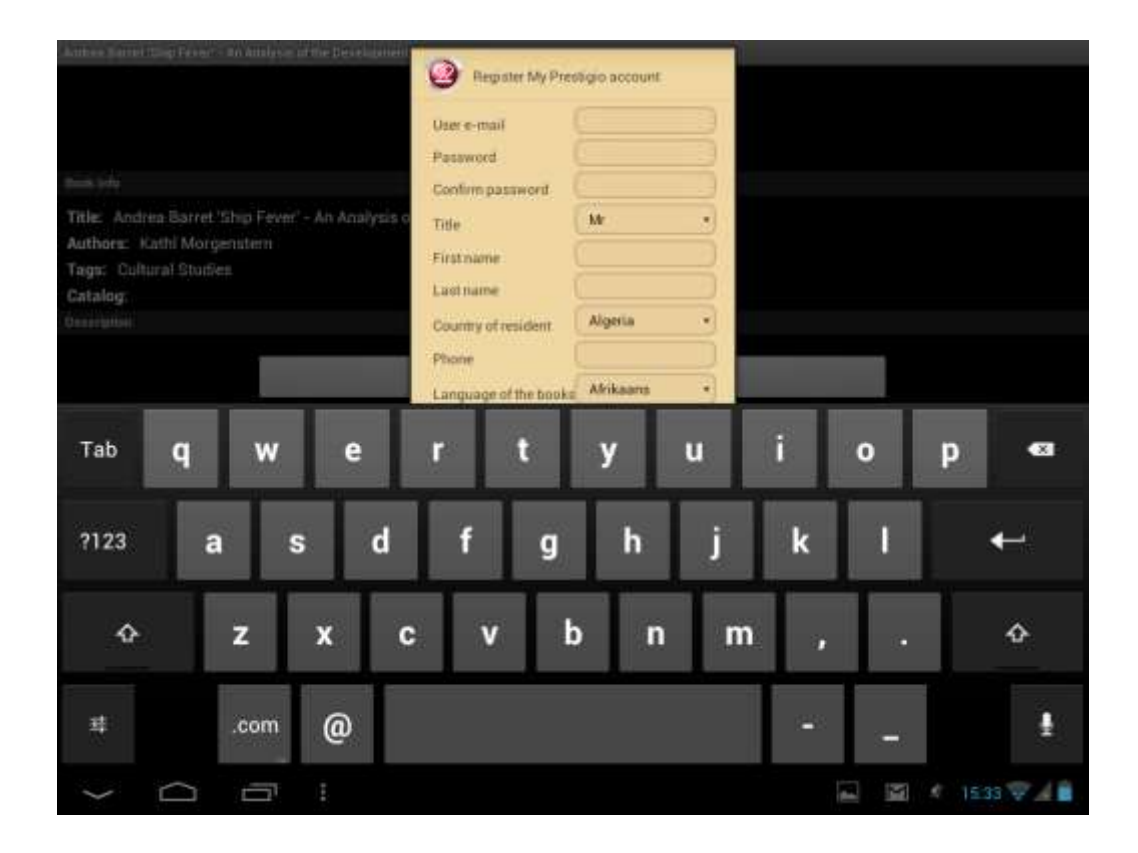

Položku **Prestigio Cabinet (Vitrína Prestigio)** nájdete v spodnom riadku OPDS katalógu na hlavnej obrazovke.

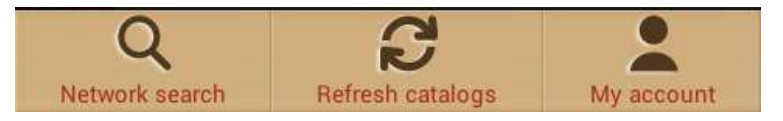

| personal info<br>language<br>my balance<br>my orders | overview      |  |
|------------------------------------------------------|---------------|--|
| language<br>my balance<br>my orders                  | personal info |  |
| my balance<br>my orders                              | language      |  |
| my orders                                            | my balance    |  |
|                                                      | my orders     |  |
|                                                      |               |  |
|                                                      |               |  |

**My account (Môj účet)** sa zobrazuje iba u prihlásených používateľov.

**My Prestigio (Moje Prestigio)** vám umožní sledovať zostatok, osobné informácie a objednávky bez toho, aby ste museli chodiť na webovú stránku spoločnosti Prestigio.

**Overview (Prehľad):** Všeobecné informácie o majiteľovi účtu a aktuálnom zostatku.

**Personal Info (Osobné informácie):** Prihlasovacie meno, meno a priezvisko, krajina pobytu a telefónne číslo. Takisto obsahuje položku Change password (Zmeniť heslo).

Language (Jazyk): Jazyk kníh, ktorý uprednostňujete pri čítaní.

**My Balance (Môj zostatok):** Rýchla voľba na zvýšenie zostatku a pokračovanie v nakupovaní kníh jediným dotykom.

**My orders (Moje objednávky):**Zoznam všetkých transakcií, ktoré používateľ vykonal v aplikácii alebo na stránke spoločnosti Prestigio <u>www.ebooks.prestigioplaza.com</u>.

| Download |
|----------|
| a6.pdf   |
| txt.zip  |
| txt      |
| fb2.zip  |
| a4.pdf   |
| html.zip |
| epub     |
| rtf.zip  |
|          |

Pokiaľ odkazom ešte neuplynula platnosť, je možné prevziať si knihu do mobilného zariadenia priamo zo stránky s podrobnosťami o objednávke. Prevzatá kniha sa po obnovení kolekcie zobrazí v ponuke "My books" (Moje knihy) alebo v súborovom strome **My Library (Moja knižnica)**.